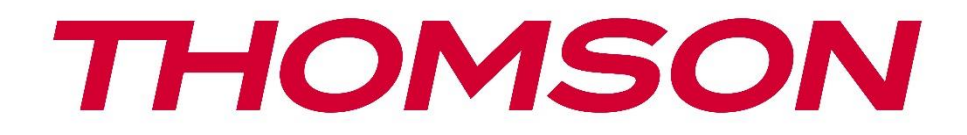

# Google TV

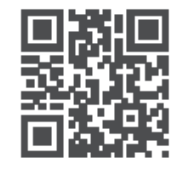

tv.mythomson.com

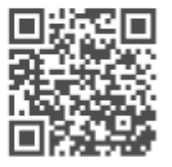

tv.mythomson.com/ en/Support/FAQs/

# **SMART-TV**

### WICHTIG

Bitte lesen Sie diese Anleitung sorgfältig durch, bevor Sie das Fernsehgerät aufstellen und in Betrieb nehmen.

Bewahren Sie dieses Handbuch zum Nachschlagen auf.

#### Inhalt

| 1 | Siche | erheitsinformationen                  | 5  |
|---|-------|---------------------------------------|----|
|   | 1.1   | Kennzeichnungen auf dem Produkt       | 6  |
|   | 1.2   | Warnung                               | 6  |
|   | 1.3   | Warnhinweise für die Wandmontage      | 7  |
|   | 1.4   | Vereinfachte EU-Konformitätserklärung | 8  |
|   | 1.5   | Apps und Leistung                     | 8  |
|   | 1.6   | Datenschutz                           | 8  |
| 2 | Einfü | ihrung und Standaufbau                | 8  |
|   | 2.1   | Auspacken und Einbau                  | 9  |
| 3 | TV-T  | asten und Anschlüsse                  | 10 |
|   | 3.1   | TV-Taste                              | 11 |
|   | 3.2   | Verbindungen                          | 12 |
| 4 | Fern  | bedienung                             | 13 |
| 5 | TV-I  | nstallation                           | 14 |
|   | 5.1   | Stellen Sie Ihr TV-Gerät ein          | 14 |
|   | 5.2   | Antenne und Strom anschließen         | 14 |
| 6 | Erste | einrichtung                           | 15 |
|   | 6.1   | Bluetooth-Fernbedienung koppeln       | 15 |
|   | 6.2   | Auswahl der Sprache                   | 16 |
|   | 6.4   | TV-Einrichtungsoption                 | 17 |
|   | 6.4.1 | Google TV einrichten                  | 18 |
|   | 6.4.2 | Basis-TV einrichten                   | 24 |
| 7 | Tune  | er-Modus                              | 28 |
|   | 7.1   | Antenne                               | 29 |
|   | 7.2   | Kabel                                 | 30 |
|   | 7.3   | Satellit                              | 31 |

|   | 7.3.1 | Art der Antenne                      | 31 |
|---|-------|--------------------------------------|----|
| 8 | Start | bildschirm                           | 33 |
|   | 8.1   | Google-Konto                         | 35 |
|   | 8.2   | Apps                                 | 36 |
|   | 8.3   | Bibliothek                           | 37 |
|   | 8.4   | Google TV-Suche                      | 37 |
|   | 8.5   | Benachrichtigungen                   | 38 |
| 9 | Einst | ellungen                             | 39 |
|   | 9.1   | Einstellen des Gerätenamens          | 40 |
|   | 9.2   | Kanäle und Eingänge                  | 40 |
|   | 9.2.1 | Kanäle                               | 40 |
|   | 9.2.2 | Eingaben                             | 43 |
|   | 9.3   | Anzeige und Ton                      | 44 |
|   | 9.3.1 | Bild                                 | 45 |
|   | 9.3.2 | Ton                                  | 47 |
|   | 9.3.3 | Audio-Ausgang                        | 48 |
|   | 9.4   | Netzwerk und Internet                | 48 |
|   | 9.4.1 | Wi-Fi ein/aus                        | 49 |
|   | 9.4.2 | Verfügbares Wi-Fi-Netzwerk auswählen | 49 |
|   | 9.4.3 | Andere Optionen                      | 49 |
|   | 9.4.4 | Ethernet-Optionen                    | 49 |
|   | 9.4.5 | Andere                               | 50 |
|   | 9.5   | Konten und Anmeldung                 | 50 |
|   | 9.6   | Datenschutz                          | 50 |
|   | 9.7   | Apps                                 | 52 |
|   | 9.8   | System                               | 53 |
|   | 9.8.1 | Erreichbarkeit                       | 53 |
|   | 9.8.2 | Über                                 | 53 |
|   | 9.8.3 | Datum und Uhrzeit                    | 54 |
|   | 9.8.4 | Sprache                              | 54 |
|   | 9.8.5 | Tastatur                             | 54 |
|   | 9.8.6 | Lagerung                             | 54 |

|    | 9.8.7  | Umgebungsmodus                      | 54 |
|----|--------|-------------------------------------|----|
|    | 9.8.8  | Leistung und Energie                | 55 |
|    | 9.8.9  | Gießen                              |    |
|    | 9.8.10 | Google                              |    |
|    | 9.8.11 | Systemtöne                          |    |
|    | 9.8.12 | Einzelhandelsmodus                  |    |
|    | 9.8.13 | Neustart                            |    |
| 9  | .9 F   | ernbedienung und Zubehör            |    |
| 10 | MM     | IP - Multimedia-Spieler             | 57 |
| 11 | LIVI   | E-TV                                | 59 |
| 1  | 1.1 K  | anäle                               | 60 |
|    | 11.1.1 | Elektronischer Programmführer (EPG) | 60 |
|    | 11.1.2 | Kanal                               | 61 |
|    | 11.1.3 | Verwaltung der Kanäle               | 61 |
| 1  | 1.2 T  | V-Optionen                          | 63 |
|    | 11.2.1 | Quelle                              | 63 |
|    | 11.2.2 | Bild                                | 64 |
|    | 11.2.3 | Bildschirm                          | 64 |
|    | 11.2.4 | Ton                                 | 64 |
|    | 11.2.5 | Strom                               | 64 |
|    | 11.2.6 | Elterliche Kontrolle                | 64 |
|    | 11.2.7 | CI-Karte                            | 64 |
|    | 11.2.8 | Erweiterte Optionen:                | 64 |
|    | 11.2.9 | Einstellungen                       | 65 |
| 12 | Opt    | ion Kanalliste                      | 65 |
| 1  | 2.1 K  | analbetrieb                         |    |
| 1  | 2.2 T  | yp auswählen                        | 67 |
| 1  | 2.3 F  | avorit hinzufügen                   |    |
| 13 | Feh    | lersuche                            | 69 |
| 14 | Tec    | nnische Daten                       |    |
| 1  | 4.1 L  | änderspezifische Einschränkungen    |    |
| 1  | 4.2 L  | izenzen                             | 70 |

# 1 Sicherheitsinformationen

Bei extremen Wetterbedingungen (Gewitter, Blitzschlag) und längerer Inaktivität (Urlaub) trennen Sie das Fernsehgerät vom Netz.

Der Netzstecker dient dazu, das Fernsehgerät vom Netz zu trennen und muss daher betriebsbereit bleiben. Wenn das Fernsehgerät nicht elektrisch vom Netz getrennt ist, zieht das Gerät in allen Situationen Strom, auch wenn es sich im Standby-Modus befindet oder ausgeschaltet ist.

**Hinweis**: Befolgen Sie die Anweisungen auf dem Bildschirm, um die entsprechenden Funktionen zu bedienen.

**Wichtig**: Bitte lesen Sie diese Anleitung vollständig durch, bevor Sie das Fernsehgerät aufstellen oder in Betrieb nehmen.

#### WARNUNG

Dieses Gerät ist dazu bestimmt, von Personen (einschließlich Kindern) benutzt zu werden, die fähig/erfahren sind, ein solches Gerät unbeaufsichtigt zu benutzen, es sei denn, sie wurden von einer für ihre Sicherheit verantwortlichen Person beaufsichtigt oder in die Benutzung des Geräts eingewiesen.

- Verwenden Sie dieses Fernsehgerät in einer Höhe von weniger als 2000 Metern über dem Meeresspiegel, an trockenen Orten und in Regionen mit gemäßigtem oder tropischem Klima.
- Das Fernsehgerät ist für den Hausgebrauch und ähnliche allgemeine Zwecke bestimmt, kann aber auch in öffentlichen Räumen verwendet werden.
- Lassen Sie aus Gründen der Belüftung einen Freiraum von mindestens 10 cm um das Fernsehgerät herum.
- Die Belüftung darf nicht durch Abdecken oder Blockieren der Belüftungsöffnungen mit Gegenständen wie Zeitungen, Tischtüchern, Vorhängen usw. behindert werden.
- Der Stecker des Netzkabels sollte leicht zugänglich sein. Stellen Sie das Fernsehgerät, Möbel usw. nicht auf das Netzkabel. Ein beschädigtes Netzkabel/ein beschädigter Netzstecker kann einen Brand oder einen elektrischen Schlag verursachen. Fassen Sie das Netzkabel am Stecker an und ziehen Sie nicht am Netzkabel, um den Stecker aus der Steckdose zu ziehen. Fassen Sie das Netzkabel/den Netzstecker niemals mit nassen Händen an, da dies zu einem Kurzschluss oder Stromschlag führen kann. Knüpfen Sie niemals einen Knoten in das Netzkabel oder verbinden Sie es mit anderen Kabeln. Wenn es beschädigt ist, muss es ausgetauscht werden; dies sollte nur von qualifiziertem Personal durchgeführt werden.
- Setzen Sie das Fernsehgerät keinen tropfenden oder spritzenden Flüssigkeiten aus und stellen Sie keine mit Flüssigkeiten gefüllten Gegenstände wie Vasen, Tassen usw. auf oder über das Fernsehgerät (z. B. auf Regalen über dem Gerät).

- Setzen Sie das Fernsehgerät nicht direktem Sonnenlicht aus und stellen Sie keine offenen Flammen, wie z. B. brennende Kerzen, auf oder in die Nähe des Fernsehers.
- Stellen Sie keine Wärmequellen wie elektrische Heizungen, Heizkörper usw. in der Nähe des Fernsehgeräts auf.
- Stellen Sie das Fernsehgerät nicht auf den Boden oder auf schräge Flächen.
- Um Erstickungsgefahr zu vermeiden, bewahren Sie Plastiktüten außerhalb der Reichweite von Säuglingen, Kindern und Haustieren auf.
- Bringen Sie den Standfuß vorsichtig am Fernsehgerät an. Wenn der Standfuß mit Schrauben ausgestattet ist, ziehen Sie die Schrauben fest an, um ein Kippen des Fernsehers zu verhindern. Ziehen Sie die Schrauben nicht zu fest an und montieren Sie die Standgummis richtig.
- Werfen Sie die Batterien nicht ins Feuer oder mit gefährlichen oder brennbaren Materialien weg.

#### WARNUNG

- Die Batterien dürfen nicht übermäßiger Hitze wie Sonnenschein, Feuer oder ähnlichem ausgesetzt werden.
- Übermäßiger Schalldruck von Ohr- oder Kopfhörern kann zu Hörschäden führen.

VOR ALLEM - Lassen Sie NIEMALS zu, dass jemand, insbesondere Kinder, gegen den Bildschirm stößt oder etwas in Löcher, Schlitze oder andere Öffnungen des Gehäuses schiebt.

### 1.1 Kennzeichnungen auf dem Produkt

Die folgenden Symbole werden auf dem Produkt zur Kennzeichnung von Einschränkungen, Vorsichtsmaßnahmen und Sicherheitshinweisen verwendet. Jede Erklärung ist nur dann zu berücksichtigen, wenn das Produkt eine entsprechende Kennzeichnung trägt. Beachten Sie diese Informationen aus Sicherheitsgründen.

| i. | _ |   |   |  |
|----|---|---|---|--|
|    |   | _ | - |  |
|    |   |   |   |  |
|    |   |   |   |  |
|    |   |   |   |  |

Geräte der Klasse II: Dieses Gerät ist so konzipiert, dass es keine Sicherheitsverbindung zur elektrischen Erdung benötigt.

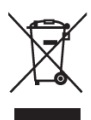

Diese Kennzeichnung weist darauf hin, dass dieses Produkt in der EU nicht mit anderen Haushaltsabfällen entsorgt werden darf. Bitte recyceln Sie es verantwortungsbewusst, um die nachhaltige Wiederverwendung von Materialressourcen zu fördern. Um Ihr Altgerät zurückzugeben, nutzen Sie bitte die Rückgabe- und Sammelsysteme oder wenden Sie sich an den Händler, bei dem Sie das Produkt erworben haben.

### 1.2 Warnung

Verschlucken Sie die Batterie nicht, da die Gefahr von chemischen Verbrennungen besteht. Dieses Produkt oder das mit dem Produkt gelieferte Zubehör kann eine Knopfzellenbatterie enthalten. Wenn die Knopfzellenbatterie verschluckt wird, kann sie innerhalb von nur 2 Stunden schwere innere Verbrennungen verursachen, die zum Tod führen können.

Bewahren Sie neue und gebrauchte Batterien außerhalb der Reichweite von Kindern auf. Wenn sich das Batteriefach nicht sicher schließen lässt, verwenden Sie das Produkt nicht mehr und halten Sie es von Kindern fern.

Wenn Sie glauben, dass Batterien verschluckt oder in einen Körperteil eingedrungen sein könnten, suchen Sie sofort einen Arzt auf.

Ein Fernsehgerät kann herunterfallen und dabei schwere Verletzungen oder den Tod verursachen. Viele Verletzungen, insbesondere bei Kindern, können durch einfache Vorsichtsmaßnahmen vermieden werden:

- Verwenden Sie IMMER die vom Hersteller des Fernsehgeräts empfohlenen Schränke, Ständer oder Befestigungsmethoden.
- Verwenden Sie IMMER Möbel, die das Fernsehgerät sicher tragen können.
- Achten Sie IMMER darauf, dass das Fernsehgerät nicht über die Kante des Möbelstücks hinausragt.
- Klären Sie Kinder IMMER darüber auf, dass es gefährlich ist, auf Möbel zu klettern, um das Fernsehgerät oder seine Bedienelemente zu erreichen.
- Verlegen Sie die an Ihr Fernsehgerät angeschlossenen Kabel IMMER so, dass Sie nicht darüber stolpern, daran ziehen oder danach greifen können.
- Stellen Sie ein Fernsehgerät NIEMALS an einem instabilen Ort auf.
- Stellen Sie das Fernsehgerät NIEMALS auf hohe Möbel (z. B. Schränke oder Bücherregale), ohne sowohl die Möbel als auch das Fernsehgerät auf einer geeigneten Unterlage zu verankern.
- Stellen Sie das Fernsehgerät NIEMALS auf Tücher oder andere Materialien, die sich zwischen dem Fernsehgerät und dem Möbelstück befinden könnten.
- Stellen Sie NIEMALS Gegenstände, die Kinder zum Klettern verleiten könnten, wie Spielzeug und Fernbedienungen, auf den Fernseher oder die Möbel, auf denen der Fernseher steht.
- Das Gerät ist nur für die Montage in Höhen ≤2 m geeignet.

Wenn das vorhandene Fernsehgerät beibehalten und verlegt werden soll, gelten die gleichen Überlegungen wie oben.

Geräte, die über den Netzanschluss oder über andere Geräte mit Anschluss an die Schutzerdung der Gebäudeinstallation - und über Koaxialkabel an ein Fernsehverteilungssystem angeschlossen sind, können unter Umständen eine Brandgefahr darstellen. Der Anschluss an ein Fernsehverteilungssystem muss daher über ein Gerät erfolgen, das unterhalb eines bestimmten Frequenzbereichs eine elektrische Isolierung gewährleistet (galvanischer Isolator).

### 1.3 Warnhinweise für die Wandmontage

• Lesen Sie die Anleitung, bevor Sie Ihr Fernsehgerät an der Wand montieren.

- Das Wandmontageset ist optional. Wenn es nicht im Lieferumfang Ihres Fernsehers enthalten ist, können Sie es bei Ihrem Fachhändler erwerben.
- Installieren Sie das Fernsehgerät nicht an der Decke oder an einer schrägen Wand.
- Verwenden Sie die angegebenen Wandbefestigungsschrauben und anderes Zubehör.

Ziehen Sie die Schrauben zur Wandbefestigung fest an, damit das Fernsehgerät nicht herunterfallen kann. Ziehen Sie die Schrauben nicht zu fest an.

Die Abbildungen und Illustrationen in diesem Benutzerhandbuch dienen nur als Referenz und können vom tatsächlichen Aussehen des Produkts abweichen. Das Produktdesign und die technischen Daten können ohne vorherige Ankündigung geändert werden.

### 1.4 Vereinfachte EU-Konformitätserklärung

Hiermit erklärt die StreamView GmbH, dass das Produktgerät vom Typ Funkanlage Smart TV der Richtlinie 2014/53/EU entspricht.

### 1.5 Apps und Leistung

Die Download-Geschwindigkeit hängt von Ihrer Internetverbindung ab. Einige Apps sind möglicherweise in Ihrem Land oder Ihrer Region nicht verfügbar. Netflix ist in ausgewählten Ländern verfügbar: <u>https://help.netflix.com/node/14164</u> Eine Streaming-Mitgliedschaft ist erforderlich. Weitere Informationen unter www.netflix.com. Die Verfügbarkeit der Sprache für Google Assistant hängt von der Unterstützung der Google Sprachsuche ab.

### 1.6 Datenschutz

Die Anbieter von Anwendungen und Diensten können technische Daten und damit zusammenhängende Informationen sammeln und verwenden, einschließlich, aber nicht beschränkt auf technische Informationen über dieses Gerät, die System- und Anwendungssoftware und Peripheriegeräte. Sie können solche Informationen zur Verbesserung von Produkten oder zur Bereitstellung von Diensten oder Technologien verwenden, die Sie nicht persönlich identifizieren. Darüber hinaus können einige Dienste von Drittanbietern, die bereits im Gerät enthalten sind oder von Ihnen nach dem Kauf des Produkts installiert wurden, eine Registrierung mit Ihren persönlichen Daten verlangen. Einige Dienste können persönliche Daten sammeln, ohne zusätzliche Warnungen auszusprechen. Die StreamView GmbH kann für eine mögliche Verletzung des Datenschutzes durch Drittanbieterdienste nicht haftbar gemacht werden.

# 2 Einführung und Standaufbau

Vielen Dank, dass Sie sich für unser Produkt entschieden haben. Sie werden bald Freude an Ihrem neuen Fernseher haben. Bitte lesen Sie diese Anleitung sorgfältig durch. Sie enthält wichtige Informationen, die Ihnen helfen, das Beste aus Ihrem Fernseher herauszuholen und eine sichere und korrekte Installation und Bedienung zu gewährleisten.

### 2.1 Auspacken und Einbau

Nehmen Sie die Füße und den Fernseher aus der Verpackung und stellen Sie die Füße auf einen Tisch oder eine andere ebene Fläche.

- Verwenden Sie einen flachen und festen Tisch oder eine ähnliche ebene Fläche, die das Gewicht des Fernsehers tragen kann.
- Halten Sie das Fernsehgerät nicht an das Bildschirmfenster.
- Achten Sie darauf, dass Sie den Fernseher nicht zerkratzen oder zerbrechen.
- Die Füße sind links und rechts markiert.

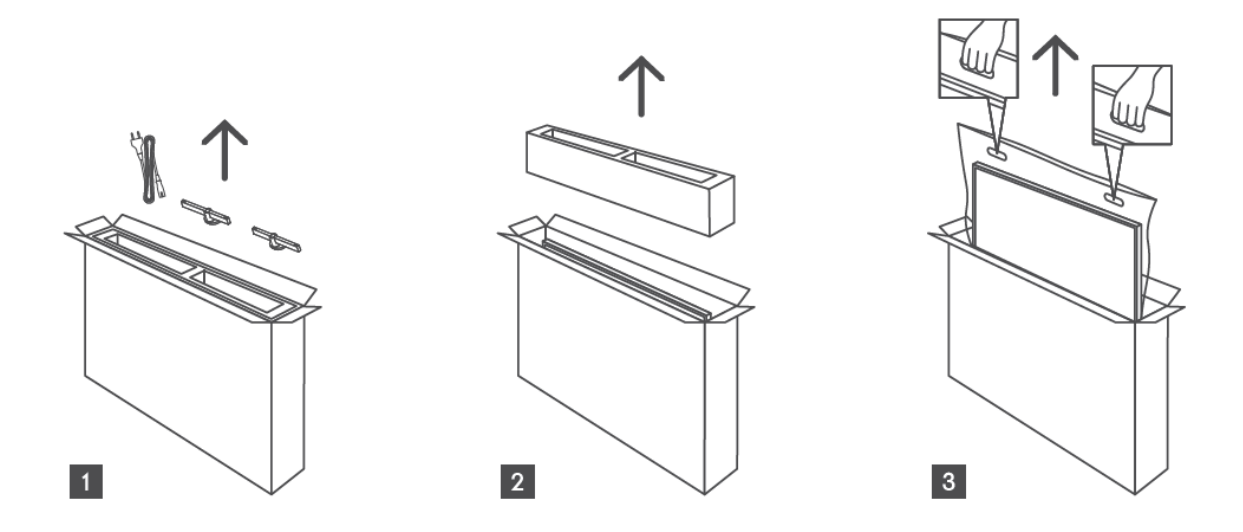

\*Für 24"- und 32"-Fernsehmodelle sind zwei verschiedene Positionen für die Installation der Füße verfügbar.

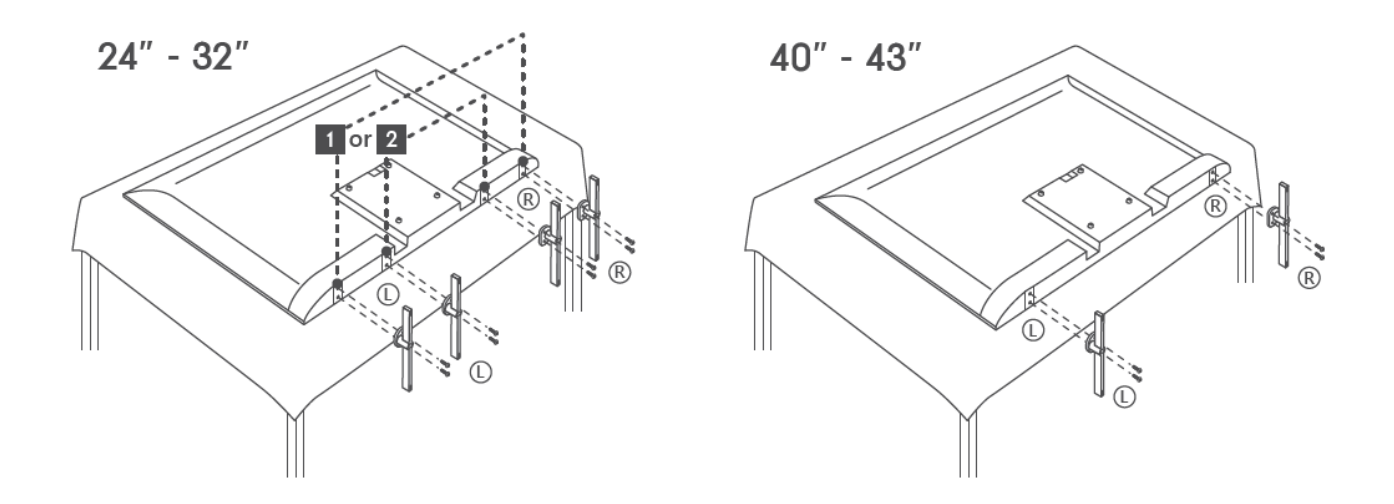

Ihr Fernsehgerät ist für eine VESA-konforme Wandhalterung vorbereitet. Diese ist nicht im Lieferumfang Ihres Fernsehers enthalten. Wenden Sie sich an Ihren Händler vor Ort, um die empfohlene Wandhalterung zu erwerben.

|     | B (mm) | H (mm) | D (mm) | L (mm) |
|-----|--------|--------|--------|--------|
| 24" | 100    | 100    | 4 (M4) | 6      |
| 32" | 100    | 100    | 6 (M6) | 8      |
| 40" | 200    | 200    | 6 (M6) | 8      |
| 43" | 200    | 200    | 6 (M6) | 8      |

Löcher und Maße für die Montage der Wandhalterung

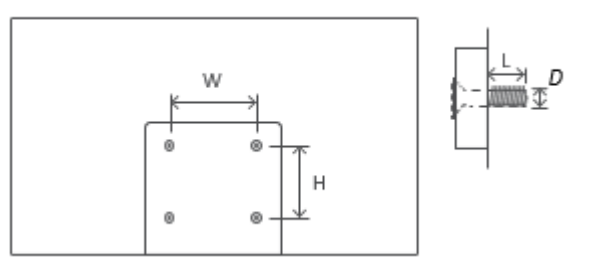

# 3 TV-Tasten und Anschlüsse

#### Vorsicht!

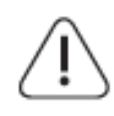

Wenn Sie ein Gerät an das Fernsehgerät anschließen möchten, stellen Sie sicher, dass sowohl das Fernsehgerät als auch das Gerät ausgeschaltet sind, bevor Sie eine Verbindung herstellen. Nachdem die Verbindung hergestellt wurde, können Sie die

Geräte einschalten und verwenden.

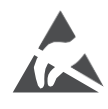

Berühren Sie die HDMI- und USB-Anschlüsse nicht und halten Sie sich nicht in deren Nähe auf. Vermeiden Sie elektrostatische Entladungen, die diese Anschlüsse im USB-Betriebsmodus stören könnten, da das Fernsehgerät sonst nicht mehr funktioniert oder einen anormalen Status aufweist.

#### Anmerkung:

Die tatsächliche Position und Anordnung der Anschlüsse kann von Modell zu Modell unterschiedlich sein.

### 3.1 TV-Taste

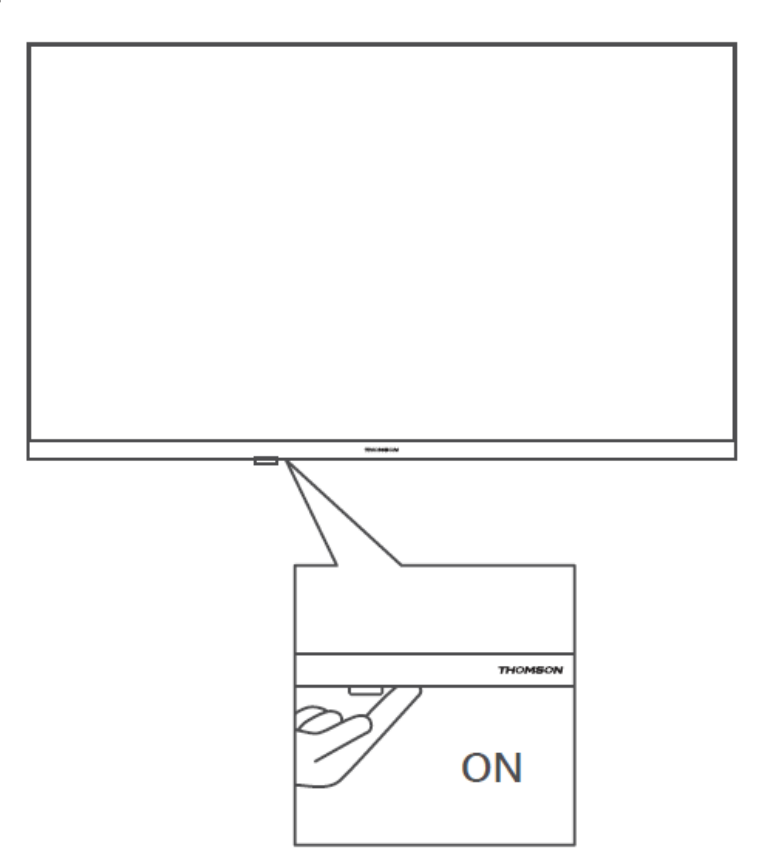

Drücken Sie diese Taste im Standby-Modus, um das Fernsehgerät ein- bzw. auszuschalten.

### 3.2 Verbindungen

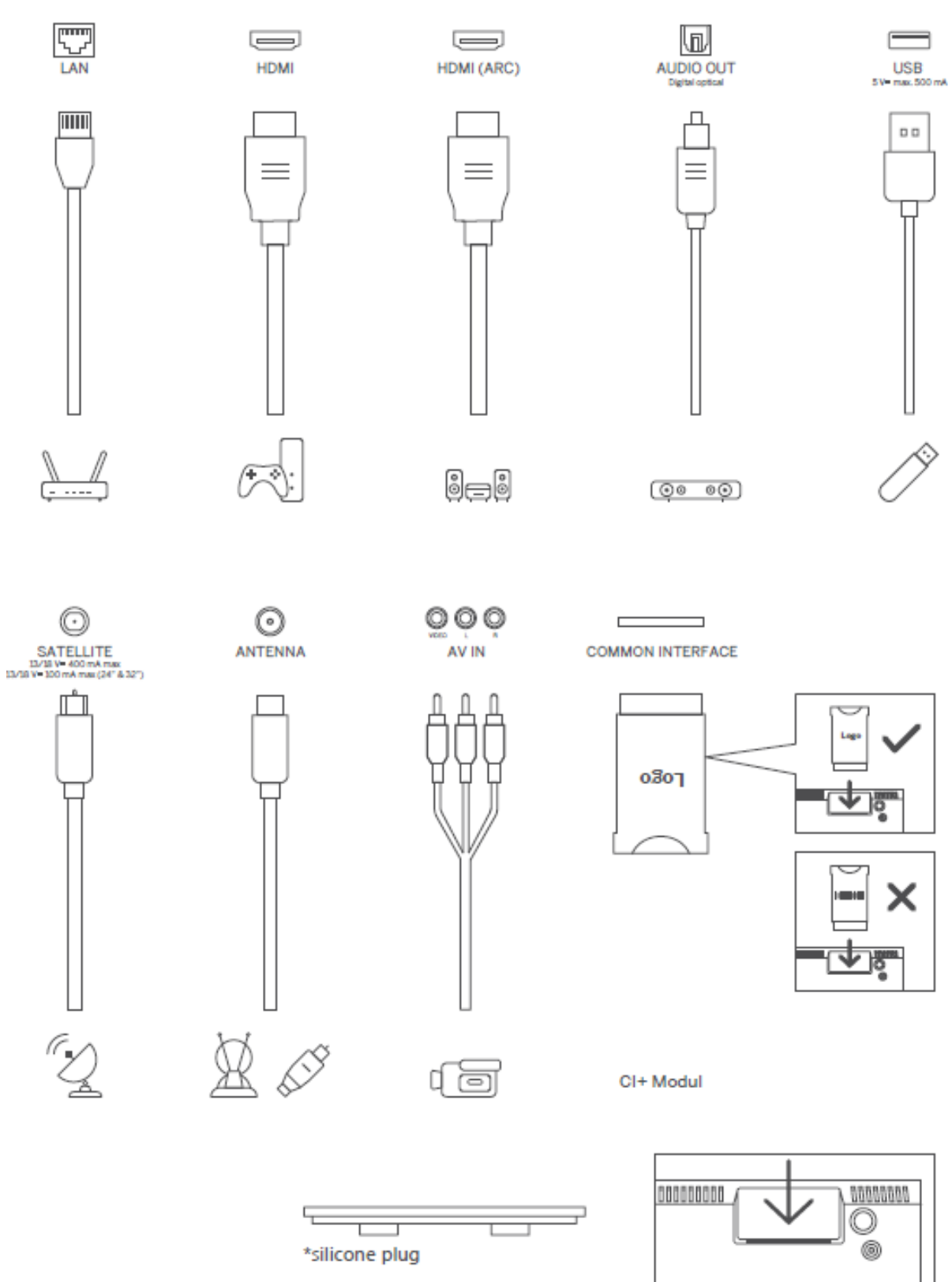

Hinweis: Wenn das Modell über einen CI-Kartenschlitz auf der Oberseite verfügt, befindet sich in der Zubehörtasche ein Silikonstopfen für den CI-Kartenschlitz (bei Modellen ohne CI-Kartenschlitz gibt es keinen solchen Silikonstopfen), bitte stecken Sie den Silikonstopfen in den Schlitz, wenn die CI-Karte nicht in Gebrauch ist.

# 4 Fernbedienung

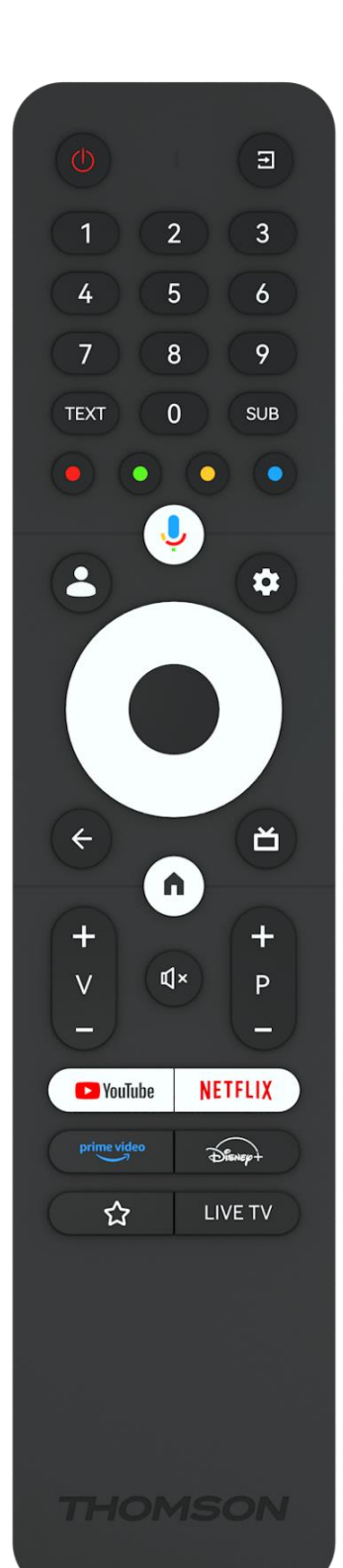

| Ċ           | Ein/Aus-Taste/Standby: Schnelles Standby / Standby / Ein                                                                                                    |
|-------------|----------------------------------------------------------------------------------------------------|
| <b>→</b>    | Quelle/Eingang: Wählen Sie den Eingang des Fernsehers                                                                                                    |
| 0-9         | Zifferntasten: Umschalten des Kanals im Live-TV-Modus, Eingabe<br>einer Zahl oder eines Buchstabens in das Textfeld auf dem<br>Bildschirm                                                                                                    |
| TEXT        | Videotext öffnen und schließen (sofern im Live-TV-Modus verfügbar)                                                                                                    |
| SUB         | Untertitel ein- und ausschalten (sofern verfügbar)                                                                                                    |
| • • • •     | Farbige Schaltflächen: Folgen Sie den Anweisungen auf dem<br>Bildschirm für die Funktionen der farbigen Tasten                                                                                                    |
| Ŷ           | Mikrofon: Aktivieren Sie den Google Assistant                                                                                                    |
| -           | Profil wechseln: Umschalten zwischen mehreren Google-Profilen                                                                                                    |
| \$          | Einstellungen: Anzeige des Live-TV-Einstellungsmenüs (im Live-TV-<br>Modus), Anzeige der verfügbaren Einstellungsoptionen wie Ton<br>und Bild                                                                                                    |
| $\bigcirc$  | Richtungstasten: Zum Navigieren in Menüs, zum Einstellen von<br>Optionen, zum Bewegen des Fokus oder des Cursors usw. und zum<br>Anzeigen von Unterseiten im Live-TV-Teletext-Modus, wenn Sie<br>nach rechts oder links drücken. Befolgen Sie die Anweisungen auf<br>dem Bildschirm |
|             | OK: Bestätigen der Auswahl, Aufrufen von Untermenüs, Anzeigen<br>der Senderliste (im Live-TV-Modus). 5 Sek. drücken, um die<br>Hintergrundbeleuchtung der Fernbedienung ein-/auszuschalten                                                                                          |
| ÷           | Zurück/Zurück: Zurück zum vorherigen Menübildschirm, einen<br>Schritt zurückgehen, Fenster schließen, Videotext schließen (im<br>Live-TV-Videotext-Modus). Beenden der Wiedergabe von<br>Multimediadateien und Rückkehr zum MMP (Multi Medi Player)<br>Übersichtsmenü               |
| ď           | Elektronischer Programmführer                                                                                                    |
| <b>n</b>    | Startseite: Öffnen des Startbildschirms                                                                                                    |
| +<br>V<br>- | Lautstärke +/-: Regelt die Lautstärke des Fernsehers.                                                                                                    |
| ₹<br>↓×     | Stummschalten: Schaltet die Lautstärke des Fernsehers vollständig<br>aus.                                                                                                    |
| +           | Programme +/-: Umschalten zwischen TV-/Radio-Kanälen. Blättern                                                                                                    |
| Р           | Sie in der Senderliste seitenweise, wenn die Senderliste auf dem                                                                                                    |
| _           | Fernsehbildschirm angezeigt wird.                                                                                                    |
| 🕒 YouTube   | Starten Sie die YouTube-Anwendung                                                                                                    |
| NETFLIX     | Starten Sie die Netflix-Anwendung                                                                                                    |
|             | Starten Sie die Prime Video-Anwendung                                                                                                    |
| Dienert     | Starten Sie die Disney + Anwendung                                                                                                    |
|             | Wählen Sie Ihre Lieblingsanwendungen aus und legen Sie sie für<br>einen leichteren Zugriff fest.                                                                                                    |
| LIVE-TV     | Starten Sie die Anwendung Live TV                                                                                                    |

# **5 TV-Installation**

### 5.1 Stellen Sie Ihr TV-Gerät ein

Stellen Sie Ihr Fernsehgerät auf einen festen Platz, der das Gewicht des tragen kann. Um Gefahren zu vermeiden, stellen Sie das Fernsehgerät nicht in der Nähe von Wasser oder Wärmequellen (z. B. Licht, Kerzen, Heizkörper) auf, und blockieren Sie nicht die Belüftung auf der Rückseite des Geräts.

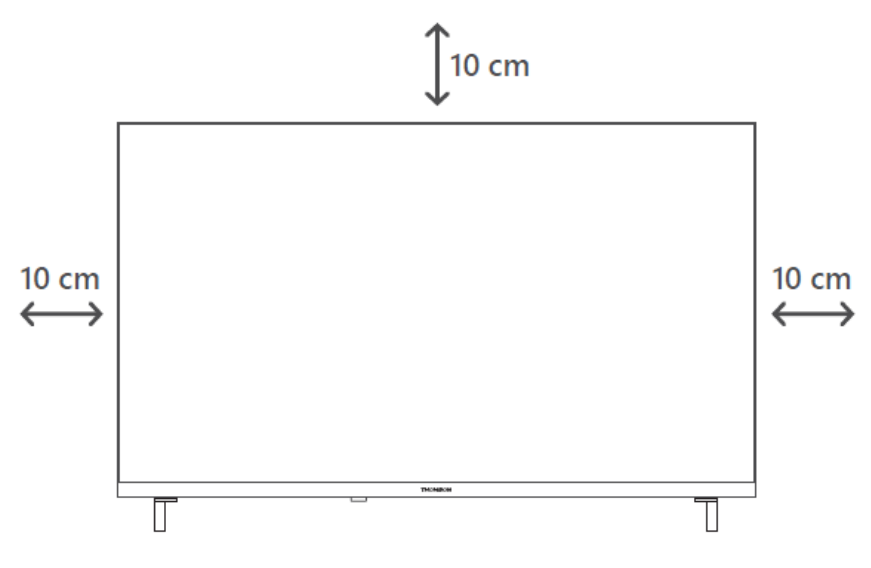

### 5.2 Antenne und Strom anschließen

- 1. Schließen Sie das Antennenkabel an die Antennenbuchse auf der Rückseite des Fernsehgeräts an.
- Schließen Sie das Netzkabel Ihres Fernsehers an (AC 100-240 V~ 50/60 Hz). Das Fernsehgerät schaltet in den Standby-Modus (rotes Licht).
- 3. Schalten Sie Ihr Fernsehgerät ein, indem Sie die Einschalttaste am Fernsehgerät oder die Einschalttaste auf der Fernbedienung drücken.
- 4. Falls Sie ein Fernsehmodell mit einem 12-Volt-Adapter gekauft haben, verwenden Sie den richtigen Anschluss, um den Adapter mit dem Fernsehgerät zu verbinden.

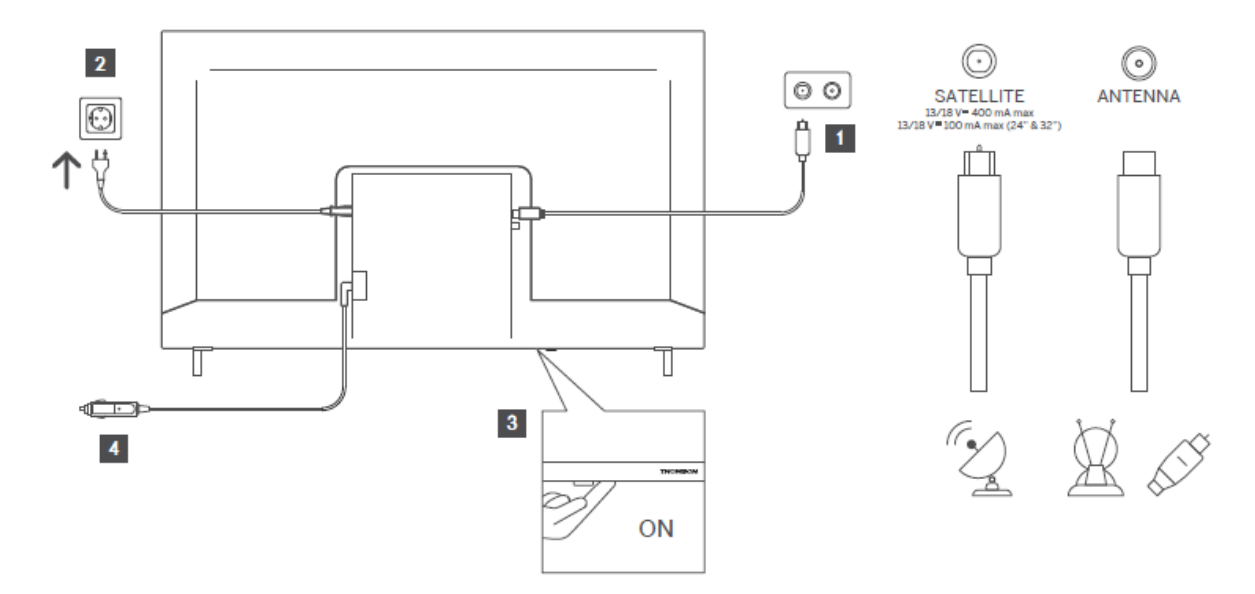

# 6 Ersteinrichtung

Bei der Ersteinrichtung führt Sie der Einrichtungsassistent auf dem Bildschirm durch die Einrichtung Ihres Fernsehers. Bitte befolgen Sie die Anweisungen sorgfältig, um Ihr Fernsehgerät korrekt einzurichten.

### 6.1 Bluetooth-Fernbedienung koppeln

Drücken Sie gleichzeitig die Tasten **BACK** und **Home** auf Ihrer Fernbedienung, um den Bluetooth-Kopplungsmodus zu aktivieren. Die Anzeigeleuchte auf der Fernbedienung blinkt, wenn der Kopplungsprozess beginnt.

Wir empfehlen Ihnen, den Kopplungsprozess der Fernbedienung abzuschließen. Wenn Sie dies jedoch überspringen, können Sie die Fernbedienung anschließend im Menü Einstellungen > Fernbedienungen & Zubehör mit dem Fernseher koppeln.

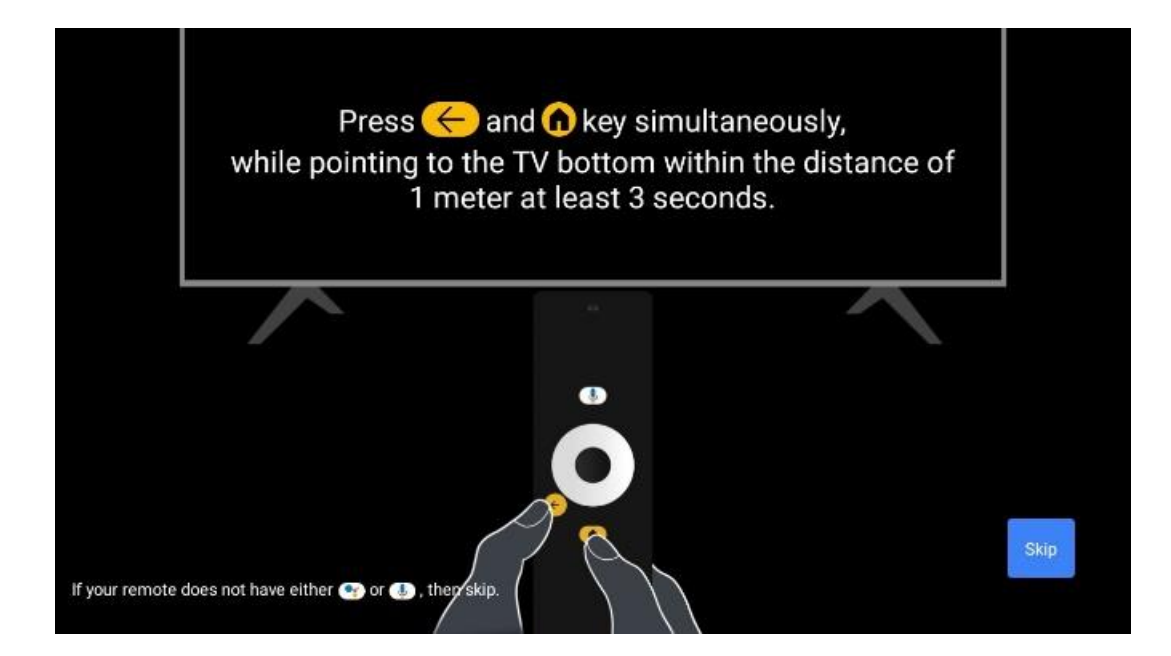

### 6.2 Auswahl der Sprache

Verwenden Sie die Richtungstasten nach oben/unten, um die Systemsprache auszuwählen, und drücken Sie dann zur Bestätigung **OK**.

| Welcome | English (United Kingdom) |
|---------|--------------------------|
|         | Deutsch                  |
|         | Français (France)        |
|         | Azərbaycan               |
|         | Bosanski                 |
|         | Català                   |

### 6.3. Auswahl der Region oder des Landes

Wählen Sie das Land, in dem Sie sich befinden, um die Installation korrekt durchzuführen. Dies ist wichtig, da die Verfügbarkeit im Google Play Store und das Installationsverfahren vieler Anwendungen vom geografischen Standort abhängt (Geolocation). Aus diesem Grund sind bestimmte Anwendungen für ein Land verfügbar und für andere nicht.

| Select your region or | Austria    |
|-----------------------|------------|
| country               | Albania    |
|                       | Algeria    |
|                       | Australia  |
|                       | Azerbaljan |
|                       | Bahraln    |

### 6.4 TV-Einrichtungsoption

Verwenden Sie die Richtungstasten nach oben/unten, um die gewünschte TV-Einstellungsoption auszuwählen, und drücken Sie dann zur Bestätigung **OK**.

**Hinweis**: Wenn Sie Google TV einrichten wählen, benötigen Sie ein Google-Konto, um mit der Installation fortfahren zu können. Sie können ein bestehendes Google-Konto verwenden oder ein neues Konto erstellen.

**Hinweis**: Bitte wählen Sie die Option Basis-TV einrichten, wenn Sie Ihr Fernsehgerät nur zum Fernsehen oder Radiohören über eine terrestrische Antenne, Kabel- oder Satellitenantenne verwenden möchten und wenn Sie Ihr Fernsehgerät nicht mit dem Internet verbinden möchten, um Videoinhalte von Streaming-Apps wie YouTube oder Netflix anzusehen.

Die detaillierte Installation der Option Basic TV ist im Menükapitel 6.4.2 beschrieben.

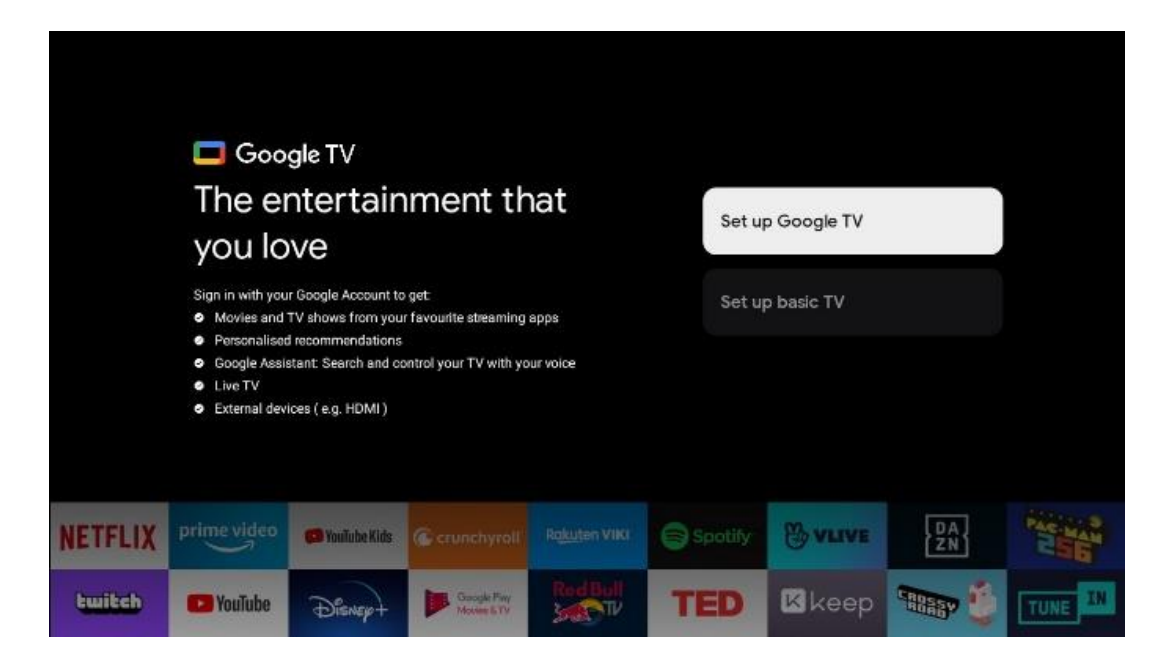

#### 6.4.1 Google TV einrichten

#### 6.4.1.1 Einrichten mit der Google Home-App

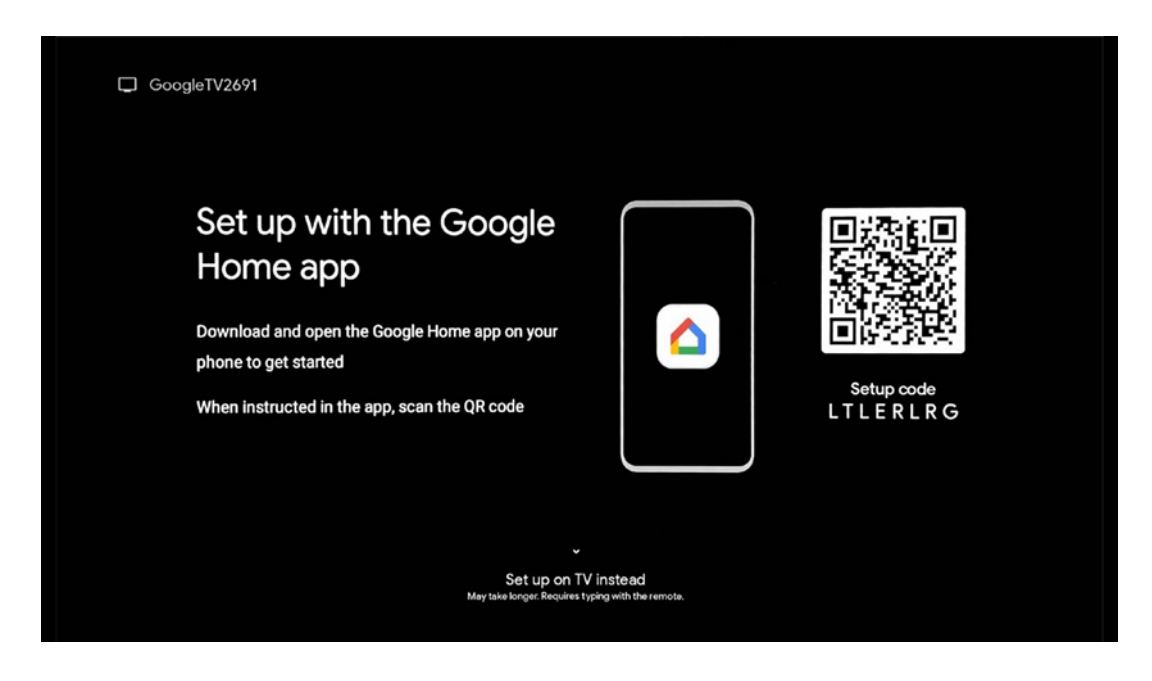

Für die Einrichtung mit der Google Home-App benötigen Sie ein Mobilgerät (Smartphone oder Tablet), auf dem die Google Home-App installiert ist. Um die Google Home-App zu installieren, scannen Sie bitte den QR-Code auf Ihrem Fernseher oder suchen Sie auf Ihrem Mobilgerät im App-Store nach Google Home. Wenn die Google Home-App bereits auf Ihrem Mobilgerät installiert ist, öffnen Sie sie und folgen Sie den Anweisungen auf Ihrem Fernseher und Mobilgerät. Die Einrichtung des Fernsehers über die Google Home-Anwendung auf Ihrem Mobilgerät sollte nicht unterbrochen werden.

**Hinweis:** Einige Mobilgeräte mit der neuesten Android OS-Version sind nicht vollständig mit der Installation von Google TV über die Google Home App kompatibel. Daher empfehlen wir die Installationsoption Auf dem Fernseher einrichten.

#### 6.4.1.2 Einrichten im TV

Um die vielen Vorteile Ihres Google TV nutzen zu können, muss Ihr Fernsehgerät mit dem Internet verbunden sein. Sie können Ihr Fernsehgerät drahtlos über Wi-Fi oder per Kabel mit Ihrem Modem/Router verbinden.

Ihre Internetverbindung wird automatisch erkannt und angezeigt, wenn Sie Ihr Fernsehgerät mit dem Modem/Router direkt an das Kabel angeschlossen haben.

Wenn Sie Ihr Fernsehgerät drahtlos über Wi-Fi mit dem Internet verbinden möchten, drücken Sie die Richtungstasten nach oben/unten, um das gewünschte WLAN-Netzwerk auszuwählen, geben Sie das Passwort ein und drücken Sie dann Bestätigen, um die Verbindung herzustellen.

Wenn Sie Überspringen wählen, weil Sie Ihren Fernseher als Basis-Fernseher einrichten möchten, können Sie die Internetverbindung später im Menü TV-Einstellungen konfigurieren.

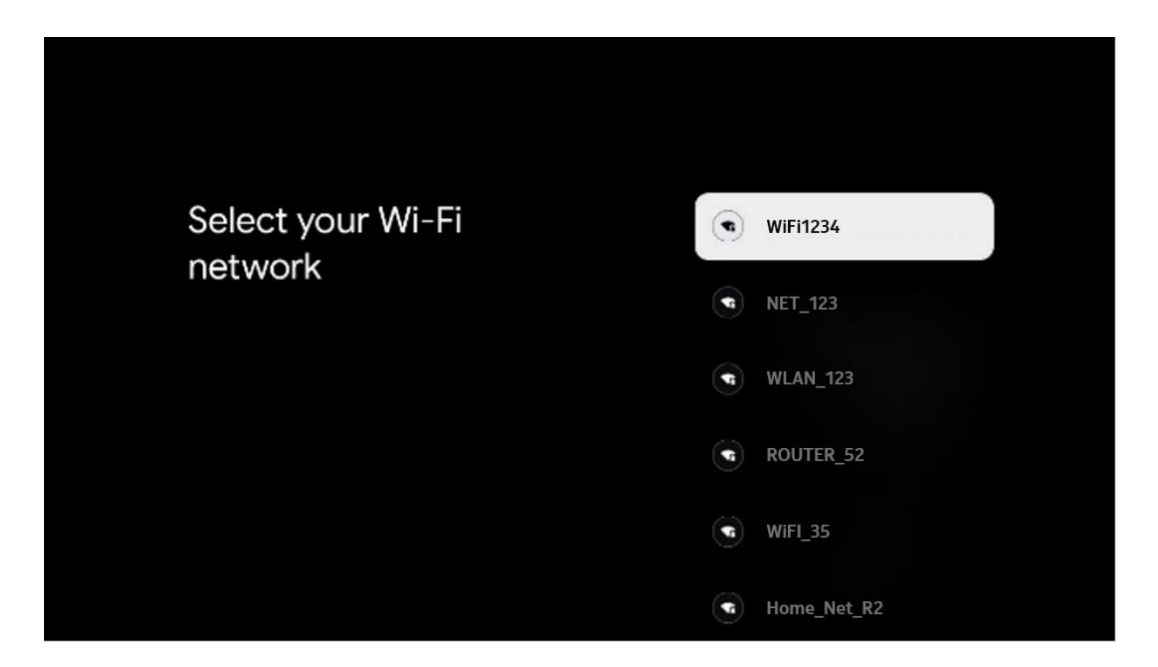

#### 6.4.1.3 Anmeldung mit Ihrem Google-Konto

Um sich mit Ihrem Google-Konto anzumelden, geben Sie Ihre E-Mail-Adresse und Ihr Passwort ein.

| Google        |         |       |     |     |       |                       |   |      |        |    |    |              |                |        |
|---------------|---------|-------|-----|-----|-------|-----------------------|---|------|--------|----|----|--------------|----------------|--------|
| Sign in       |         |       |     |     |       |                       |   |      |        |    |    |              |                |        |
| Use your Go   | iogle i | Acco  | unt |     |       |                       |   |      |        |    |    |              |                |        |
| Forgot email: |         |       |     |     |       |                       |   |      |        |    |    |              |                |        |
| @9            | gmail   | l.con |     | @ya | hoo.c | :o.uk                 |   | @hot | mail.c | 20 |    |              |                |        |
| q             | w       | e     | r   | t   | y     | <b>u</b> <sup>7</sup> |   | 0    | p°     |    |    |              |                |        |
| а             | s       | d     | f   | g   | h     | j                     | k | 1    | @      |    |    |              |                |        |
| Ŷ             | z       | x     | с   | ۷   | b     | n                     | m |      | ×      |    | 2  | Long press   | on any key to  | ,      |
|               |         | •     |     |     |       |                       |   |      |        |    | ÕI | quickly turr | into capital I | letter |

#### 6.4.1.4 Google-Nutzungsbedingungen

Bevor Sie fortfahren, nehmen Sie sich bitte die Zeit, die Allgemeinen Geschäftsbedingungen, die Nutzungsbedingungen für Spiele, die Datenschutzbestimmungen und die verfügbaren Google-Dienste zu lesen. Sie erklären Ihr Einverständnis mit diesen Diensten, indem Sie auf Akzeptieren klicken.

| Google                                                                                                    |                       |  |  |
|----------------------------------------------------------------------------------------------------|-----------------------|--|--|
| Hi John!                                                                                                    | Accept                |  |  |
| () thomson.technl@gmsil.com                                                                                                    |                       |  |  |
| By clicking 'Accept', you agree to the Google Terms of Service and<br>the Google Play Terms of Service. The Google Terms of Service also<br>are hold wave and for service. The Google Deime and the service also                                                                   | Terms of Service      |  |  |
| how Google handles information generated as you use Google<br>services.                                                                                                    | Play Terms of Service |  |  |
| This device may automatically receive and install updates and apps<br>from Google or your device's manufacturer. Some of these apps may<br>offer optional in-app purchases. You can remove them or adjust their<br>permissions at any time from the device settings.               | Privacy Policy        |  |  |
| User activity will be visible to other users of the device, including<br>recommendations and YouTube activity. Furthermore, additional<br>Google Accounts may sign in on this device, and Google will be able<br>to infer relationships between signed-in accounts on this device. |                       |  |  |

Wählen Sie Akzeptieren, um zu bestätigen, dass Sie möchten, dass Ihr Standort in den Google-Datenschutzbestimmungen genannt wird, und dass Sie damit einverstanden sind, dass automatisch Diagnoseinformationen an Google gesendet werden, um Ihr Google-Erlebnis zu verbessern.

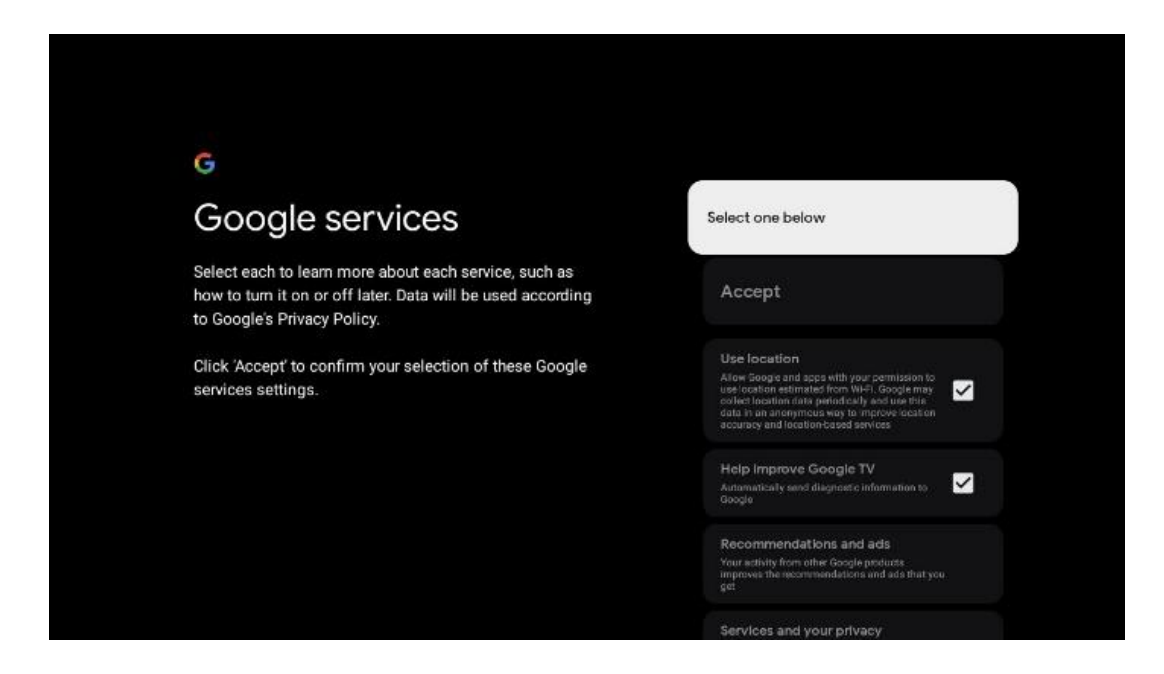

#### 6.4.1.5 Bestätigen oder Ablehnen von Google-Diensten und -Funktionen

Lesen Sie sich die Dienste und Funktionen, die Ihr Fernsehgerät bietet, sorgfältig durch. Wenn Sie einen oder mehrere der angebotenen Dienste nicht aktivieren möchten, können Sie sie ablehnen, indem Sie auf Nein, danke klicken.

| •<br>Goo                                                                                                    | ngle Assistant                                                                                                    | Continue                                  | •↓<br>Search across all your<br>TV apps                                                                                                    | Choose an option<br>Allow                 |
|----------------------------------------------------------------------------------------------------|----------------------------------------------------------------------------------------------------|-------------------------------------------|----------------------------------------------------------------------------------------------------|-------------------------------------------|
|                                                                                                    |                                                                                                    |                                           | No al tito, altor for another star manufar with your Trif agen<br>Trans altors, altor for another star manufar with your Trif agen<br>Trans and another grad at any store are your You and you<br>Trans and your Transmission. Storage Anatomic ray out for a deal for<br>for all the another too your You agen.                                                                                                    | Ne, danke                                 |
|                                                                                                    |                                                                                                    |                                           |                                                                                                    |                                           |
| , <b>9</b> 4                                                                                                    |                                                                                                    |                                           | ۰ŗ                                                                                                    |                                           |
| •<br>Acti                                                                                                    | vate Voice Match                                                                                                    | Choose an option                          | •;<br>Get personal results                                                                                                    | Choose an option                          |
| °∉<br>Acti<br>on ti                                                                                                    | vate Voice Match<br>his TV                                                                                                    | Choose an option                          | •:<br>Get personal results<br>We van Analater to give link hat is gene file you on the<br>area, as any protein, parametised secons and any and                                                                                                    | Choose an option<br>Turn on               |
| •:<br>Acti<br>con ti<br>Voce Mar<br>Voce Mar                                                                                                    | vate Voice Match<br>his TV<br>and the second second secon                                                                                                    | Choose an option<br>Lagree<br>No, thanks  | •••<br>Get personal results<br>More relationed by the left in a specific prover on this<br>sub-provide the personal and the second person<br>where you as all operating the specific person<br>where you are for generalized with the specific<br>where you are for generalized with the specific approved<br>the person is encoding and the specific approved by the specific<br>where you are for generalized with the specific approved by the specific approved<br>the specific approved by the specific approved by the specific approved<br>the specific approved by the specific approved by the specific approved<br>the specific approved by the specific approved by the specific approved<br>the specific approved by the specific approved by the specific approved by the specific approved<br>the specific approved by the specific approved by the specific appr | Choose an option<br>Turn on<br>No; thanks |
| Consideration of the second second se                                                                                                    | vate Voice Match<br>his TV<br>when the service of the service state of the service<br>and the service of the service state of the service<br>in state of the service state of the service state<br>of the service state of the service state of the service<br>in service state of the service state of the service<br>of the service state of the service state of the service<br>state of the service state of the service state of the service<br>state of the service state of the service state of the service<br>state of the service state of the service state of the service<br>state of the service state of the service state of the service<br>state of the service state of the service state of the service<br>state of the service state of the service state of the servic                                                                                                    | Choose an option I agree No, thenks       | Construction     Construction     C                                | Choose an option<br>Turn on<br>No, thanks |
| Acti<br>Acti<br>on ti<br>Google Autor<br>Second Minister<br>Second Minister<br>S | vate Voice Match<br>his TV<br>when the second previously accrete view effects<br>are view or a factor time.<br>Books extracted teachers for an oracle view of the<br>second when the second time of the second<br>must be attend to the second previously accrete<br>must be attend to the second time of the<br>second when the second time of the second<br>must be attend to the second time of the<br>second time of the second time of the<br>second time of time of the second time of time of time of time of time of time of time of time of time of time of time of time of time of time of time of time of time of time of time of time of time of time of time of time of time of time of time of time of time of time of ti | Choose an option<br>I agree<br>No; thanks | <section-header><section-header><section-header><text><text><text></text></text></text></section-header></section-header></section-header>                                                                                                    | Choose an option<br>Turn on<br>No; thanks |

#### 6.4.1.6 Wählen Sie Ihre Abonnements

In diesem Schritt können Sie auswählen, welche Streaming-Anwendungen Sie automatisch installieren möchten. Dies können Anwendungen sein, für die Sie bereits ein Abonnement haben, oder Anwendungen, die Ihnen von Google vorgeschlagen werden.

Einige Anwendungen sind bereits vorausgewählt. Sie können sie abwählen, so dass sie bei der Ersteinrichtung nicht automatisch installiert werden.

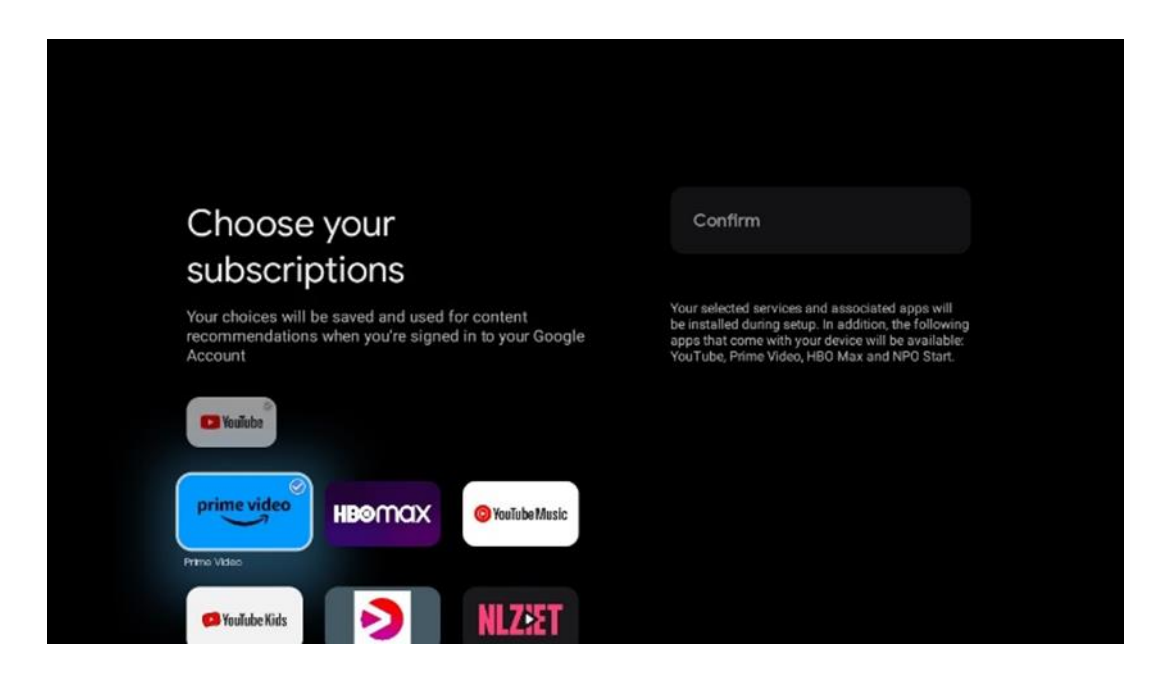

#### 6.4.1.7 Passwort einrichten

Drücken Sie die OK-Taste, um Ihr 4-stelliges Passwort einzugeben, und folgen Sie den Anweisungen auf dem Bildschirm. Zuerst müssen Sie ein neues Passwort wählen, dann müssen Sie es noch einmal bestätigen. Sie benötigen dieses Passwort, um Funktionen wie die Kindersicherung zu bearbeiten oder Ihren Fernseher auf die Werkseinstellungen zurückzusetzen.

| Password                                | Input password |        |             |     |  |
|-----------------------------------------|----------------|--------|-------------|-----|--|
| Please set password. '0000' is invalid. |                |        |             |     |  |
| Input password                          | New pa         | ssword |             |     |  |
|                                         | 1<br>4<br>7    | 2 5 8  | 3<br>6<br>9 | • > |  |
|                                         |                |        |             |     |  |

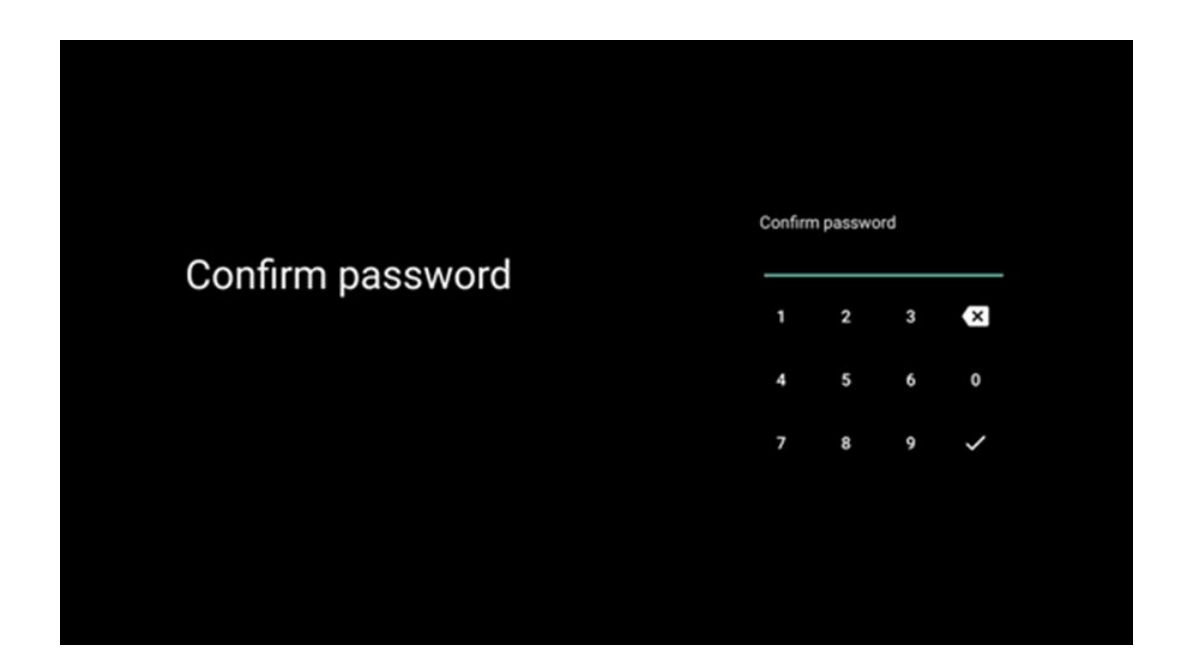

#### 6.4.1.8 TV-Modus auswählen (Home / Shop)

Während der Installation haben Sie die Möglichkeit, Ihr Fernseherlebnis anzupassen, indem Sie Ihren bevorzugten TV-Modus auswählen. Wenn Sie den Modus "Zuhause" wählen, funktioniert Ihr Fernseher wie gewohnt und bietet Unterhaltung in Ihrer häuslichen Umgebung.

Wenn Sie den Shop-Modus auswählen, wird Ihr Fernsehgerät so konfiguriert, dass relevante Informationen direkt auf dem Bildschirm angezeigt werden. Diese Funktion wird häufig im Einzelhandel verwendet, um potenziellen Kunden wichtige Details über das Fernsehgerät zu zeigen.

| Hore' mode is optimized for efficient energy usage for SHOP set SHOP set Sh |                                                                                                    | Home |
|----------------------------------------------------------------------------------------------------|----------------------------------------------------------------------------------------------------|------|
| Home' mode is optimized for efficient energy usage for SHOP<br>ome use.<br>SHOP' mode is optimized to store demo with fixed                                                                                                    | Select IV mode                                                                                                    |      |
| ettings.                                                                                                    | "Home' mode is optimized for efficient energy usage for<br>home use.<br>"SHOP' mode is optimized to store demo with fixed<br>settings. | SHOP |

#### 6.4.1.9 Chromecast integriert

Wenn Sie die Chromecast-Funktion aktivieren, können Sie Inhalte von Streaming-Anwendungen direkt auf Ihr Fernsehgerät streamen oder digitale Multimedia-Inhalte, die auf Ihren mobilen Geräten wie Smartphones oder Tablets gespeichert sind, auf Ihrem Fernsehbildschirm wiedergeben.

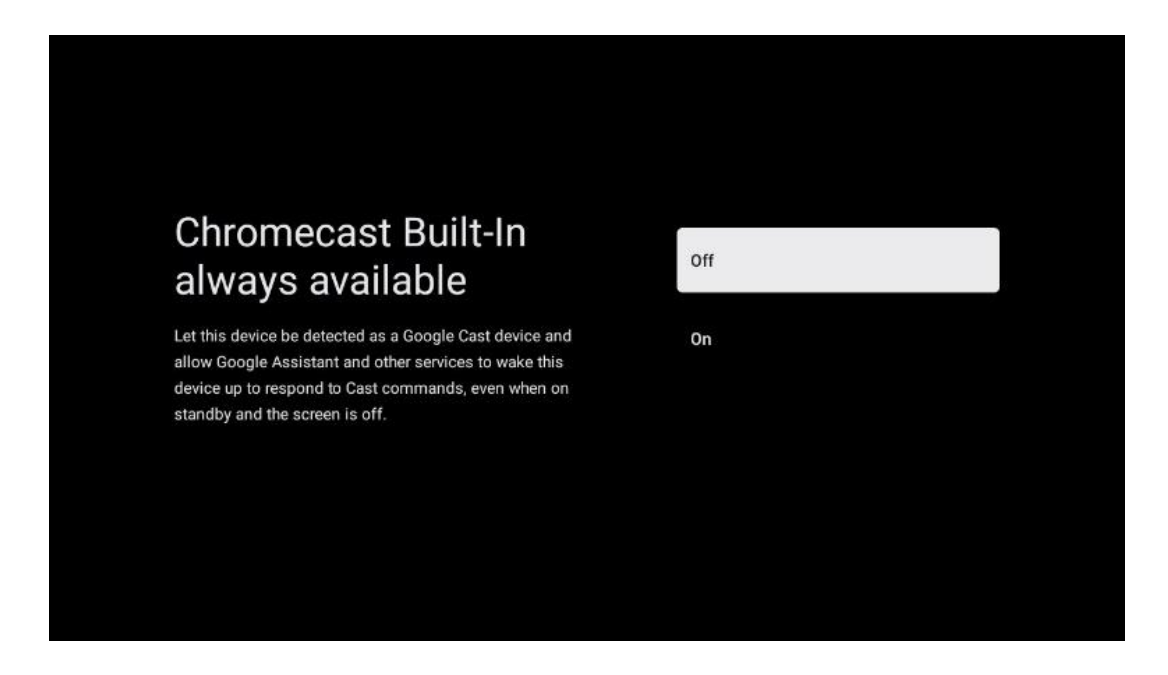

#### 6.4.1.10 Tuner-Modus

Die Installation des TV-Empfänger-Tuners wird in Kapitel 7 des Menüs ausführlich beschrieben.

#### 6.4.2 Basis-TV einrichten

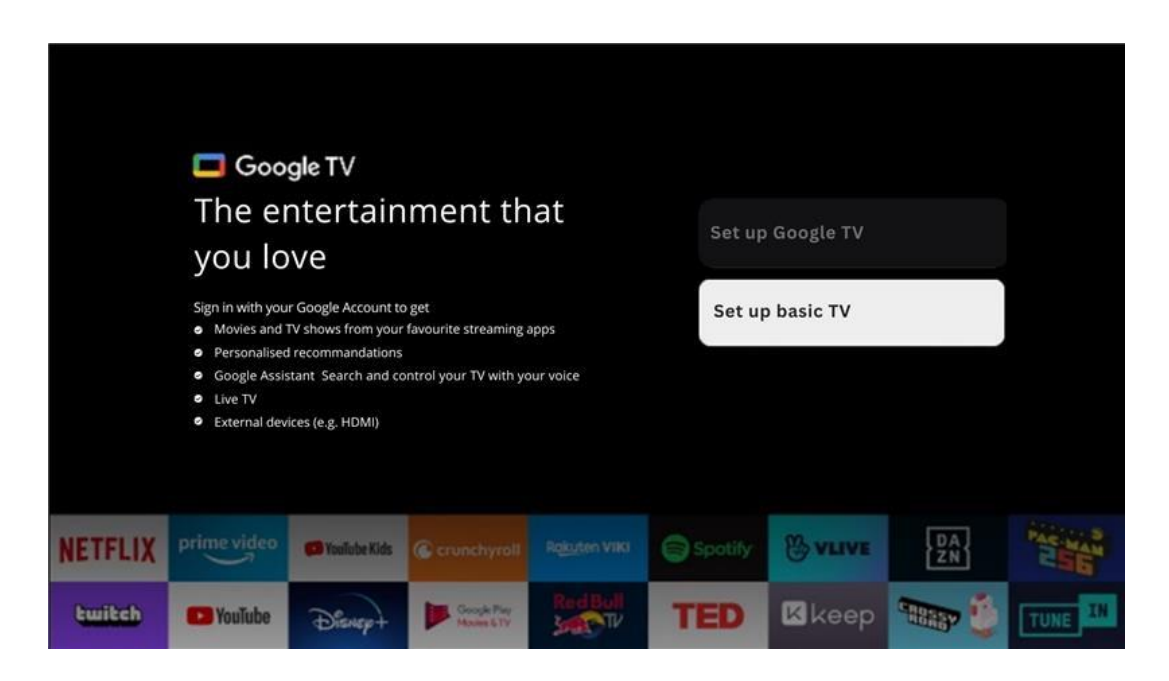

Bitte wählen Sie die Installationsoption Einfaches Fernsehen einrichten, wenn Sie Ihr Fernsehgerät nur zum Fernsehen oder Radiohören über eine terrestrische Antenne, Kabel- oder Satellitenantenne verwenden möchten und wenn Sie Ihr Fernsehgerät nicht mit dem Internet verbinden möchten, um Videoinhalte von Streaming-Apps wie YouTube oder Netflix anzusehen.

#### 6.4.2.1 Wählen Sie Ihr Wi-Fi-Netzwerk

Wenn Sie keine Inhalte von Streaming-Diensten wie Netflix oder YouTube ansehen möchten, wählen Sie die Option Überspringen am Ende der Liste der verfügbaren Wi-Fi-Netzwerke.

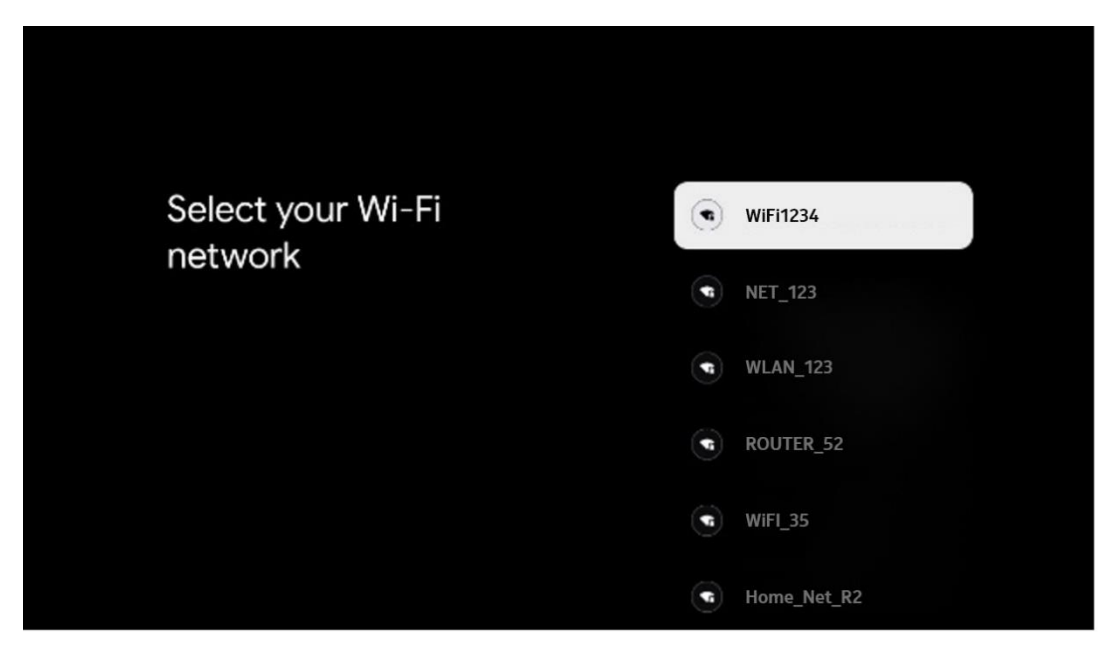

#### 6.4.2.2 Google-Nutzungsbedingungen

Bevor Sie fortfahren, nehmen Sie sich bitte die Zeit, die Allgemeinen Geschäftsbedingungen, die Nutzungsbedingungen für Spiele, die Datenschutzbestimmungen und die verfügbaren Google-Dienste zu lesen. Sie erklären Ihr Einverständnis mit diesen Diensten, indem Sie auf Akzeptieren klicken.

| Google                                                                                                    |                       |
|----------------------------------------------------------------------------------------------------|-----------------------|
| Hi John!                                                                                                    | Accept                |
| () thomson.technl@gmail.com                                                                                                    |                       |
| By clicking 'Accept', you agree to the Google Terms of Service and<br>the Google Play Terms of Service. The Google Terms of Service also<br>apply to your use of Assistant. The Google Privacy Policy describes<br>how Google handles information generated as you use Google<br>services.<br>This device may automatically receive and install updates and apps<br>from Google or your device's manufacturer. Some of these apps may<br>offer optional in-app purchases. You can remove them or adjust their<br>permissions at any time from the device settings. | Terms of Service      |
|                                                                                                    | Play Terms of Service |
|                                                                                                    | Privacy Policy        |
| User activity will be visible to other users of the device, including<br>recommendations and YouTube activity. Furthermore, additional<br>Google Accounts may sign in on this device, and Google will be able<br>to infer relationships between signed-in accounts on this device.                                                                                                    |                       |

#### 6.4.2.3 Passwort einrichten

Drücken Sie die OK-Taste, um Ihr 4-stelliges Passwort einzugeben, und folgen Sie den Anweisungen auf dem Bildschirm. Zuerst müssen Sie ein neues Passwort wählen, dann müssen Sie es noch einmal bestätigen. Sie benötigen dieses Passwort, um Funktionen wie die Kindersicherung zu bearbeiten oder Ihren Fernseher auf die Werkseinstellungen zurückzusetzen.

| Password                                | Input password |  |
|-----------------------------------------|----------------|--|
| Please set password. '0000' is invalid. |                |  |
|                                         |                |  |
|                                         |                |  |
|                                         |                |  |

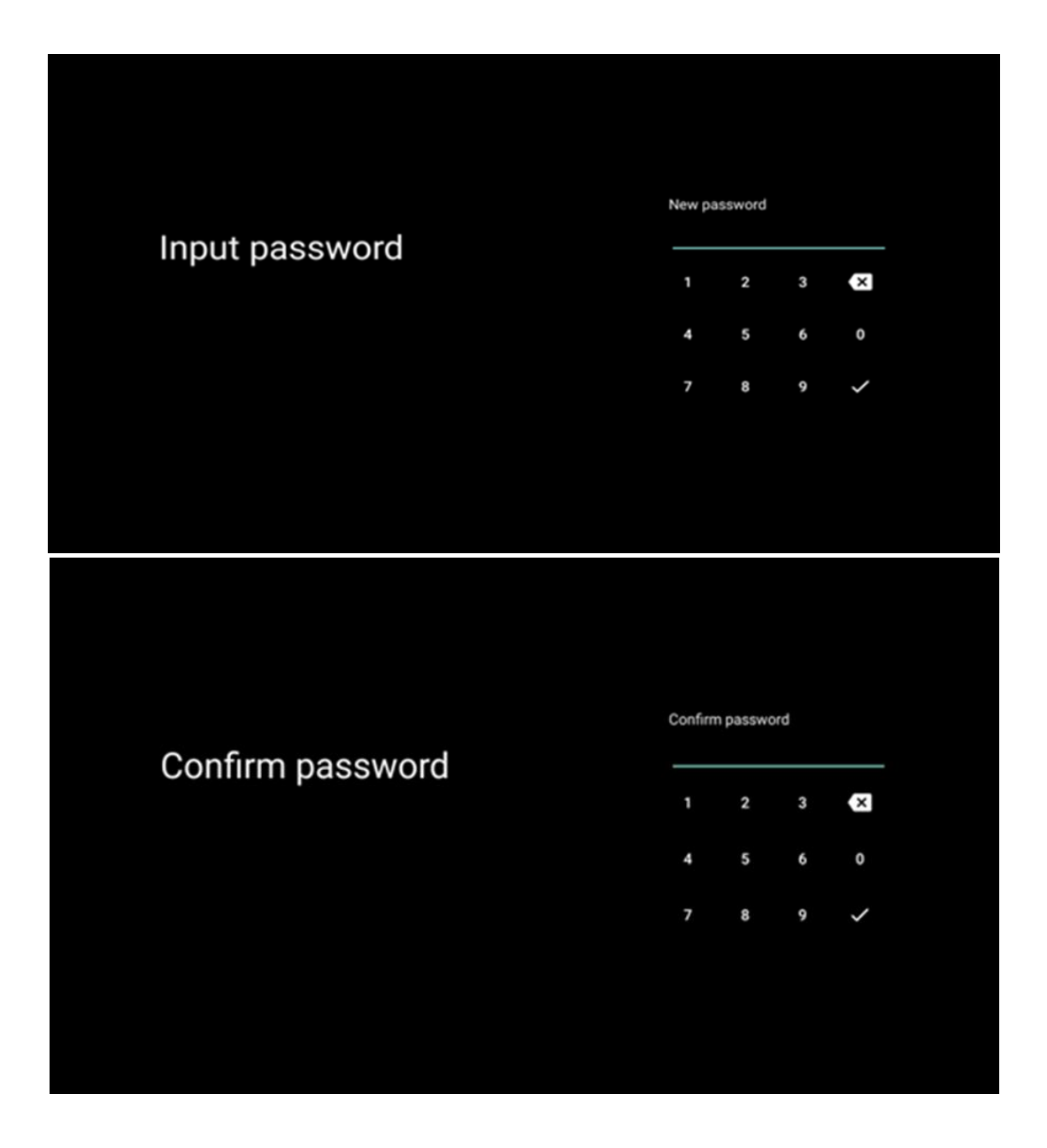

#### 6.4.2.4 TV-Modus auswählen

Während der Installation haben Sie die Möglichkeit, Ihr Fernseherlebnis anzupassen, indem Sie Ihren bevorzugten TV-Modus auswählen. Wenn Sie den Modus "Zuhause" wählen, funktioniert Ihr Fernseher wie gewohnt und bietet Unterhaltung in Ihrer häuslichen Umgebung.

Wenn Sie den Shop-Modus auswählen, wird Ihr Fernsehgerät so konfiguriert, dass relevante Informationen direkt auf dem Bildschirm angezeigt werden. Diese Funktion wird häufig im Einzelhandel verwendet, um potenziellen Kunden wichtige Details über das Fernsehgerät zu zeigen.

| Select TV mode<br>"Home" mode is optimized for efficient energy usage for<br>home use.<br>"SHOP" mode is optimized to store demo with fixed<br>settings. |                                                                                                    |      |  |
|----------------------------------------------------------------------------------------------------|----------------------------------------------------------------------------------------------------|------|--|
| "Home' mode is optimized for efficient energy usage for SHOP<br>home use.<br>"SHOP" mode is optimized to store demo with fixed<br>settings.              | Select TV mode                                                                                                    | Home |  |
|                                                                                                    | "Home" mode is optimized for efficient energy usage for<br>home use.<br>"SHOP" mode is optimized to store demo with fixed<br>settings. | SHOP |  |

#### 6.4.2.5 Chromecast integriert

Wenn Sie die Chromecast-Funktion aktivieren, können Sie Inhalte von Streaming-Anwendungen direkt auf Ihr Fernsehgerät streamen oder digitale Multimedia-Inhalte, die auf Ihren mobilen Geräten wie Smartphones oder Tablets gespeichert sind, auf Ihrem Fernsehbildschirm wiedergeben.

| Chromecast Built-In<br>always available                                                                                                    | Off |
|----------------------------------------------------------------------------------------------------|-----|
| Let this device be detected as a Google Cast device and<br>allow Google Assistant and other services to wake this<br>device up to respond to Cast commands, even when on<br>standby and the screen is off. | On  |

#### 6.4.2.6 Tuner-Modus

Die Installation des TV-Empfänger-Tuners wird in Kapitel 7 des Menüs ausführlich beschrieben.

### 7 Tuner-Modus

Wählen Sie Ihren TV-Empfangstyp Tuner, um TV-/Radio-Kanäle zu installieren. Es stehen die Empfangsarten Terrestrische Antenne, Kabel und Satellit zur Verfügung. Markieren Sie die

verfügbare Option für den TV-Empfang und drücken Sie **OK** oder klicken Sie auf die rechte Richtungstaste, um fortzufahren.

Wenn Sie die Option Suchlauf überspringen wählen, können Sie die Erstinstallation des Fernsehers beenden, ohne die TV-Sender zu installieren. Sie können die TV-Sender anschließend im Menü TV-Einstellungen installieren.

### 7.1 Antenne

Wenn die Option Antenne ausgewählt ist, sucht das Fernsehgerät nach digitalen terrestrischen und analogen Sendungen. Markieren Sie auf dem nächsten Bildschirm die Option Suchlauf und drücken Sie **OK**, um den Suchlauf zu starten, oder wählen Sie Suchlauf überspringen, um ohne Suchlauf fortzufahren.

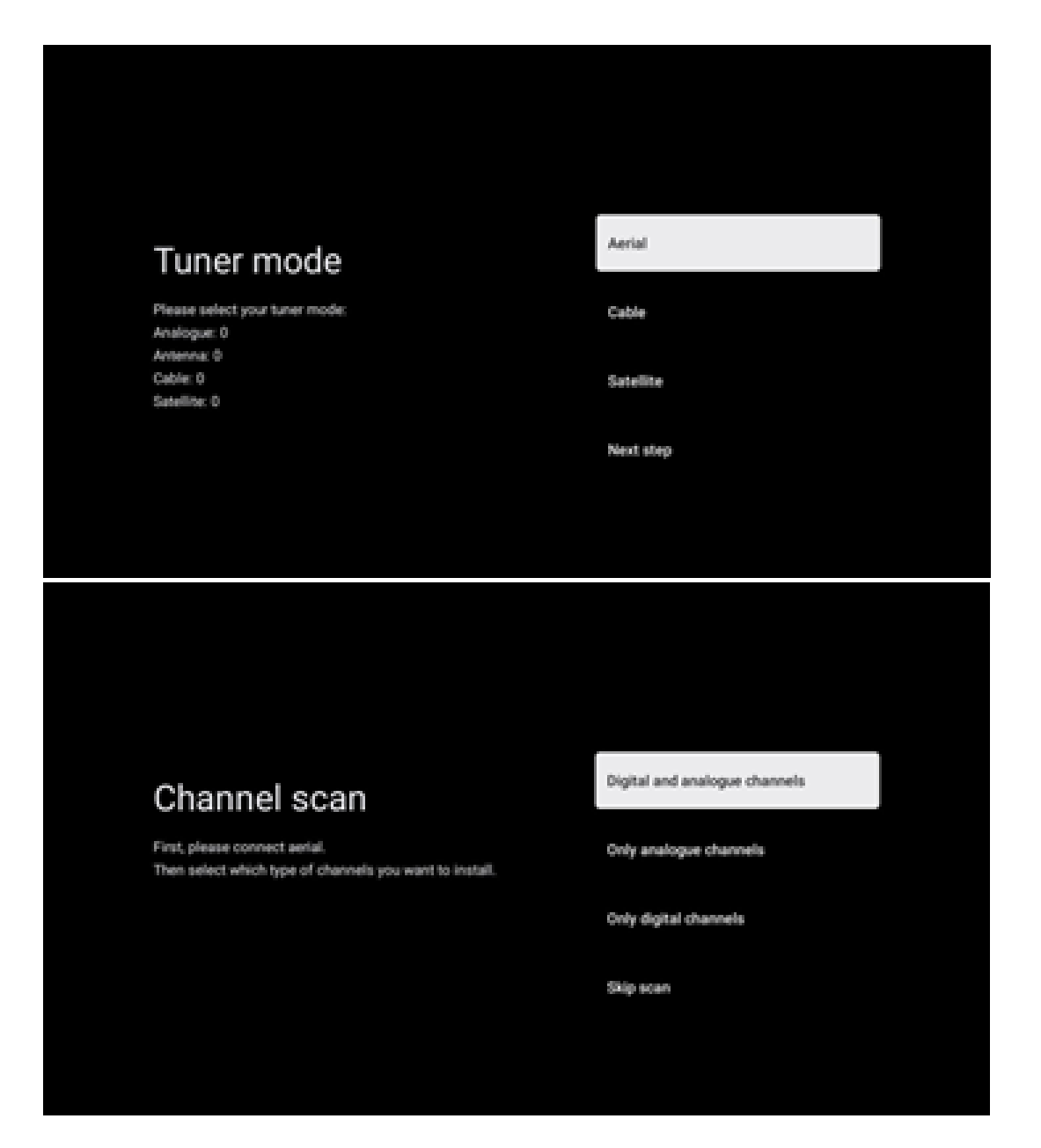

### 7.2 Kabel

Wenn die Option Kabel ausgewählt ist, sucht das Fernsehgerät nach digitalen Kabelkanälen.

In den meisten Kabelkanalnetzen sind nur digitale Kanäle verfügbar. Wählen Sie Digital, um den Suchlauf fortzusetzen.

**Betreibersuche**: Falls verfügbar, werden die Kabelnetzbetreiber auf dem Bildschirm aufgelistet. Markieren Sie den gewünschten Betreiber und drücken Sie **OK**. Wählen Sie Start und drücken Sie **OK**, um den Sendersuchlauf durchzuführen.

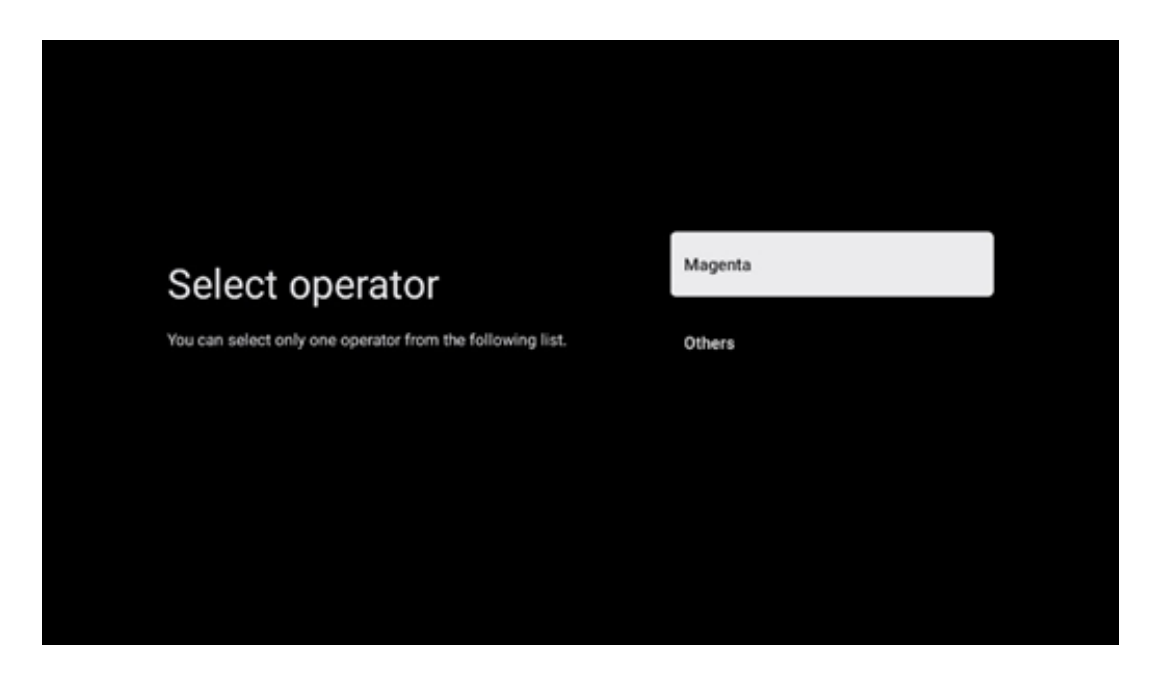

**Andere**: Wählen Sie die Option Andere, wenn Ihr Kabelnetzbetreiber nicht aufgeführt ist oder wenn Ihr Fernsehgerät an ein lokales Kabelsystem angeschlossen ist. Wählen Sie Suchtyp und drücken Sie **OK**, um die Suchoptionen anzuzeigen.

**Voller Suchlauf**: Ein automatischer Vollsuchlauf durchsucht das gesamte Frequenzband; dies sollte gewählt werden, wenn bei einer Netzwerksuche nicht alle Kanäle gefunden wurden.

**Schnellsuche**: Es wird ein Schnellsuchlauf gestartet, der die Kanäle in eine vorsortierte Reihenfolge bringt. Bei dieser Art der Suche ist es notwendig, die Netzwerk-ID und die Mittenfrequenz einzugeben.

**Sendersuchlauf**: Bei einem Sendersuchlauf wird eine vollständige und aktuelle Senderliste eines Anbieters übertragen, so dass der Receiver alle Sender erkennt, was für Kabel-TV-Betreiber vorteilhaft ist. Bei dieser Art der Suche ist es notwendig, zumindest die Netz-ID einzugeben.

Wählen Sie **Suche überspringen**, um ohne Suche fortzufahren.

### 7.3 Satellit

# Hinweis zur Installation von Satellitenkanälen für in Österreich oder Deutschland installierte Thomson-Fernsehgeräte:

Unsere Thomson-Fernsehgeräte verfügen über die Funktion Senderliste laden, die nur bei der Erstinstallation des Fernsehgeräts ausgewählt und ausgeführt werden kann. Diese Funktion ist **nur** verfügbar, wenn bei der Erstinstallation des Fernsehers Österreich oder Deutschland als Installationsland ausgewählt wurde.

Diese Funktion wird **nur** bei der Erstinstallation des Fernsehers ausgeführt, wenn Sie die Satellitenkanäle installieren.

Zur Aktivierung befolgen Sie bitte die nachstehenden Installationsschritte:

- 1. Menü Tuner-Modus wählen Sie Satellit als Installationsoption.
- Menü Antennentyp Wählen Sie Weiter, wenn Sie nur Satellitenkanäle vom Satelliten Astra 19,2° Ost empfangen können, oder wählen Sie das Untermenü Mehr, wenn Ihr Fernsehgerät an eine Satellitenempfangsantenne für den Empfang mehrerer Satelliten angeschlossen ist. In diesem Menü können Sie den richtigen Steuerungstyp für Ihre Satellitenanlage auswählen.
- 3. Drücken Sie die OK-Taste, um Ihre Auswahl zu bestätigen.
- 4. Wählen Sie die Option Allgemeine Installation und bestätigen Sie Ihre Auswahl mit der Schaltfläche **OK**.
- 5. Menü Voreinstellungsliste laden Wählen Sie die Menüoption Voreinstellungsliste laden, um die Kanäle zu laden, oder wählen Sie die Option Überspringen, um fortzufahren, ohne die TV- und Radiokanäle zu installieren.

Wie bereits erwähnt, ist die Installationsoption Senderliste laden nur bei der Erstinstallation des Fernsehers verfügbar. Wenn Sie dann während des Betriebs des Fernsehgeräts die Option Allgemeine Suche ausführen möchten, führt das Fernsehgerät eine Transpondersuche durch, bei der die verfügbaren Satellitentransponder nach Frequenzen durchsucht und die Satelliten-TVund -Radio-Kanäle nacheinander gespeichert werden

#### 7.3.1 Art der Antenne

#### 7.3.1.1 Weiter

Wählen Sie Weiter, wenn Ihr Fernsehgerät an die Satellitenanlage angeschlossen ist und nur einen Satelliten empfängt.

Wenn die Satellitenoption Weiter gewählt wird, sind die Optionen Allgemeiner Satellit und Operator-Scan verfügbar. Wählen Sie eine Installationsoption und drücken Sie **OK** oder klicken Sie auf die rechte Richtungstaste, um fortzufahren.

|                                                                         | General (Load Channel List) |
|-------------------------------------------------------------------------|-----------------------------|
|                                                                         | 🔯 Fast Scan (Channel list)  |
| Select operator                                                         | ORF                         |
| Please select your operator by using arrows up/down and<br>pressing OK. | Sky Deutschland             |
|                                                                         | Astra 19.2 mit HD+          |
|                                                                         | SimpliTV                    |
|                                                                         |                             |

**Hinweis:** Die allgemeinen Optionen der Satelliten- und Betreiberliste sind je nach ausgewähltem Land möglicherweise nicht verfügbar.

#### **Operator-Scan**:

Markieren Sie den gewünschten Betreiber und drücken Sie **OK**, um Ihre Auswahl zu bestätigen. Drücken Sie dann die rechte Richtungstaste, um mit der Betreibersuche fortzufahren.

Sie können nur einen Betreiber aus der Liste auswählen. Die gefundenen TV-/Radio-Kanäle werden nach der LCN-Reihenfolge des ausgewählten Betreibers sortiert.

#### Allgemeiner Scan:

Mit der Option Allgemeine Suche werden die ausgewählten Satelliten von der niedrigsten bis zur höchsten Satellitentransponderfrequenz durchsucht und die gespeicherten TV-/Radioprogramme entsprechend dem Suchfortschritt in beliebiger Reihenfolge nacheinander aufgelistet.

#### 7.3.1.2 Mehr

Wählen Sie Mehr, wenn Ihr Fernsehgerät an eine Satellitenanlage für den Empfang mehrerer Satelliten oder an eine 1-Kabel-Satellitenanlage angeschlossen ist.

Sie sehen den folgenden Bildschirm mit einigen verfügbaren Verbindungsoptionen. Wählen Sie eine dieser Optionen aus, die für Ihr Heimsatellitennetz geeignet ist. Je nach ausgewähltem Antennentyp können Sie möglicherweise verschiedene Satelliten einrichten.

|                                                                                            | Single      |
|--------------------------------------------------------------------------------------------|-------------|
|                                                                                            | Tone Burst  |
| Satellite antenna type                                                                     | DiSEqC 1.0  |
| Please select your satellite aerial connection by using<br>arrows up/down and pressing OK. | DiSEqC 1.1  |
|                                                                                            | DiSEqC 1.2  |
|                                                                                            | Unicable I  |
|                                                                                            | Unicable II |

Die folgenden Satellitenantennen-Anschlusstypen sind verfügbar:

- Single-Satellitenanlage mit Empfang von nur einem Satelliten.
- **Tone Burst** Satellitensystem mit Empfang von zwei Satelliten.
- **DiSEqC 1.0-** Satellitensystem mit Empfang von 1-4 Satelliten.
- **DiSEqC 1.1-Erweiterung** des DiSEqC 1.0-Protokolls und ermöglicht die Steuerung von Multi-Feed-Systemen mit bis zu 64 LNBs (Satelliten) über das Antennenkabel.
- **DiSEqC 1.2** dient zur Steuerung eines Motors für rotierende Systeme. Der Motor kann verschiedene Positionen speichern, die dann über DiSEqC 1.2 automatisch angefahren werden.
- Unicable I Unicable I ist ein Verfahren zur Verteilung von Satelliten-TV-Signalen in einer Satellitenanlage. Mehrere Receiver können an eine einzige Leitung angeschlossen werden. Mit Unicable I können bis zu 8 Teilnehmer an ein Antennenkabel angeschlossen werden. Mehr über das Unicable-Verteilungssystem erfahren Sie im Kanalmenü.
- Unicable II Das Unicable II-Satellitensignalverteilungssystem, auch Jess Unicable genannt, basiert auf der digitalen Channel-Stacking-Technologie von Unicable I und ermöglicht Installationen mit bis zu 32 über ein einziges Koaxialkabel angeschlossenen Satellitenreceivern.

# 8 Startbildschirm

Der Startbildschirm ist das Herzstück Ihres Fernsehers. Vom Startbildschirm aus können Sie jede installierte Anwendung starten, die Live-TV-Anwendung starten, um Fernsehsendungen zu sehen, einen Film aus verschiedenen Streaming-Anwendungen ansehen oder zu einem an den HDMI-Anschluss angeschlossenen Gerät wechseln. Sie können den Betrieb einer beliebigen Anwendung auch jederzeit beenden und zum Startbildschirm zurückkehren, indem Sie die Home-Taste auf der Fernbedienung drücken. In der ersten Zeile (Top picks for you) werden Ihnen die Streaming-Inhalte der auf Ihrem Fernseher installierten Streaming-Anwendungen entsprechend Ihrer Suchkriterien in Ihrem Suchverlauf vorgeschlagen. Hier finden Sie auch die direkte Auswahl des zuletzt gewählten TV-Eingangsanschlusses. In dieser Zeile finden Sie auf der ersten Position auch das Auswahlfeld mit der letzten Eingangsquelle, wenn die HDMI-CEC-Steuerungsfunktion auf diesem Gerät aktiviert ist.

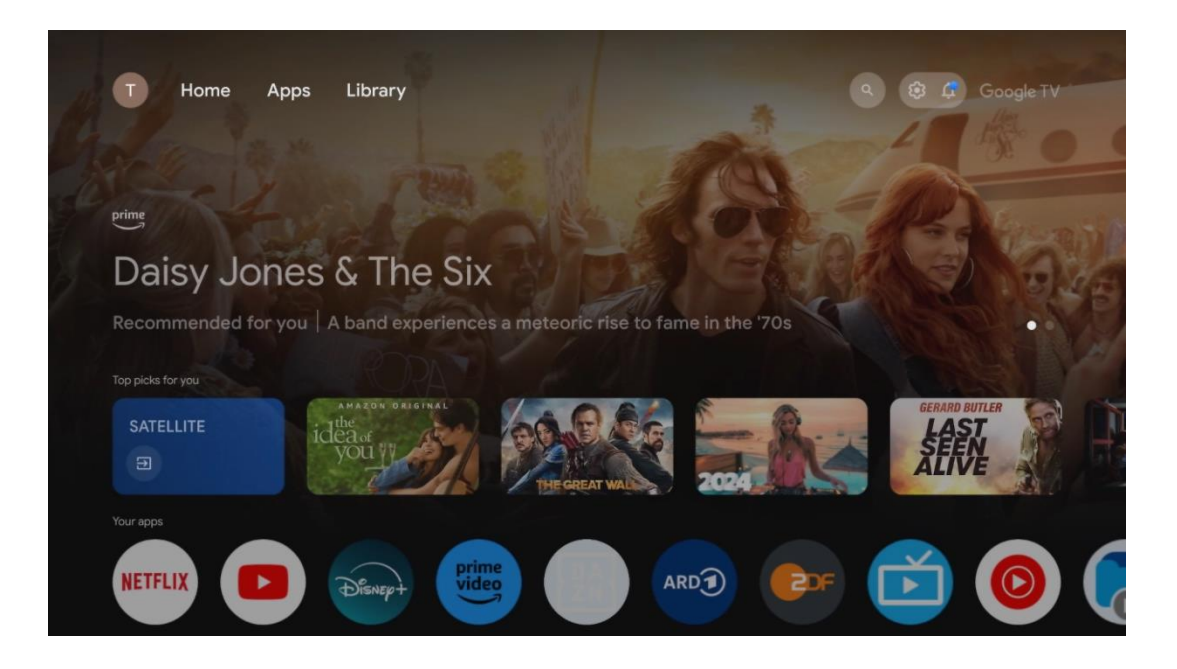

**Hinweis:** Je nach den Einstellungen Ihres Fernsehgeräts und der Länderauswahl bei der Ersteinrichtung kann das Home-Menü unterschiedliche Elemente enthalten.

Die zweite Reihe (Ihre Anwendungen) ist die Reihe der Anwendungen. Hier sind die wichtigsten Anwendungen für Streaming-Dienste wie Netflix oder YouTube sowie Live-TV und MMP (Multimedia-Player) zu finden.

Wählen Sie eine Anwendung mit den Richtungstasten auf Ihrer Fernbedienung aus und bestätigen Sie Ihre Auswahl mit der OK-Taste, um die ausgewählte Anwendung zu starten.

Wählen Sie eine Anwendung aus und halten Sie die OK-Taste gedrückt, um die ausgewählte Anwendung aus der Reihe der Favoriten zu entfernen, sie an eine neue Position zu verschieben oder zu starten.

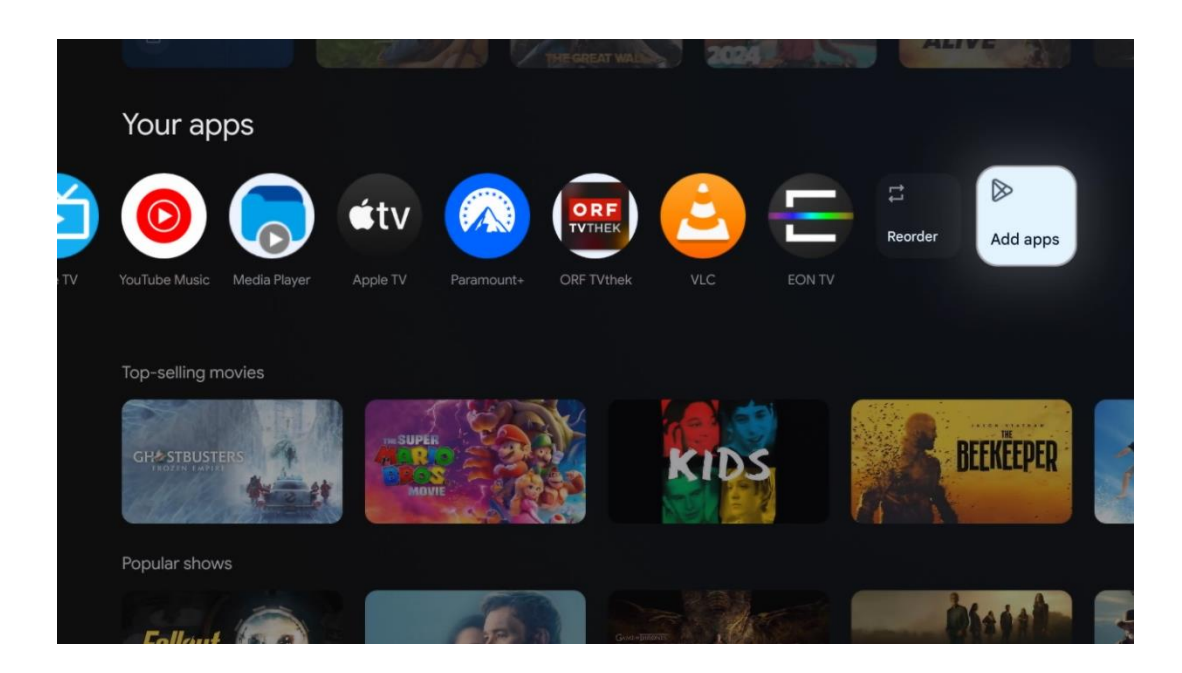

An der vorletzten und letzten Position in dieser Reihe finden Sie Felder mit den Optionen Neu anordnen und Anwendungen hinzufügen. Wählen Sie diese Optionen aus, um die Anwendungen in dieser Reihe neu zu ordnen oder neue Anwendungen zu dieser Reihe der Favoritenanwendungen hinzuzufügen.

Die Bedienung der Live-TV-Anwendung und des Multimedia-Players wird in einem separaten Kapitel über das Menü erläutert.

Weiter unten auf dem Startbildschirm finden Sie zusätzliche Kanäle, die nach Genre oder Streaming-Inhaltskategorie angezeigt werden.

### 8.1 Google-Konto

Navigieren Sie zu Ihrem Profilsymbol in der oberen linken Ecke und drücken Sie **OK**. Markieren Sie das Profilsymbol und drücken Sie **OK**.

Hier können Sie Ihre Profileinstellungen ändern, neue Google-Konten hinzufügen oder bereits bestehende Konten verwalten.

| Google TV<br>Choose an account |
|--------------------------------|
| John + Add account             |
| సి Manage accounts             |

# 8.2 Apps

Wählen Sie auf der Startseite die Registerkarte Apps, um die auf Ihrem Fernseher installierten Anwendungen anzuzeigen. Um eine Anwendung zu installieren, gehen Sie zur Suchleiste und geben Sie den Namen der Anwendung ein. Dadurch wird eine Suche im Google Play Store gestartet.

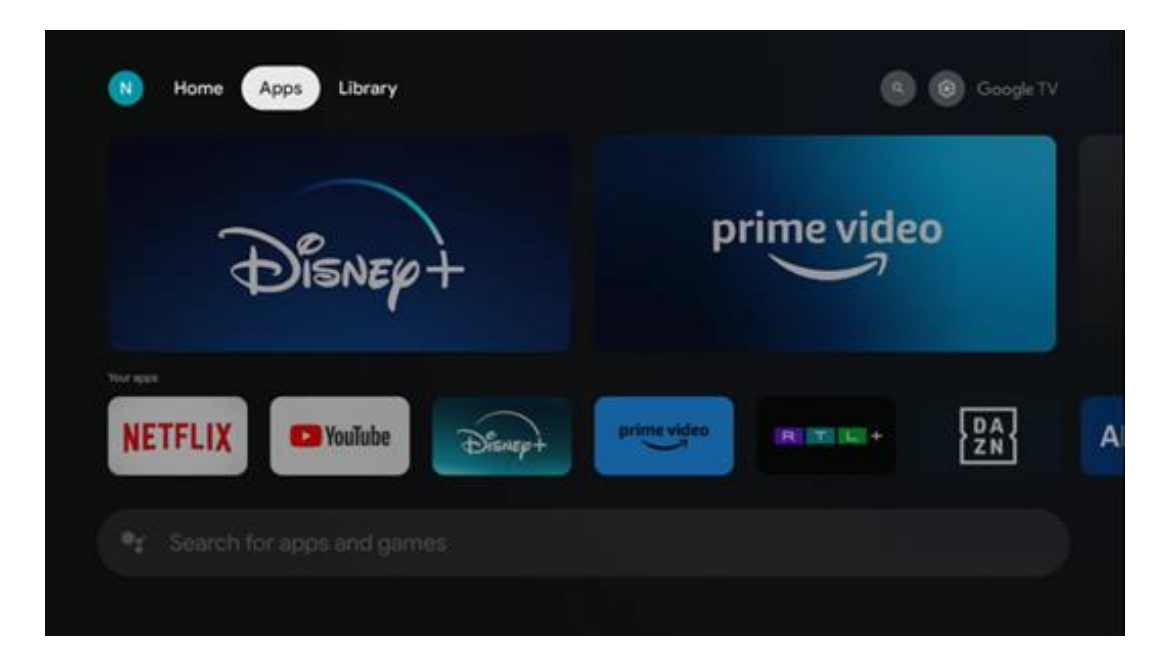

### 8.3 Bibliothek

Wählen Sie auf der Startseite die Registerkarte Bibliothek, um die Streaming-Inhalte, die Sie bereits gekauft oder ausgeliehen haben, über Ihr Google-Konto auf Ihrem Fernseher oder mobilen Geräten wie Ihrem Mobiltelefon oder Tablet abzuspielen.

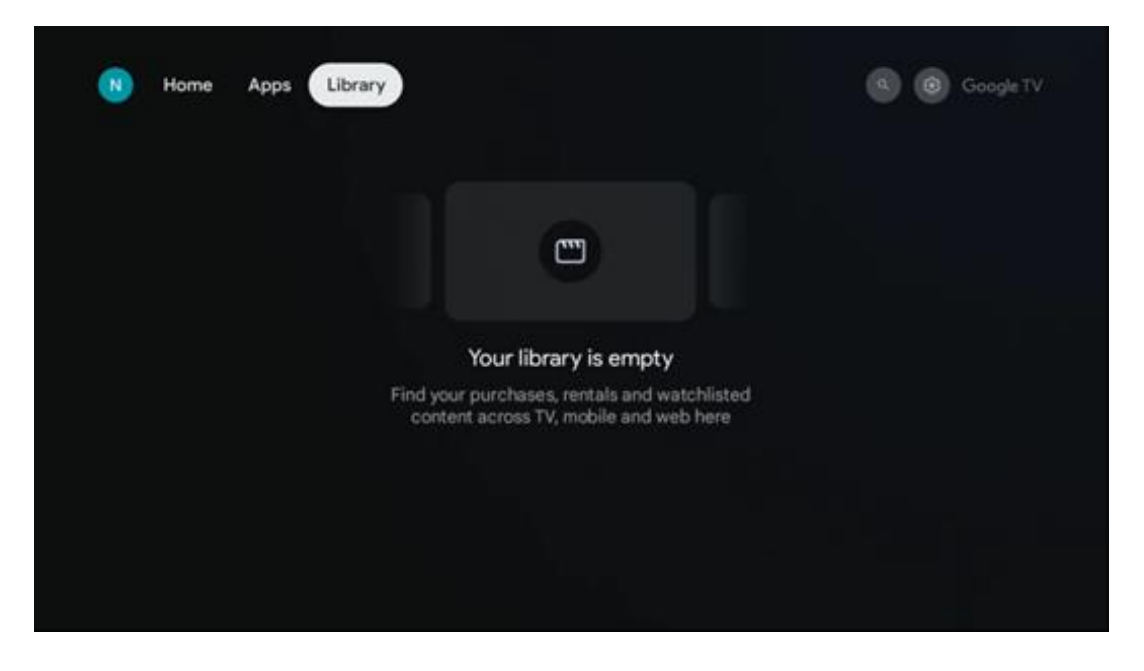

### 8.4 Google TV-Suche

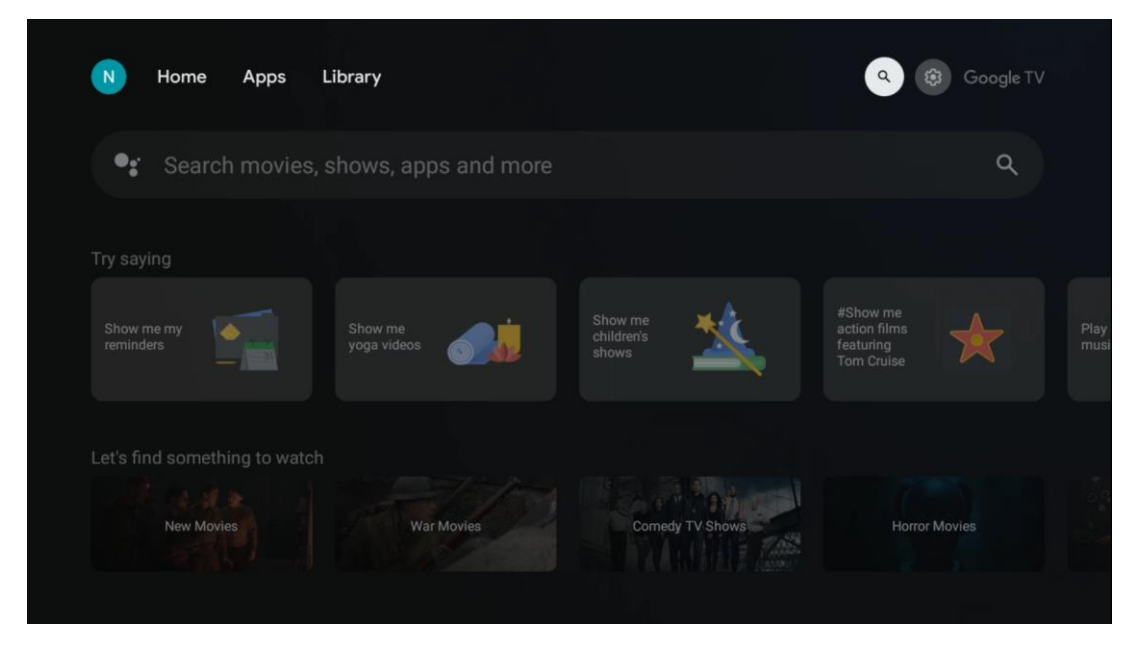

Die Suchwerkzeuge befinden sich oben rechts auf dem Bildschirm. Sie können entweder ein Wort eingeben, um eine Suche über die virtuelle Tastatur zu starten, oder eine Sprachsuche über das in der Fernbedienung integrierte Mikrofon versuchen. Bewegen Sie den Fokus auf die gewünschte Option und drücken Sie **OK**, um fortzufahren.

Sprachsuche - Drücken Sie das Mikrofonsymbol, um die Sprachsuche zu starten. Ein Google-Sprachsuchfeld erscheint oben auf dem Bildschirm. Stellen Sie Ihre Frage an Google und Ihr Fernsehgerät wird Ihnen antworten. Für lokale Suchbegriffe ist es wichtig, dass die Menüsprache des Fernsehers auf die lokale Sprache eingestellt ist.

Tastatursuche - Wählen Sie die Suchleiste und drücken Sie **OK**. Die virtuelle Google-Tastatur wird auf dem Bildschirm angezeigt. Geben Sie die Frage ein, die Sie beantwortet haben möchten.

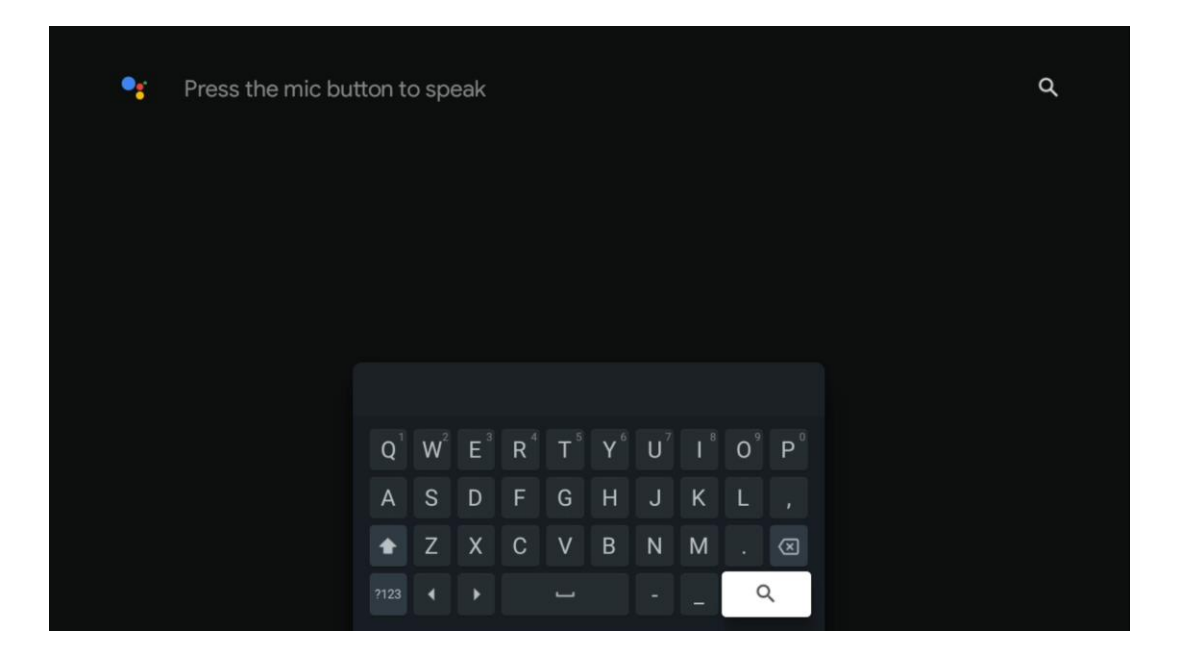

### 8.5 Benachrichtigungen

Die Benachrichtigungsschaltfläche erscheint nur, wenn eine oder mehrere ungelesene Benachrichtigungen vorliegen. Um diese zu überprüfen, navigieren Sie bitte zum Symbol "Einstellungen", wodurch sich das Untermenü öffnet. Im unteren Teil des Untermenüs finden Sie alle aktuellen Benachrichtigungen.

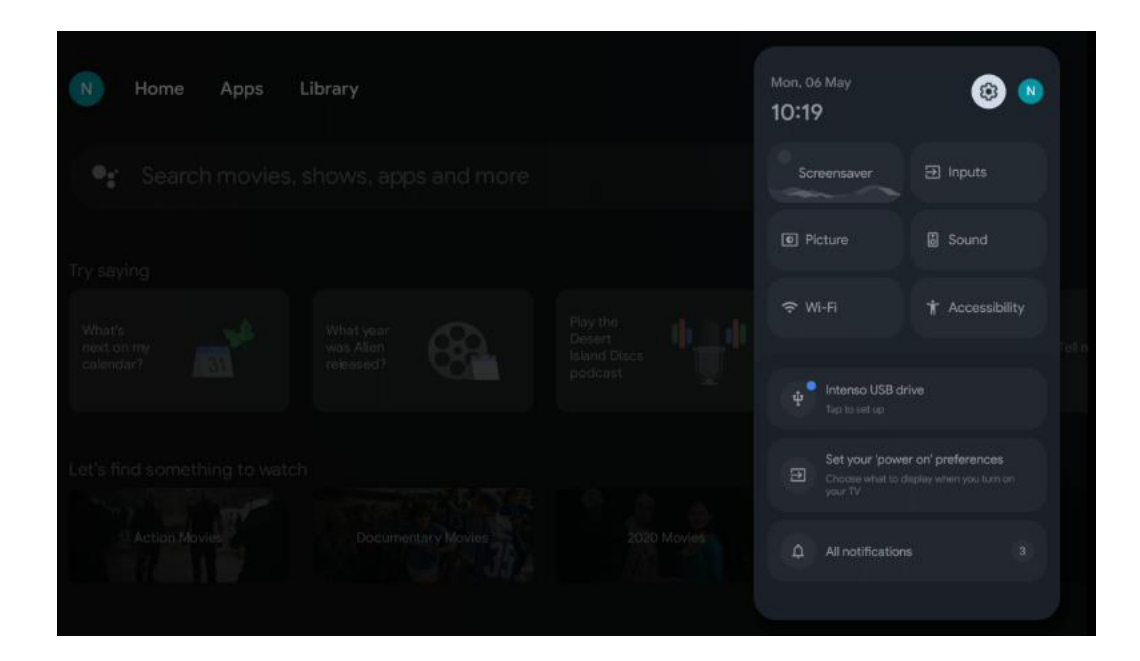

# 9 Einstellungen

Um die vollständige Liste der verfügbaren Einstellungen zu sehen, navigieren Sie zum Startbildschirm, indem Sie die Taste Startbildschirm drücken. Klicken Sie auf die Schaltfläche Einstellungen in der rechten oberen Ecke.

| Se | ttings                                           | Channels and inputs |
|----|--------------------------------------------------|---------------------|
| -  | area .                                           | Ohannels            |
| 0  | Channels and inputs<br>Channels, external inputs | ( and a             |
|    | Display and sound<br>Picture, screet, sound      |                     |
| •  | Network and Internet<br>Dissursion, 5 CPU        |                     |
| θ  | Accounts and sign-in                             |                     |
| 0  | Privacy                                          |                     |
|    | Apps                                             |                     |

\* Die obigen Bilder sind nur als Referenz, bitte beziehen Sie sich auf das Produkt für Details.

**Hinweis**: Wenn Sie während des Betriebs von Medien-Streaming-Anwendungen wie YouTube, Netflix, Prime Video usw. auf die Schaltfläche **Einstellungen** klicken, gelangen Sie möglicherweise stattdessen in das Menü Anzeige und Ton. Dort können Sie Bild-, Bildschirm-, Ton- und Audioausgabeeinstellungen vornehmen, ohne den Betrieb von Medienstreaming-Anwendungen zu beenden.

### 9.1 Einstellen des Gerätenamens

In diesem Menü haben Sie die Möglichkeit, den Namen Ihres Fernsehers aus einer Liste von Namensvorschlägen auszuwählen. Sie können auch einen eigenen Namen für Ihr Fernsehgerät vergeben.

Dies ist wichtig für den Betrieb der Chromecast-Funktion, damit Ihr Fernsehgerät mit dem richtigen Namen identifiziert wird. Durch die Zuweisung des TV-Namens wird Ihr Fernseher auch in Ihrem Heimnetzwerk korrekt identifiziert.

### 9.2 Kanäle und Eingänge

Suchen Sie nach verfügbaren Kanälen und Eingängen.

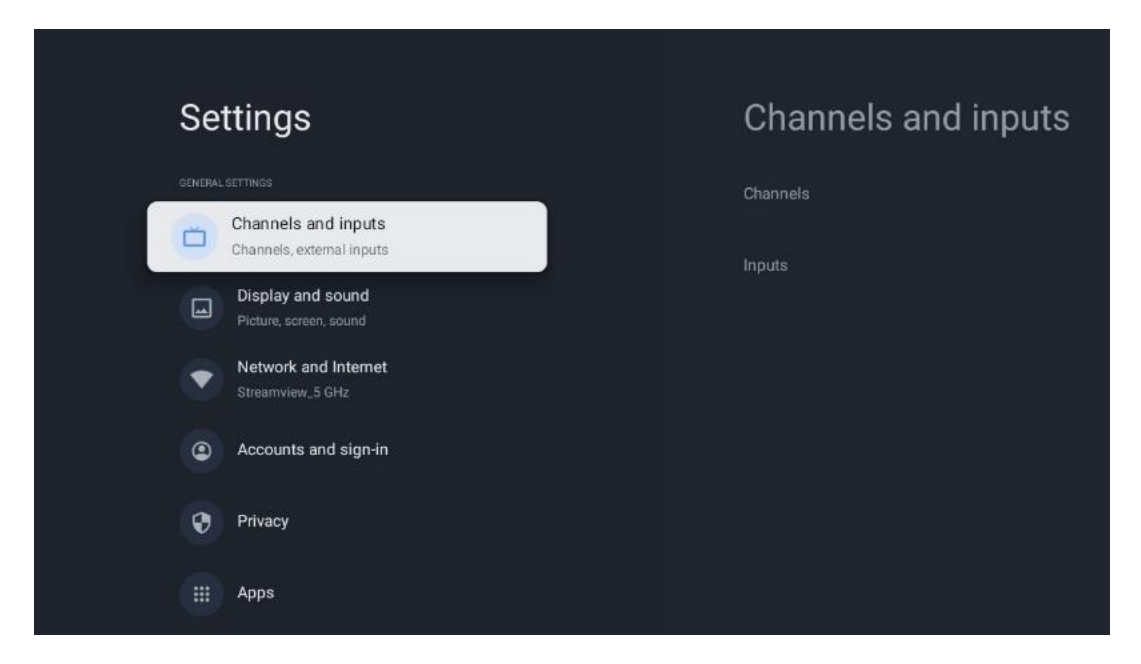

#### 9.2.1 Kanäle

In diesem Menü können Sie den Installationsmodus des Empfangstuners entsprechend der Art Ihres Fernsehempfangs auswählen: Analog, Antenne, Kabel oder Satellit.

Wählen Sie den Modus und drücken Sie **OK**, um mit der Abstimmung fortzufahren.

#### 9.2.1.1 Analog

• **Kanalsuchlauf:** Drücken Sie die OK-Taste, um die automatische Suche nach analogen Kanälen durchzuführen. Wenn der Suchvorgang abgeschlossen ist, drücken Sie die Taste **Zurück**, um zum vorherigen Menü zurückzukehren.

- **Suchlauf aktualisieren:** Drücken Sie die OK-Taste auf der Fernbedienung, um einen automatischen Suchlauf zur Aktualisierung der Kanalliste durchzuführen. Dadurch werden entweder neue Kanäle hinzugefügt oder die Informationen der aktuellen Kanäle aktualisiert.
- **Analoger manueller Suchlauf:** Drücken Sie die OK-Taste, um manuell eine Startfrequenz und die Richtung des Suchlaufs zu wählen.

#### 9.2.1.2 Antenne

- **Kanalsuchlauf:** Drücken Sie die OK-Taste auf der Fernbedienung, um die automatische Suche nach DVB-T/T2-Kanälen durchzuführen. Wenn der Suchvorgang abgeschlossen ist, drücken Sie die Taste **Zurück**, um zum vorherigen Menü zurückzukehren.
- **Suchlauf aktualisieren:** Zuvor hinzugefügte Kanäle werden nicht gelöscht, aber neu gefundene Kanäle werden in der Kanalliste gespeichert.
- Einzelner RF-Scan: Wählen Sie den HF-Kanal mit den Richtungstasten rechts/links. Der Signalpegel und die Signalqualität des ausgewählten Kanals werden angezeigt. Drücken Sie OK, um den Suchlauf auf dem ausgewählten HF-Kanal zu starten. Die gefundenen Kanäle werden in der Kanalliste gespeichert.
- **Manuelle Service-Aktualisierung:** Mit dieser Funktion wird die Aktualisierung der empfangbaren TV-/Radio-Kanäle manuell gestartet.
- LCN: Legen Sie Ihre Präferenz für LCN fest. LCN ist das logische Kanalnummernsystem, das verfügbare Sendungen nach einer erkennbaren Kanalnummernfolge organisiert (falls vorhanden).
- Typ der Kanalsuche: Legen Sie die bevorzugte Suchlaufart fest.
- Typ des Kanalspeichers: Legen Sie den bevorzugten Speichertyp fest.
- **Favorisiertes Netz auswählen:** Wählen Sie Ihr bevorzugtes Netz. Diese Menüoption ist aktiv, wenn mehr als ein Netz verfügbar ist.

#### 9.2.1.3 Kabel

- Sendersuchlauf: Der Smart TV sucht nach digitalen und analogen Kanälen, die über Kabel empfangen werden können. Je nach Land werden bei der Erstinstallation optionale DVB-C-Kabel-TV-Anbieter angeboten, die auf dem Bildschirm Kanalsuchlauf-Liste aufgeführt sind. Wenn Sie das DVB-C-Signal von einem nicht spezialisierten Kabel-TV-Anbieter empfangen, wählen Sie die Option Andere. Drücken Sie **OK**, um den Sendersuchlauf zu starten. Im Menü Sendersuche können Sie eine der drei Optionen für die Sendersuche auswählen: Vollständig, Erweitert oder Schnell.
  - **Voll**: Automatische Suche nach allen verfügbaren DVB-C-Kanälen.
  - Erweitert: Automatische Suche nach allen verfügbaren DVB-C-Kanälen. Für diese Option ist es notwendig, die Empfangsparameter des DVB-C-Anbieters, die Frequenz und die Netz-ID einzugeben. Bei dieser Suchoption werden die Kanäle nach LCN der Kabelanbieter sortiert.
  - Schnell: Automatische Suche nach allen verfügbaren DVB-C-Kanälen. Damit werden

alle verfügbaren Kabeltransponder mit den Standardsymbolen gesucht.

- Einzelner RF-Scan: Manuelle Suche von DVB-C-Kanälen nach Transponderfrequenz.
- LCN: LCN-Optionen für die DVB-C-Kanalsuche.
- Typ der Kanalsuche: Legen Sie die bevorzugte Suchlaufart fest.
- Typ des Kanalspeichers: Legen Sie den bevorzugten Speichertyp fest.

#### 9.2.1.4 Satellit

Zunächst müssen Sie sich für einen Kanalinstallationsmodus entscheiden.

#### Kanalinstallationsmodus - Bevorzugter Satellit

- Erneuter Satelliten-Scan: Der Satellitensuchvorgang wird erneut durchgeführt.
- Satellit hinzufügen: Diese Funktion ist nützlich, wenn die Option Allgemeiner Satellit als TV-Signaltyp ausgewählt ist. Wenn die Option "Bevorzugter Satellit" ausgewählt ist, werden die DiSEqC-Einstellungen automatisch ermittelt und Kanäle von neuen Satellitenanbietern werden je nach ausgewähltem Satellitenanbieter von neu ausgewählten Satelliten hinzugefügt.
- **Satelliten-Update:** Wenn Sie die Scan-Funktion wählen, werden die empfangbaren Satelliten und die entsprechenden DiSEqC-Einstellungen automatisch ermittelt und neue Kanäle hinzugefügt.
- Manuelle Satellitensuche: Wählen Sie den Satelliten, auf dem Sie die manuelle Suche des Satellitentransponders durchführen möchten, und drücken Sie OK. Stellen Sie die genauen Empfangsparameter des gewünschten Satellitentransponders ein (Frequenz, Symbolrate und Polarisation). Vergewissern Sie sich, dass die Signalqualität und der Signalpegel einen ausreichenden Wert anzeigen und drücken Sie die Zurück-Taste. Drücken Sie die rechte Richtungstaste, um die Suche zu starten. Die gefundenen Programme werden am Ende der Programmliste gespeichert.

#### Kanalinstallationsmodus - Allgemeiner Satellit

- Erneuter Satelliten-Scan: Der Satellitensuchlauf wird erneut durchgeführt. Optional können Sie einen anderen empfangbaren Satelliten aktivieren und zur automatischen Suche hinzufügen. Wählen Sie einen anderen Satelliten und drücken Sie OK. Stellen Sie die genauen Empfangsparameter des gewünschten Satelliten, die DiSEqC-Verbindungen und die Empfangsparameter eines empfangbaren Satellitentransponders (die Frequenz, die Symbolrate und die Polarisation) ein. Vergewissern Sie sich, dass die Signalqualität und der Signalpegel einen ausreichenden Wert anzeigen und drücken Sie die Zurück-Taste. Drücken Sie die rechte Richtungstaste, um den Suchlauf zu starten. Die gefundenen Programme werden am Ende der Programmliste gespeichert.
- **Satellit hinzufügen:** Drücken Sie **OK**, um die Empfangsparameter des hinzuzufügenden Satelliten einzustellen. Aktivieren Sie den Satelliten im Satellitenstatus und stellen Sie die genauen Empfangsparameter des gewünschten Satelliten ein. Stellen Sie die DiSEqC-Ports und die Empfangsparameter eines empfangbaren Satellitentransponders ein (die

Frequenz, die Symbolrate und die Polarisation). Vergewissern Sie sich, dass die Signalqualität und der Signalpegel einen ausreichenden Wert anzeigen und drücken Sie die Zurück-Taste. Drücken Sie die rechte Richtungstaste, um den Suchlauf zu starten. Die gefundenen Kanäle werden am Ende der Kanalliste gespeichert.

- **Satellitenaktualisierung:** Der Sendersuchlauf der ausgewählten Satelliten wird gestartet, und neue Sender werden automatisch in die Senderliste aufgenommen.
- Manuelle Satellitensuche: Wählen Sie den Satelliten, auf dem Sie die manuelle Suche des Satellitentransponders durchführen möchten, und drücken Sie OK. Stellen Sie die genauen Empfangsparameter des gewünschten Satellitentransponders ein (Frequenz, Symbolrate und Polarisation). Vergewissern Sie sich, dass die Signalqualität und der Signalpegel einen ausreichenden Wert anzeigen und drücken Sie die Zurück-Taste. Drücken Sie die rechte Richtungstaste, um die Suche zu starten. Die gefundenen Programme werden am Ende der Programmliste gespeichert.

#### 9.2.1.5 Automatische Kanalaktualisierung

Diese Funktion ermöglicht die automatische Aktualisierung von Kanälen. Standardmäßig bleibt sie deaktiviert. Wenn Sie Kanäle individuell sortiert haben, um eine bestimmte Reihenfolge einzuhalten, ist es ratsam, diese Funktion deaktiviert zu lassen.

#### 9.2.1.6 Nachricht zur Kanalaktualisierung

Diese Funktion ermöglicht die automatische Aktualisierung von Kanälen. Standardmäßig bleibt sie deaktiviert. Aktivieren Sie diese Funktion, wenn Sie auf dem Bildschirm benachrichtigt werden möchten, wenn neue Kanäle verfügbar sind.

#### 9.2.1.7 Elterliche Kontrolle

In diesem Menü können Sie die Optionen für die Kindersicherung konfigurieren. Um darauf zuzugreifen, müssen Sie den PIN-Code eingeben, den Sie bei der Ersteinrichtung des Fernsehers festgelegt haben.

#### 9.2.1.8 Open-Source-Lizenzen

Hier finden Sie Informationen über Open-Source-Lizenzen.

#### 9.2.2 Eingaben

Hier finden Sie Informationen über Geräte, die an die HDMI-Eingänge Ihres Fernsehgeräts angeschlossen sind, sowie über die HDMI-CEC-Betriebsoptionen.

**Angeschlossener Eingang:** Zeigen Sie die aufgelisteten Geräte an, die mit den Composite- oder HDMI-Anschlüssen Ihres Fernsehers verbunden sind. Sie können die Verbindung umbenennen oder einen individuellen Gerätenamen für bestimmte Verbindungen vergeben. **Standby-Eingänge:** Zeigt eine Liste der verfügbaren HDMI-Eingänge an. Unverbundener Eingang: Zeigt die Anschlüsse an, an denen kein Gerät angeschlossen ist.

#### Elektronische Verbrauchersteuerung (CEC)

Mit der CEC-Funktion Ihres Fernsehers können Sie ein angeschlossenes Gerät mit der Fernbedienung des Fernsehers bedienen. Diese Funktion verwendet HDMI CEC (Consumer Electronics Control) zur Kommunikation mit angeschlossenen Geräten. Die Geräte müssen HDMI-CEC unterstützen und mit einem HDMI-Anschluss verbunden sein. Bei der Auslieferung des Fernsehers ist die CEC-Funktion eingeschaltet. Stellen Sie sicher, dass alle CEC-Einstellungen auf dem angeschlossenen CEC-Gerät ordnungsgemäß eingerichtet sind. Die CEC-Funktionalität hat bei verschiedenen Marken unterschiedliche Bezeichnungen. Die CEC-Funktion funktioniert möglicherweise nicht mit allen Geräten. Wenn Sie ein Gerät mit HDMI-CEC-Unterstützung an Ihr Fernsehgerät anschließen, wird die entsprechende HDMI-Eingangsquelle in den Namen des angeschlossenen Geräts umbenannt.

Um das angeschlossene CEC-Gerät zu bedienen, wählen Sie die entsprechende HDMI-Eingangsquelle aus dem Menü Eingänge auf dem Startbildschirm. Oder drücken Sie die Taste **Quelle**, wenn sich das Fernsehgerät im Live-TV-Modus befindet, und wählen Sie die entsprechende HDMI-Eingangsquelle aus der Liste aus. Um diesen Vorgang zu beenden und das Fernsehgerät wieder über die Fernbedienung zu steuern, drücken Sie die Taste **Quelle** auf der Fernbedienung und wechseln Sie zu einer anderen Quelle.

Die TV-Fernbedienung ist automatisch in der Lage, das Gerät zu steuern, sobald die angeschlossene HDMI-Quelle ausgewählt wurde. Allerdings werden nicht alle Tasten an das Gerät weitergeleitet. Nur Geräte, die die CEC-Fernbedienungsfunktion unterstützen, reagieren auf die TV-Fernbedienung.

**HDMI-Steuerung Ein/Aus:** Erlaubt dem Fernsehgerät, HDMI-Geräte zu steuern. **Automatisches Ausschalten von Geräten:** Schalten Sie HDMI-Geräte zusammen mit dem Fernsehgerät aus.

**TV automatisch einschalten:** Schalten Sie das Fernsehgerät mit einem HDMI-Gerät ein **CEC-Geräteliste:** Zeigen Sie die Geräte an, die die HDMI-Funktion unterstützen und an Ihr Fernsehgerät angeschlossen sind.

### 9.3 Anzeige und Ton

Passen Sie die Einstellungen für Bild, Bildschirm, Ton und Audioausgabe an.

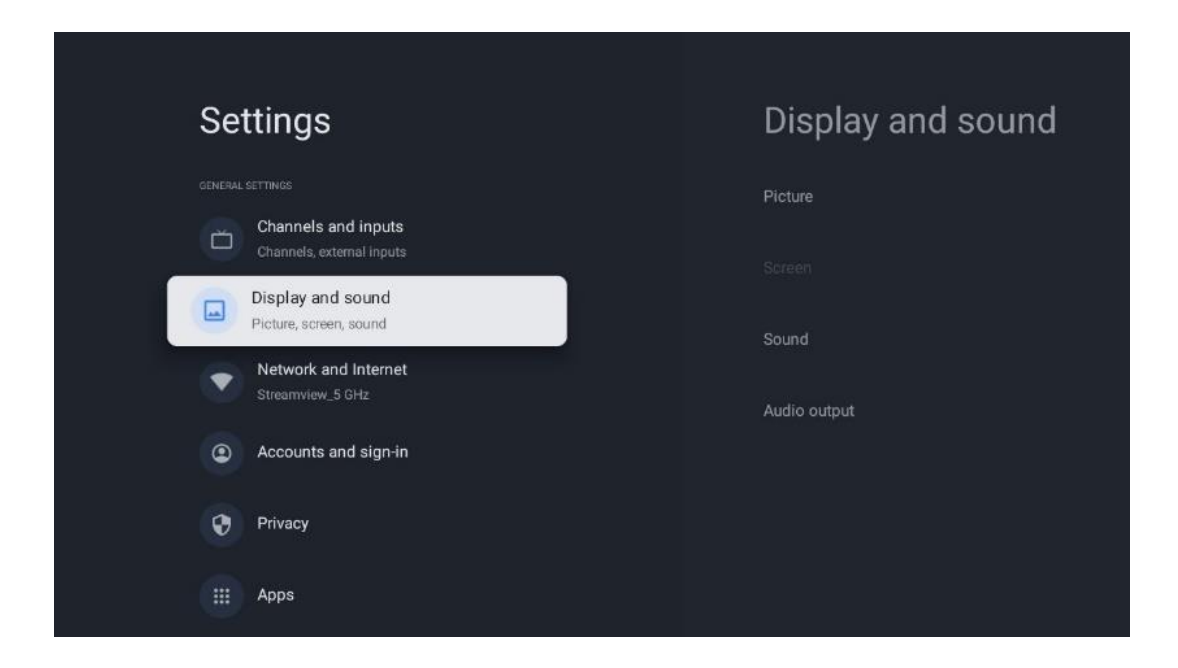

### 9.3.1 Bild

Hier können Sie die Bildeinstellungen anpassen.

#### 9.3.1.1 Bild-Modus

Bei der Erstinstallation des Fernsehgeräts wird das Fernsehgerät standardmäßig auf den energiesparenden Bildmodus eingestellt. Wählen Sie einen der voreingestellten Bildmodi aus oder passen Sie die Bildeinstellungen im Benutzermodus manuell an Ihre Wünsche an.

#### 9.3.1.2 Benutzermodus (manuelle Bildeinstellungen)

Anpassungen, die Sie vornehmen können:

• Hintergrundbeleuchtun

Ändert die Stärke der Hintergrundbeleuchtung und passt die Beleuchtungsstärke des Fernsehbildschirms an.

• Automatische Helligkeit

Wenn das Fernsehgerät eingeschaltet ist, passt es die Helligkeit des Displays an die Helligkeit der Umgebung an.

• Helligkeit

Ändert die Helligkeit des vom Fernsehgerät ausgestrahlten Lichts von dunkler zu heller

• Kontrast

Ändert den Kontrast, indem er die Bildhelligkeit oder die Weißhelligkeit anpasst und somit die Helligkeit aller Farben verändert.

• Sättigung

Ändert den Sättigungsgrad und passt die Intensität oder Lebendigkeit der Farben auf dem Display an.

• HUE

Ändert die Winkeldarstellung der Farbwerte in einem Bild. Durch Anpassen des Pegels

können Sie die Farben in einem Bild neu zuordnen.

• Schärfe

Ändert den Schärfegrad und passt die Kantenverstärkung an.

#### 9.3.1.3 Erweiterte Einstellungen

- **Farbtemperatur**: Stellen Sie Ihre bevorzugte Farbtemperatur ein. Es stehen die Optionen Benutzer, Kühl, Standard und Warm zur Verfügung. Sie können die Verstärkungswerte für Rot, Grün und Blau manuell einstellen. Wenn einer dieser Werte manuell geändert wird, wird die Option Farbtemperatur in Benutzer geändert, sofern sie nicht bereits auf Benutzer eingestellt ist.
- **DNR**: Bei der dynamischen Rauschunterdrückung (DNR) wird Rauschen aus digitalen oder analogen Signalen entfernt. Legen Sie die DNR-Einstellungen Niedrig, Mittel, Stark oder Auto fest oder schalten Sie sie aus.
- **MPEG NR**: Die MPEG-Rauschunterdrückung bereinigt oder blockiert Rauschen um Konturen und Rauschen im Hintergrund. Stellen Sie MPEG NR auf "Niedrig", "Mittel" oder "Stark" ein oder schalten Sie es aus.
- **Maximal lebendig**: Mit dieser Option werden Kontrast, Helligkeit und Schärfe deutlich erhöht. Sie können sie entweder ein- oder ausschalten.
- Adaptive Luma-Steuerung: Die adaptive Luma-Steuerung passt die Kontrasteinstellungen global anhand eines Inhaltshistogramms an, um ein tieferes Schwarz und ein helleres Weiß zu erreichen. Stellen Sie die adaptive Luma-Steuerung auf "Niedrig", "Mittel" oder "Stark" ein, oder schalten Sie sie aus.
- Lokale Kontraststeuerung: Mit der lokalen Kontrastverbesserung wird versucht, das Erscheinungsbild von großflächigen Hell-Dunkel-Übergängen zu verbessern, ähnlich wie das Schärfen mit einer Unschärfemaske das Erscheinungsbild von kleinflächigen Kanten verbessert.
- **Dynamischer Farbverstärker**: Verbessert die Farbdarstellung durch Anpassung der Farbmetrik, um eine lebendigere und natürlichere Farbdarstellung zu erreichen.
- **Hautton**: Mit der Option "Hautton" können Sie die Hautfarben in Bildern verfeinern, ohne andere Farben auf dem Bildschirm zu beeinträchtigen.
- DI-Filmmodus: Hierbei handelt es sich um eine Funktion zur Erkennung von 3:2- oder 2:2-Kadenz für 24-fps-Filminhalte, die die durch diese Pull-Down-Methoden verursachten Nebeneffekte (wie Interlacing-Effekt oder Ruckeln) verbessert. Stellen Sie den DI-Filmmodus auf Auto oder schalten Sie ihn aus. Dieser Punkt ist nicht verfügbar, wenn der Spielemodus oder der PC-Modus (optional) aktiviert ist.
- **Blau strecken**: Das menschliche Auge nimmt kühlere Weißtöne als heller wahr. Die Funktion "Blaustretch" ändert den Weißabgleich von mittleren bis hohen Graustufen zu kühleren Farbtemperaturen. Sie können diese Funktion entweder ein- oder ausschalten.
- **Gamma**: Legen Sie Ihr bevorzugtes Gamma fest. Es stehen die Optionen Dunkel, Mittel und Hell zur Verfügung.
- **Spielmodus**: Der Spielmodus ist ein Modus, in dem einige Bildverarbeitungsalgorithmen reduziert werden, um mit Videospielen mit hohen Bildwiederholraten Schritt zu halten.

Schalten Sie die Funktion Spielmodus ein oder aus.

- **Farbraum**: Definiert das vom Fernsehgerät unterstützte Farbspektrum und beeinflusst die Fülle und Genauigkeit der Farbdarstellung auf dem Bildschirm.
- **Farbtuner**: Farbsättigung, Farbton und Helligkeit können durch Änderung von Rot, Grün, Blau, Cyan, Magenta, Gelb und Hauttönen angepasst werden. Dadurch erscheint das Bild lebendiger oder natürlicher. Stellen Sie die Werte für Farbton, Farbe, Helligkeit, Offset und Verstärkung manuell ein. Markieren Sie Aktivieren und drücken Sie OK, um diese Funktion zu aktivieren.
- **Punktuelle Weißabgleichskorrektur**: Die Weißabgleichsfunktion kalibriert die Farbtemperatur des Fernsehers in detaillierten Graustufen. Sie können die Einheitlichkeit der Graustufen entweder visuell oder durch Messung verbessern. Stellen Sie die Werte für Rot, Grün und Blau sowie die Verstärkung manuell ein. Markieren Sie Aktivieren und drücken Sie OK, um diese Funktion zu aktivieren.

#### 9.3.1.4 Auf Standardwerte zurücksetzen

Setzen Sie die Bildeinstellungen auf die werkseitigen Standardeinstellungen zurück.

**Hinweis**: Je nach der aktuell eingestellten Eingangsquelle sind einige Menüoptionen möglicherweise nicht verfügbar.

#### 9.3.2 Ton

In diesem Menü können Sie die Toneinstellungen anpassen.

#### 9.3.2.1 Klanglicher Stil

Zur einfachen Anpassung des Tons können Sie eine Voreinstellung wählen. Es stehen die Optionen Benutzer, Standard, Lebendig, Sport, Film, Musik und Nachrichten zur Verfügung. Die Toneinstellungen werden entsprechend dem gewählten Tonstil angepasst.

#### 9.3.2.2 Manuelle Klangeinstellungen

Alternativ dazu können Sie auch die folgenden manuellen Einstellungen vornehmen:

- **Klangstil:** Zur einfacheren Anpassung des Tons können Sie eine Voreinstellung wählen. Es stehen die Optionen Benutzer, Standard, Lebendig, Sport, Film, Musik und Nachrichten zur Verfügung. Die Toneinstellungen werden entsprechend dem ausgewählten Tonstil angepasst.
- **Balance**: Stellen Sie die linke und rechte Lautstärkebalance für Lautsprecher und Kopfhörer ein.
- Bass: Stellen Sie den Pegel der tiefen Töne ein.
- Höhen: Stellen Sie den Pegel der hohen Töne ein.
- Surround-Sound Ein/Aus: Aktiviert den Surround-Modus der TV-Lautsprecher.
- Equalizer Detail: Stellt die Equalizer-Parameter im Benutzertonmodus ein. Hinweis: Sie

können einen der in diesem Menü angebotenen vorinstallierten Klangmodi auswählen oder Balance, Bass, Höhen, Surround-Sound oder Equalizer-Details manuell einstellen (nur wenn die Dolby-Audio-Verarbeitung deaktiviert ist).

- Lautsprecher ein/aus: Aktivieren oder deaktivieren Sie die TV-Lautsprecher.
- Lautsprecher-Verzögerung: Hier können Sie die Verzögerung des Lautsprechertons einstellen.
- Automatische Lautstärkeregelung: Mit der automatischen Lautstärkeregelung können Sie das Fernsehgerät so einstellen, dass es plötzliche Lautstärkeunterschiede automatisch ausgleicht, z. B. zu Beginn von Werbespots oder beim Umschalten des Senders. Wählen Sie diese Option aus und drücken Sie die OK-Taste, um sie ein- oder auszuschalten.
- **Downmix-Modus**: Legen Sie fest, wie Sie Mehrkanal-Audiosignale in Zweikanal-Audiosignale umwandeln möchten. Drücken Sie die Taste OK, um die Optionen anzuzeigen. Es stehen die Optionen Stereo und Surround zur Verfügung. Markieren Sie die von Ihnen bevorzugte Option und drücken Sie die OK-Taste, um sie einzustellen.
- **Dialogverbesserung**: Passt den Klang von Dialogen automatisch an, damit sie sich von anderen Klängen abheben.
- Auf Standard zurücksetzen: Setzt die Toneinstellungen auf die Werkseinstellungen zurück.

#### 9.3.3 Audio-Ausgang

**Digitaler Ausgang**: Legen Sie die Präferenz für die digitale Tonausgabe fest. Es stehen die Optionen Auto, Bypass, PCM, Dolby Digital Plus und Dolby Digital zur Verfügung. Markieren Sie die gewünschte Option und drücken Sie zum Einstellen OK.

**Digitale Ausgangsverzögerung**: Hier können Sie die Verzögerung des SPDIF-Verzögerungswertes einstellen.

### 9.4 Netzwerk und Internet

Mit den Optionen dieses Menüs können Sie die Netzwerkeinstellungen Ihres Fernsehers konfigurieren.

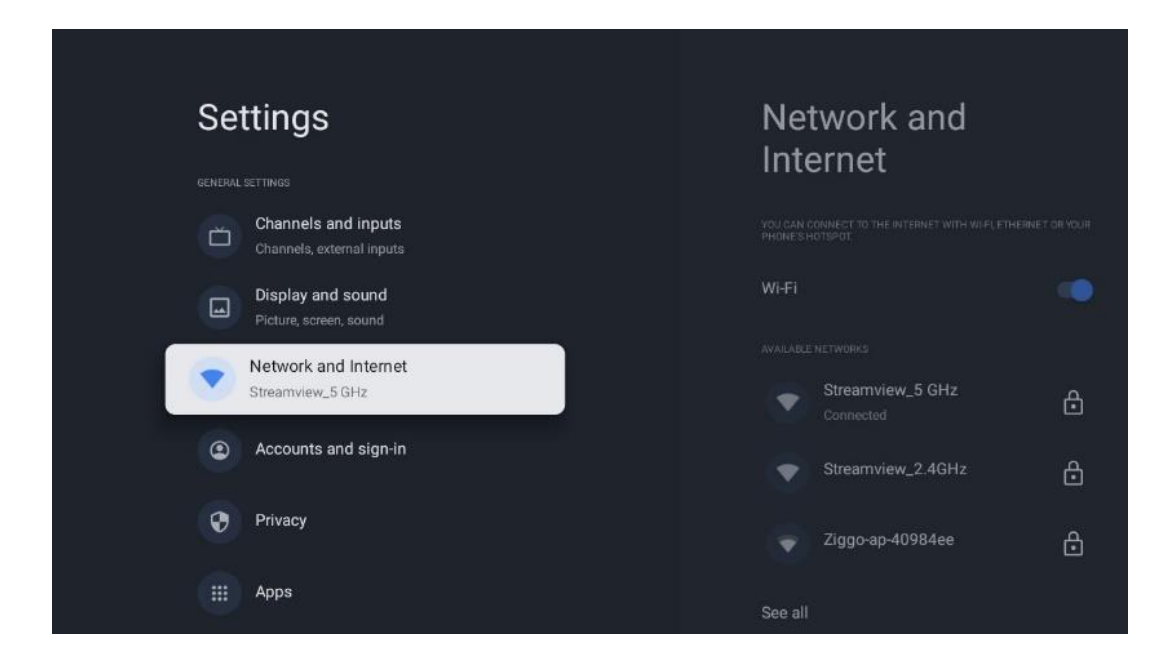

#### 9.4.1 Wi-Fi ein/aus

Schalten Sie die drahtlose LAN-Funktion (WLAN) ein und aus.

#### 9.4.2 Verfügbares Wi-Fi-Netzwerk auswählen

Wenn die Wi-Fi-Funktion eingeschaltet ist, werden die verfügbaren drahtlosen Netzwerke aufgelistet. Markieren Sie Alle anzeigen und drücken Sie **OK**, um alle Netzwerke anzuzeigen. Wählen Sie eines aus und drücken Sie **OK**, um eine Verbindung herzustellen. Sie werden möglicherweise aufgefordert, ein Kennwort einzugeben, um eine Verbindung mit dem ausgewählten Netzwerk herzustellen, falls das Netzwerk kennwortgeschützt ist.

#### 9.4.3 Andere Optionen

- Neues Netzwerk hinzufügen: Netzwerke mit versteckten SSIDs hinzufügen.
- **Datensparsamkeit**: Passt die Videoqualität automatisch an, um weniger mobile Daten zu verbrauchen. Es überwacht und begrenzt Ihren Netzwerkverkehr.
- **Datenverbrauch und Warnungen**: Zeigt die pro Tag verbrauchte Datenmenge an und ermöglicht es Ihnen, Datenwarnungen einzustellen.
- **Scannen immer verfügbar**: Sie können den Standortdienst und andere Apps nach Netzwerken suchen lassen, auch wenn die Wi-Fi-Funktion ausgeschaltet ist. Drücken Sie OK, um die Funktion ein- und auszuschalten.

### 9.4.4 Ethernet-Optionen

• Verbunden / Nicht verbunden: Zeigt den Status der Internetverbindung über Ethernet, IP- und MAC-Adressen an.

- **Proxy-Einstellungen**: Legen Sie einen HTTP-Proxy für den Browser manuell fest. Dieser Proxy darf nicht von anderen Anwendungen verwendet werden.
- IP-Einstellungen: Konfigurieren Sie die IP-Einstellungen Ihres Fernsehers.

#### 9.4.5 Andere

Netzwerk-Datenschutzrichtlinie: Lesen Sie die Datenschutzrichtlinien des Netzwerks und akzeptieren Sie sie oder lehnen Sie sie ab.

Konfigs aufwecken:

- WoW: Schalten Sie die Funktion Wake on WLAN ein und aus. Mit dieser Funktion können Sie Ihren Fernseher über ein drahtloses Netzwerk einschalten oder aufwecken.
- WoL: Schalten Sie die Funktion Wake on LAN ein und aus. Mit dieser Funktion können Sie Ihren Fernseher über das Netzwerk einschalten oder aufwecken.

| Se | ttings                                           | Accounts and                        |
|----|--------------------------------------------------|-------------------------------------|
| Ö  | Channels and inputs<br>Channels, external inputs | sign-in                             |
|    | Display and sound<br>Picture, screen, sound      | Thomson<br>thomson.technl@gmail.com |
| ۲  | Network and Internet<br>Streamview_5 GHz         | + Add an account                    |
| 0  | Accounts and sign-in                             |                                     |
| Ø  | Privacy                                          | + Add a child                       |
|    | Аррз                                             |                                     |
|    | System                                           |                                     |

### 9.5 Konten und Anmeldung

- Google TV-Konto: Diese Option ist verfügbar, wenn Sie sich bei Ihrem Google-Konto angemeldet haben. Sie können Ihre Kontoeinstellungen sperren, Ihre Einstellungen für die Datensynchronisierung konfigurieren, Ihre Zahlungen und Einkäufe verwalten, Google Assistant-Einstellungen anpassen, den Modus "Nur Apps" aktivieren und das Konto von Ihrem Fernseher entfernen.
- Konto hinzufügen: Fügen Sie ein neues Konto hinzu, indem Sie sich bei diesem anmelden.
- Ein Kind hinzufügen: Fügen Sie ein kinderfreundliches Konto mit Jugendschutz hinzu.

### 9.6 Datenschutz

Ändern und passen Sie Ihre Datenschutzeinstellungen und App-Berechtigungen an.

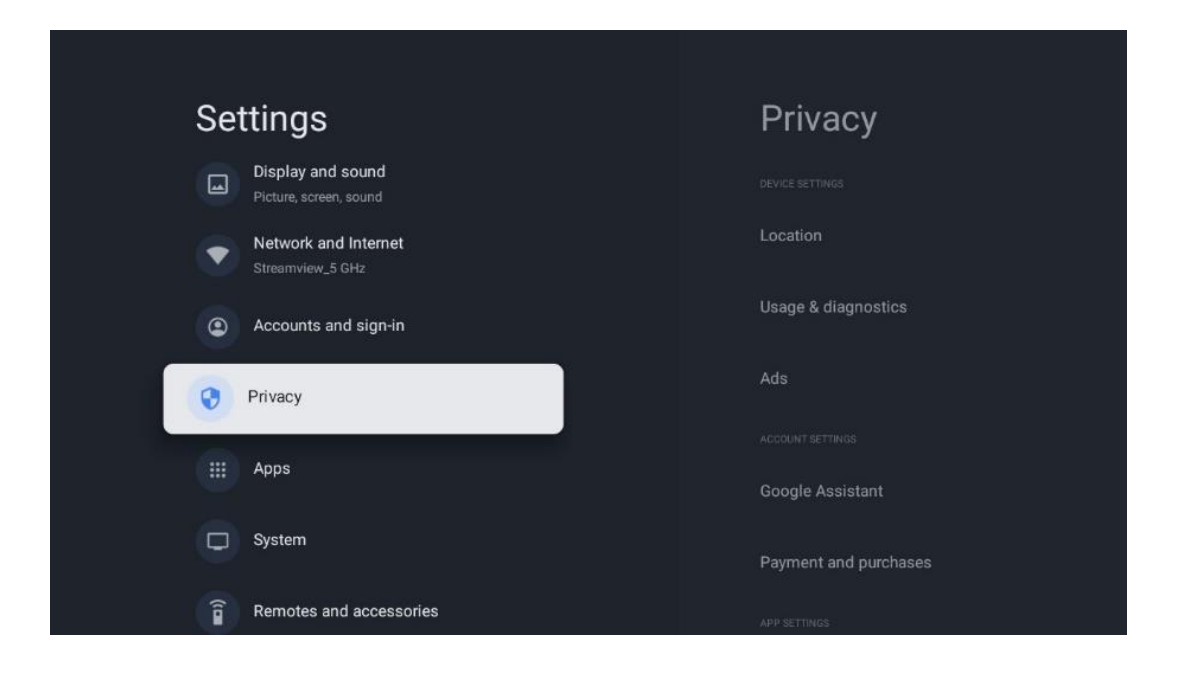

#### Geräteeinstellungen

- **Standort**: Legen Sie fest, ob Google Standortdaten über Ihr Wi-Fi sammeln darf. Es ist wichtig, dass Sie Google Ihren Standort mitteilen, da die Installation vieler Anwendungen von der Geolokalisierung abhängt. Die Installation bestimmter Streaming-Anwendungen, insbesondere solcher, die TV-Sender streamen, ist nur nach den Regeln für die Standortbestimmung möglich.
- Nutzung und Diagnose: Senden Sie automatisch Diagnoseinformationen an Google.
- **Anzeigen**: Legen Sie fest, ob Google Nutzungsdaten und Diagnosen sammeln und Ihnen personalisierte Werbung anzeigen darf.

#### Kontoeinstellungen:

- **Google Assistant:** Wählen Sie Ihr aktives Konto aus, sehen Sie sich die Berechtigungen an, wählen Sie aus, welche Anwendungen in den Suchergebnissen enthalten sein sollen, aktivieren Sie den sicheren Suchfilter und sehen Sie sich die Open-Source-Lizenzen an.
- **Zahlungen und Einkäufe**: Richten Sie die Einstellungen für Google-Zahlungen und -Käufe ein.

#### **App-Einstellungen:**

- **Spezieller App-Zugang:** Wählen Sie aus, welche Apps auf Ihre Informationen zugreifen können und über einen speziellen Zugriff verfügen.
- **Sicherheit und Einschränkungen**: Mit den Optionen in diesem Menü können Sie die Installation von Apps aus anderen Quellen als dem Google Play Store zulassen oder einschränken. Stellen Sie die Optionen so ein, dass Ihr Fernseher die Installation von Apps, die ernsthafte Probleme verursachen könnten, nicht zulässt oder davor warnt.

### 9.7 Apps

Verwenden Sie die Optionen in diesem Menü, um die auf Ihrem Fernsehgerät installierten Anwendungen zu verwalten.

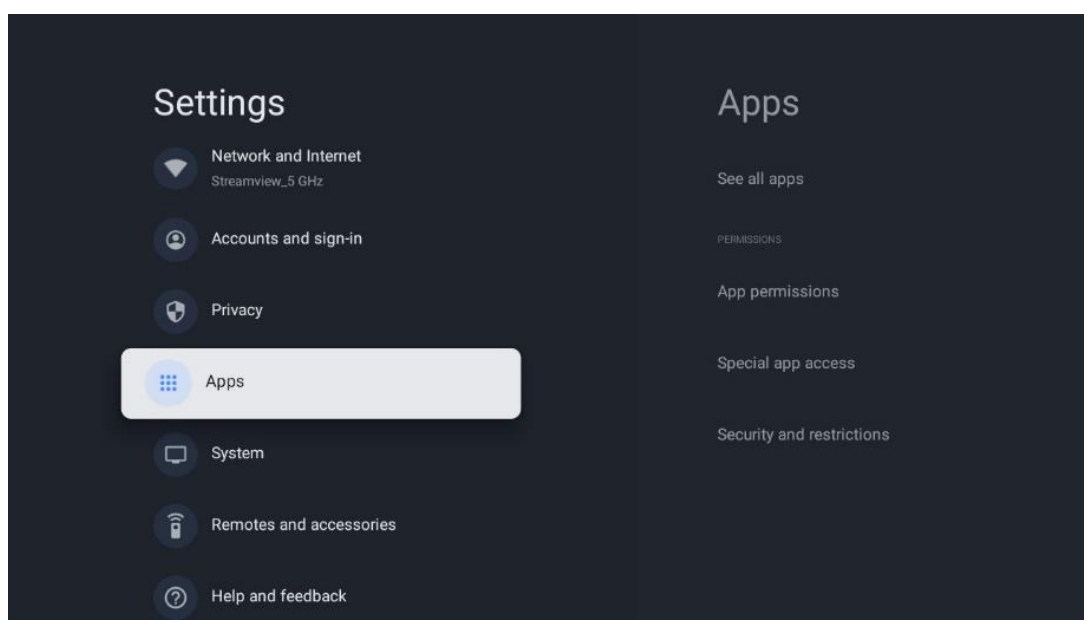

Zuletzt geöffnete Anwendungen: Hier werden die zuletzt geöffneten Anwendungen angezeigt.

**Alle Apps anzeigen**: Wählen Sie Alle Apps anzeigen und drücken Sie OK, um eine umfassende Liste aller installierten Apps auf Ihrem Fernseher anzuzeigen. Sie können auch den Speicherplatz sehen, den jede App belegt. Von dort aus können Sie App-Versionen überprüfen, ihren Betrieb starten oder erzwingen, heruntergeladene Apps deinstallieren, Berechtigungen überprüfen und sie ein- oder ausschalten, Benachrichtigungen verwalten, Daten und Cache löschen und vieles mehr. Markieren Sie einfach eine App und drücken Sie OK, um die verfügbaren Optionen aufzurufen.

**Berechtigungen:** Verwalten Sie die Berechtigungen und einige andere Funktionen der Anwendungen.

- **App-Berechtigungen:** Die Apps werden nach Berechtigungskategorien sortiert. Sie können innerhalb dieser Kategorien Berechtigungen für Apps aktivieren/deaktivieren.
- **Spezieller App-Zugang:** Konfigurieren Sie App-Funktionen und spezielle Berechtigungen.
- Sicherheit und Einschränkungen: Mit den Optionen dieses Menüs können Sie die Installation von Apps aus anderen Quellen als dem Google Play Store erlauben oder einschränken. Stellen Sie den Fernseher so ein, dass er die Installation von Apps, die Schäden verursachen können, nicht zulässt oder davor warnt.

### 9.8 System

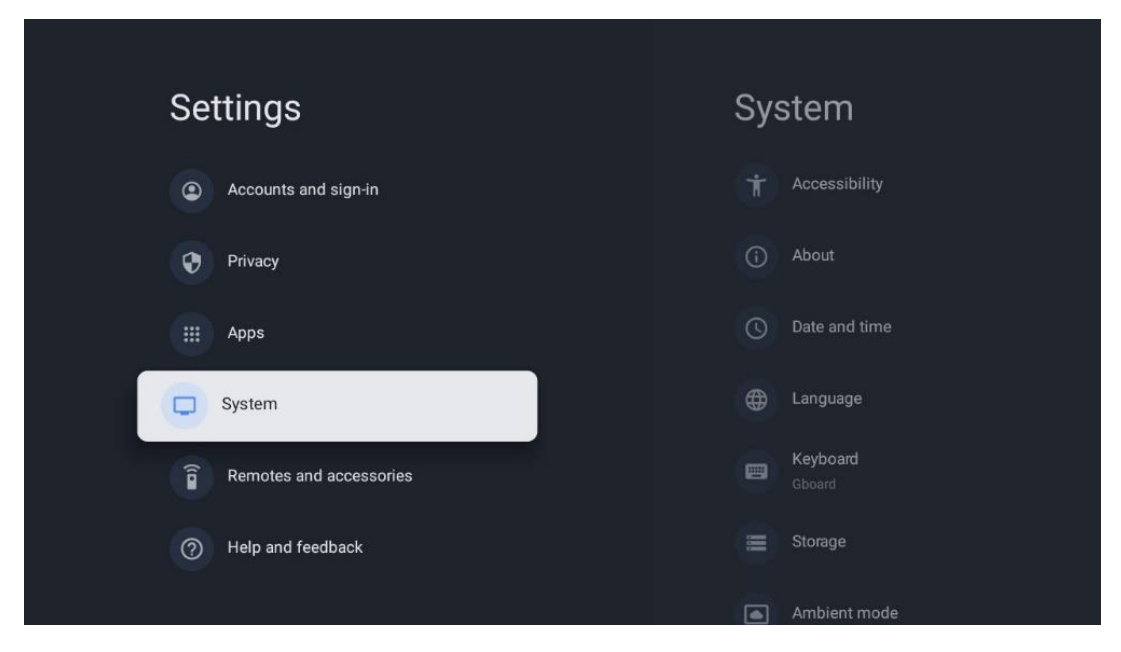

#### 9.8.1 Erreichbarkeit

Sie können Beschriftungen ein- und ausschalten, ihre Sprache und Textgröße anpassen und einen Beschriftungsstil auswählen.

Aktivieren oder deaktivieren Sie kontrastreichen Text.

Aktivieren oder deaktivieren Sie die Google-Funktion Text in Sprache. Mit dieser Funktion wird der auf dem Bildschirm angezeigte Text automatisch gesprochen. Dies ist eine nützliche Funktion für Menschen mit Sehschwäche. In diesem Menüabschnitt können Sie die Einstellungen für Text in Sprache anpassen, z. B. die Sprechgeschwindigkeit und die Standardsprache.

### 9.8.2 Über

Hier finden Sie Hardware- und Softwareinformationen zu Ihrem Fernseher sowie das Android-Betriebssystem und die Netflix-ESN-Version.

- **Systemaktualisierung:** Wählen Sie diese Menüoption und drücken Sie **OK** auf Ihrer Fernbedienung, um zu prüfen, ob eine Softwareaktualisierung für Ihr Fernsehgerät verfügbar ist.
- **Gerätename:** Wählen Sie diese Menüoption und drücken Sie **OK** auf Ihrer Fernbedienung, um den Namen zu ändern oder einen benutzerdefinierten Namen für Ihr Fernsehgerät zu vergeben. Dies ist wichtig, da Ihr Fernsehgerät in Ihrem Netzwerk oder bei der Ausführung der Chromecast-Funktion korrekt identifiziert werden sollte.
- **Zurücksetzen:** Wählen Sie diese Menüoption, um Ihr Fernsehgerät auf die Werkseinstellungen zurückzusetzen und es neu zu installieren.
- **Status:** In diesem Menü finden Sie die Hardware-Informationen Ihres Fernsehers wie IP-Adresse, MAC-Adresse, Bluetooth-Adresse, Seriennummer und Betriebszeit.

- **Rechtliche Informationen:** In diesem Menü finden Sie die rechtlichen Informationen zu Ihrem Fernsehgerät.
- Modell: Zeigt Ihnen das Modell Ihres Fernsehers an.
- Android TV OS-Version: Zeigt Ihnen, welche Betriebssystemversion auf Ihrem Fernseher installiert ist.
- Android TV OS Sicherheitspatch-Level: Zeigt das Datum des auf Ihrem Fernseher installierten Sicherheitspatches an.

#### 9.8.3 Datum und Uhrzeit

Stellen Sie das Datum und die Uhrzeit auf Ihrem Fernsehgerät ein. Sie können diese Daten automatisch über das Netzwerk oder über Sendungen aktualisieren lassen. Stellen Sie sie entsprechend Ihrer Umgebung und Ihren Vorlieben ein. Deaktivieren Sie die Option Automatisches Datum & Uhrzeit, wenn Sie das Datum oder die Uhrzeit manuell ändern möchten. Stellen Sie dann die Optionen für Datum, Uhrzeit, Zeitzone und Stundenformat ein.

#### 9.8.4 Sprache

Stellen Sie die Menüsprache Ihres Fernsehers ein.

#### 9.8.5 Tastatur

Wählen Sie Ihren virtuellen Tastaturtyp aus und verwalten Sie die Tastatureinstellungen.

#### 9.8.6 Lagerung

Hier wird der Gesamtspeicherplatzstatus des Fernsehgeräts und der angeschlossenen Geräte, sofern verfügbar, angezeigt. Um detaillierte Nutzungsinformationen anzuzeigen, markieren Sie Interne Speicherpartition oder Externer Speicher angeschlossenes Gerät und drücken Sie OK. Es werden auch Optionen zum Auswerfen und Formatieren der angeschlossenen Speichergeräte angezeigt.

#### 9.8.7 Umgebungsmodus

Der Umgebungsmodus eines Fernsehgeräts ist eine Funktion, die den Fernsehbildschirm in einen digitalen Fotorahmen oder eine virtuelle Kunstanzeige verwandelt, wenn er nicht benutzt wird. Sie können diesen Modus in diesem Menüabschnitt manuell starten.

- **Kanäle**: Wählen Sie die Quelle der Fotos oder Bilder, die im Umgebungsmodus angezeigt werden sollen.
- Weitere Einstellungen:

- Zeigen Sie das Wetter in C oder F an. Sie können wählen, ob beide Gradsysteme angezeigt werden sollen oder ob die Gradangaben ausgeblendet werden sollen.
- Uhrzeit anzeigen oder ausblenden.
- Persönliche Fotos und Google Fotos-Einstellungen anpassen.
- Geschwindigkeit der Diashow anpassen.

#### 9.8.8 Leistung und Energie

**Verhalten beim Einschalten**: Wählen Sie, ob Sie nach dem Einschalten Ihres Fernsehers den Google TV-Startbildschirm oder die zuletzt verwendete Eingangsquelle sehen möchten.

**Energiesparen:** Stellen Sie die Zeit der Inaktivität ein, nach der sich das Fernsehgerät automatisch ausschaltet.

#### Macht:

- **Ruhezeit:** Stellen Sie eine Zeit ein, nach der sich das Fernsehgerät automatisch ausschaltet und in den Standby-Modus wechselt.
- Bild aus: Wählen Sie diese Option und drücken Sie OK, um den Bildschirm auszuschalten. Drücken Sie eine beliebige Taste auf der Fernbedienung oder auf dem Fernsehgerät, um den Bildschirm wieder einzuschalten. Während der Bildschirm des Fernsehgeräts ausgeschaltet ist, können Sie mit der Fernbedienung weiterhin grundlegende Funktionen wie Lautstärke +/-, Stummschaltung und Standby ausführen. Diese Funktionen funktionieren unabhängig vom Ein- und Ausschalten des Fernsehbildschirms.
- **Ausschalt-Timer:** Stellen Sie eine Zeit ein, nach der sich das Fernsehgerät automatisch ausschaltet.
- **Automatischer Ruhezustand:** Stellen Sie ein, nach welcher Zeit der Inaktivität das Fernsehgerät automatisch in den Standby-Modus wechseln soll.
- **Standby-Licht:** Schalten Sie die Standby-Beleuchtung Ihres Fernsehers ein/aus.

#### Zeitschaltuhr

- **Einschaltzeittyp**: Stellen Sie Ihr Fernsehgerät so ein, dass es sich von selbst einschaltet. Stellen Sie diese Option auf Ein oder Einmal, um einen Einschalttimer einzustellen, oder auf Aus, um sie zu deaktivieren. Bei der Einstellung Einmal schaltet sich das Fernsehgerät nur einmal zu der Zeit ein, die Sie in der Funktion Automatische Einschaltzeit festgelegt haben.
- **Automatische Einschaltzeit:** Verfügbar, wenn der Einschaltzeittyp aktiviert ist. Stellen Sie mit den Richtungstasten die gewünschte Zeit ein, nach der Ihr Fernseher den Standby-Modus ausschalten soll, und drücken Sie **OK**, um die eingestellte Zeit zu speichern.
- Art der Ausschaltzeit: Stellen Sie Ihr Fernsehgerät so ein, dass es sich von selbst ausschaltet. Stellen Sie diese Option auf Ein oder Einmal, um einen Ausschalttimer einzustellen, oder auf Aus, um sie zu deaktivieren. Wenn Sie diese Option auf Einmal einstellen, schaltet sich das Fernsehgerät nur einmal zu der Zeit aus, die Sie in der

Funktion Automatische Ausschaltzeit festgelegt haben.

• **Automatische Ausschaltzeit:** Verfügbar, wenn der Ausschaltzeittyp aktiviert ist. Stellen Sie mit den Richtungstasten die gewünschte Zeit ein, nach der Ihr Fernseher in den Standby-Modus wechseln soll, und drücken Sie **OK**, um die eingestellte Zeit zu speichern.

#### 9.8.9 Gießen

Wenn Sie die Chromecast-Funktion von einem Mobilgerät aus starten, das sich im selben Netzwerk wie Ihr Fernseher befindet, wird Ihr Fernseher als Google Cast-Gerät erkannt und ermöglicht es dem Google Assistant und anderen Diensten, Ihren Fernseher aufzuwecken und auf verbundene Chromecast-Geräte zu reagieren. Es wird möglich sein, Inhalte oder lokale Multimedia-Inhalte von Ihren mobilen Geräten auf Ihren Fernseher zu streamen.

Wählen Sie Ihre Präferenz für die Chromecast-Verfügbarkeit. Sie haben drei Einstellungsmöglichkeiten:

Immer - Ihr Fernseher ist für andere Geräte, die diese Funktion unterstützen, immer sichtbar (auch wenn er sich im Standby-Modus befindet und der Bildschirm ausgeschaltet ist).Während des Castings - Ihr Fernseher ist nur sichtbar, wenn Sie die Chromecast-Funktion

verwenden.

Niemals - Ihr Fernsehgerät wird für andere Geräte nicht sichtbar sein.

### 9.8.10 Google

Prüfen Sie, ob Aktualisierungen der Systemdienste verfügbar sind.

#### 9.8.11 Systemtöne

Aktivieren oder deaktivieren Sie die Systemtöne.

#### 9.8.12 Einzelhandelsmodus

Aktivieren oder deaktivieren Sie den Einzelhandelsmodus (Shop) des Fernsehers.

#### 9.8.13 Neustart

Starten Sie Ihr Fernsehgerät neu.

### 9.9 Fernbedienung und Zubehör

Verbinden Sie Ihre Bluetooth-Geräte wie z. B. eine Soundbar, Kopfhörer, Bluetooth-Lautsprecher, Maus und Tastatur oder einen Game-Controller mit Ihrem Fernseher.

- Schalten Sie das Gerät, das Sie verbinden möchten, in den Pairing-Modus.
- Wählen Sie die Option Pair accessory Menu und drücken Sie die OK-Taste auf der Fernbedienung, um die Suche nach Bluetooth-Geräten im Pairing-Modus zu starten.

- Die verfügbaren Geräte werden erkannt und in einer Liste angezeigt.
- Wählen Sie das gewünschte Gerät aus der Liste aus, und drücken Sie **OK**, um den Kopplungsprozess mit dem Fernsehgerät zu starten.
- Wenn der Kopplungsvorgang abgeschlossen ist, werden die über Bluetooth verbundenen Geräte unter Zubehör aufgelistet.

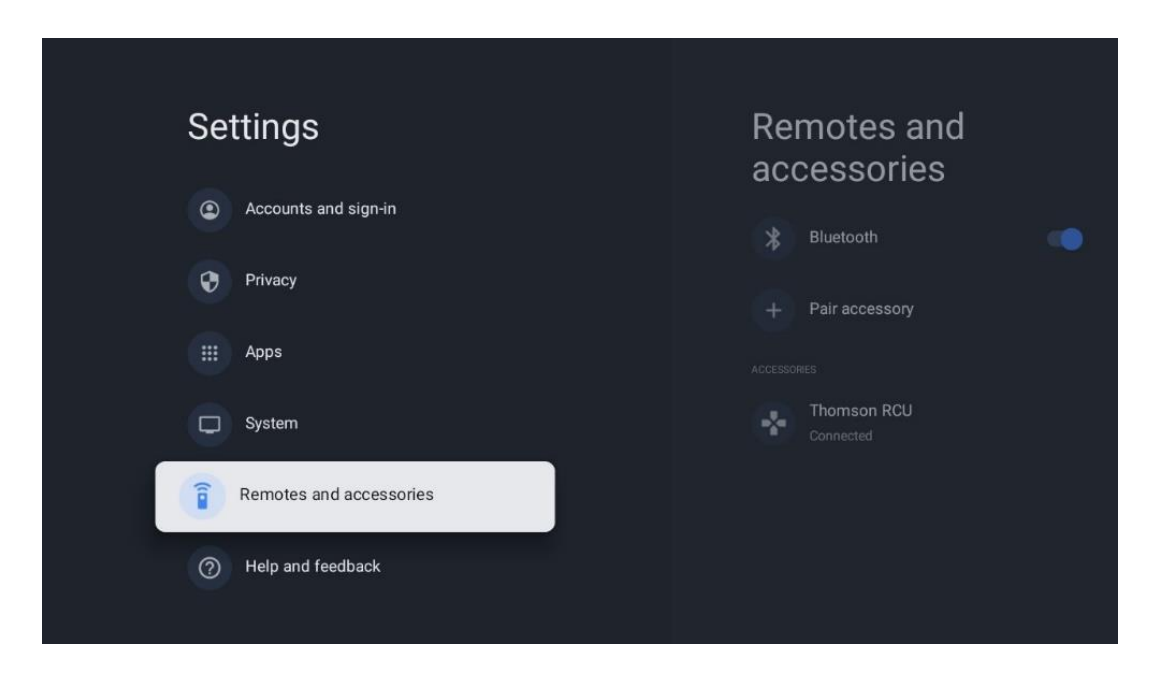

### 10 MMP - Multimedia-Spieler

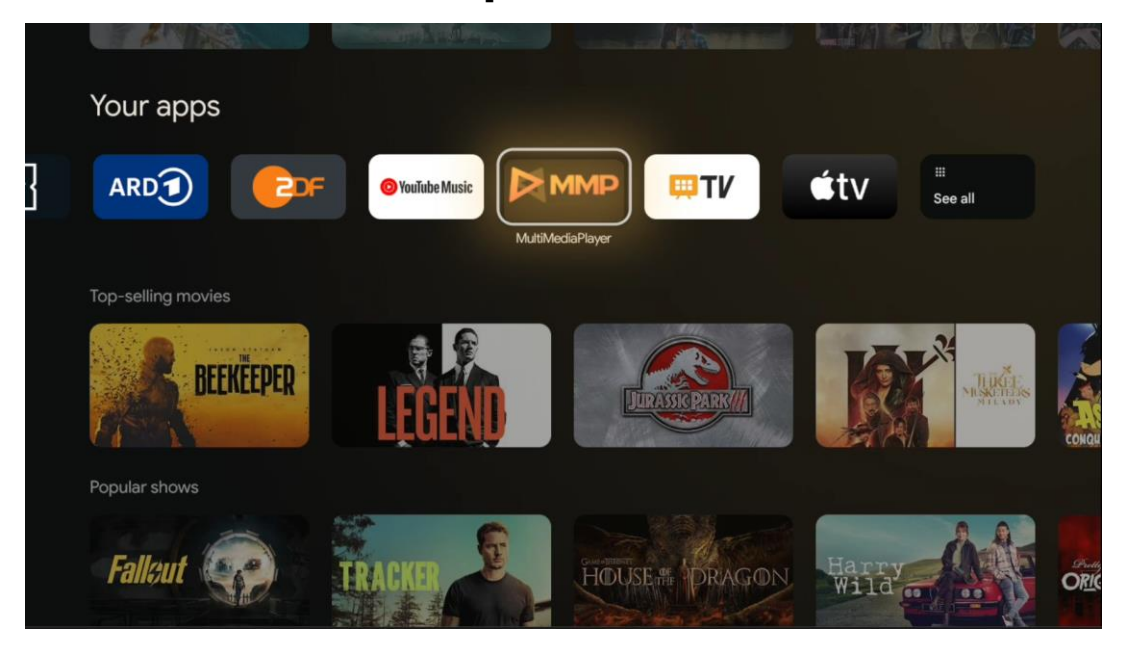

Wiedergabe von Multimediadaten von externen Speichermedien

Schließen Sie das USB-Speichergerät an einen der USB-Eingänge des Fernsehers an, um Ihre Fotos anzusehen, Ihre Musik abzuspielen oder Videodateien anzusehen, die auf dem angeschlossenen USB-Speichergerät gespeichert sind. Starten Sie zunächst die MMP-Anwendung von Ihrem Startbildschirm aus und wählen Sie den gewünschten Medientyp. Navigieren Sie zu der Datei, die Sie öffnen möchten, und drücken Sie auf die Schaltfläche **OK**. Folgen Sie den Anweisungen auf dem Bildschirm, um weitere Informationen zu den anderen verfügbaren Tastenfunktionen zu erhalten.

Um Multimediadateien von externen USB-Speichergeräten abzuspielen, können Sie auch einen der Multimedia-Player verwenden, die im Google Play Store zum Download bereitstehen.

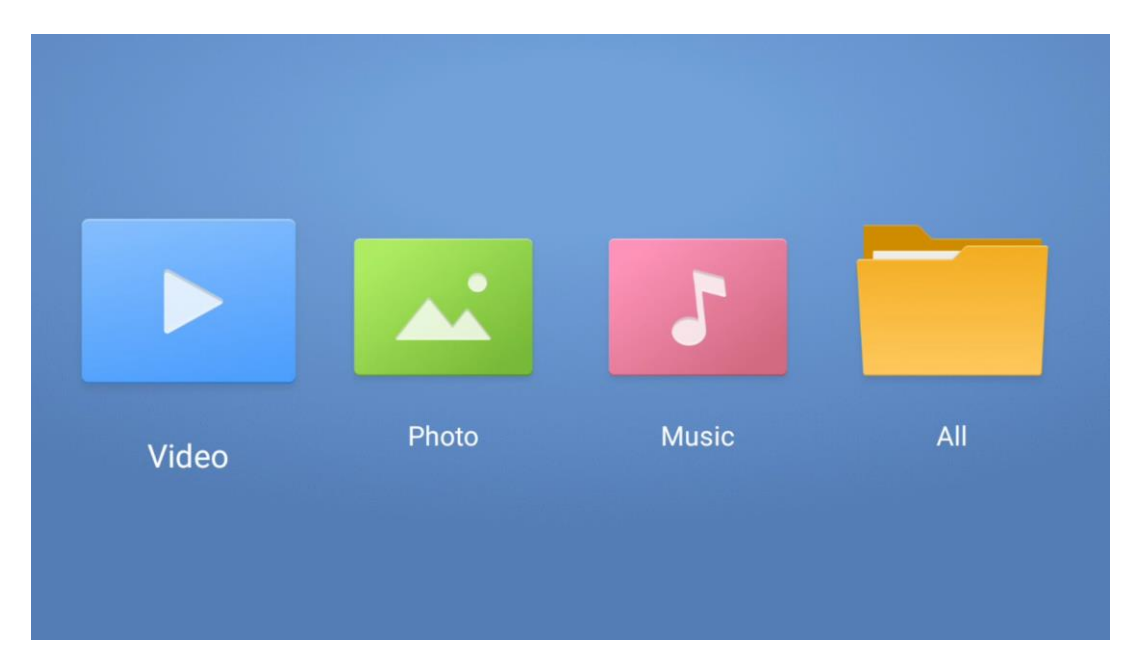

#### Anmerkung:

- Je nach Speicherkapazität des angeschlossenen USB-Geräts kann es einige Sekunden dauern, bis Ihre Dateien aufgelistet werden. Entfernen Sie Ihr Laufwerk nicht während der Wiedergabe einer Datei.
- Speicherkapazitäten von mehr als 2 TB werden nicht unterstützt.
- Das Fernsehgerät erkennt nur externe Speichergeräte, die im **FAT32- oder** NTFS-Dateisystem formatiert sind. Verwenden Sie Ihren Laptop oder PC, um das externe Speichergerät zu formatieren.

# Live-TV-Einstellungen

Wählen Sie die Live-TV-App auf dem Startbildschirm aus und drücken Sie die OK-Taste, um sie zu starten.

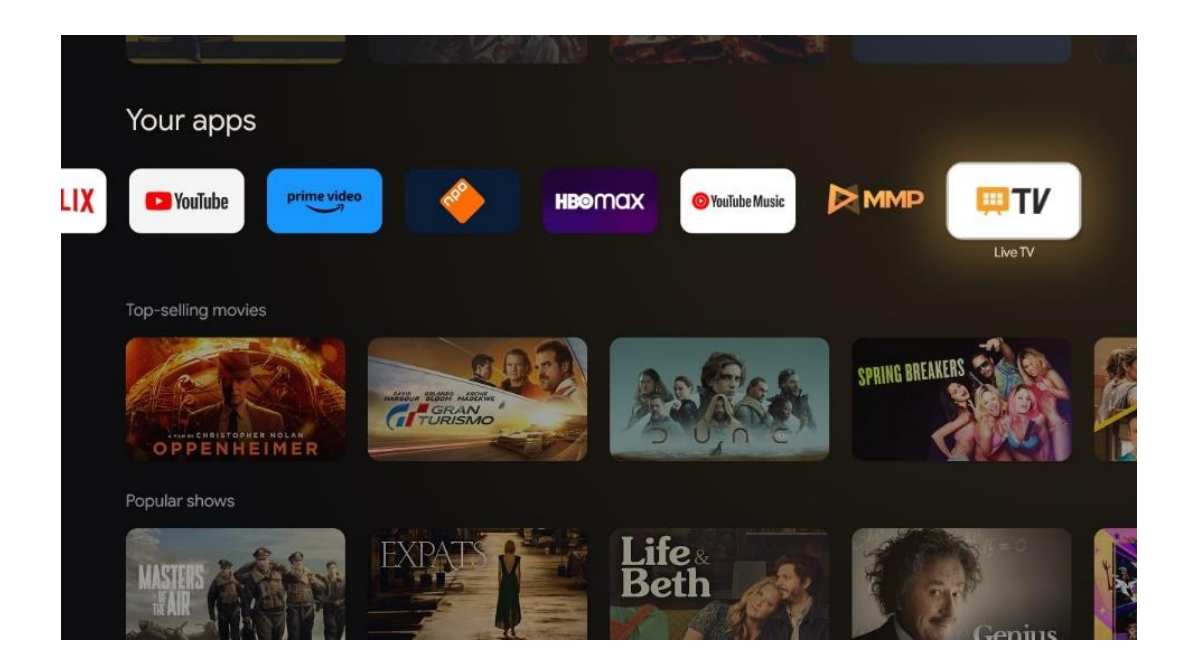

Wenn Sie die Live-TV-Sender bei der Erstinstallation nicht installiert haben, dies aber nachholen möchten, führen Sie einen der folgenden Schritte aus:

- Gehen Sie zum Startbildschirm, navigieren Sie zur oberen rechten Ecke und drücken Sie auf das Symbol Einstellungen. Gehen Sie zu Kanäle und Eingänge. Weitere Informationen finden Sie in Kapitel 9.2.
- Gehen Sie zum Startbildschirm und öffnen Sie die Live-TV-App unter Ihre Apps. Drücken Sie die Taste **Einstellungen** auf Ihrer Fernbedienung, um ein optionales Menü zu öffnen. Navigieren Sie zu Einstellungen und drücken Sie **OK**. Dadurch werden die wichtigsten TV-Einstellungen geöffnet. Gehen Sie zu Kanäle und Eingänge. Weitere Informationen finden Sie in Kapitel 9.2.

| Settings                                      | Channels and inputs |           |       |   |                   |         |                  |          |   |
|-----------------------------------------------|---------------------|-----------|-------|---|-------------------|---------|------------------|----------|---|
| GENERAL SETTINGS                              | Channels            |           |       |   |                   |         |                  |          |   |
| Channels and inputs Channels, external inputs | Inputs              |           |       |   |                   |         |                  |          |   |
| Display and sound<br>Picture, screen, sound   |                     |           |       |   |                   |         |                  |          |   |
| Network and Internet     Streamview_5 Gitz    |                     | Channels  |       |   |                   |         |                  |          |   |
| Accounts and sign-in                          |                     | IV option | Power |   | Parental controls | CI Card | Advanced Options | Settings |   |
| Privacy                                       |                     | •         |       | ۷ | Ê                 |         | ≶≡               |          | • |
| # Apps                                        |                     | Record    |       |   |                   |         |                  |          |   |

Siehe 9.2 Kanäle und Eingänge, um mit der Installation der Kanäle fortzufahren.

# **11 LIVE-TV**

Öffnen Sie die Live TV-App. Drücken Sie die Taste **Einstellungen** auf Ihrer Fernbedienung, um das optionale Menü zu öffnen. Die folgenden Optionen sind verfügbar: Kanäle und TV-Optionen.

| Channels   |   |         |   |        |   |       |   |       |   |                   |
|------------|---|---------|---|--------|---|-------|---|-------|---|-------------------|
| TV options |   |         |   |        |   |       |   |       |   |                   |
| Source     |   | Picture |   | Screen |   | Sound |   | Power |   | Parental controls |
|            | Ð |         | ٥ |        | ₽ |       | ۲ |       | ٠ | É                 |
| Record     |   |         |   |        |   |       |   |       |   |                   |

### 11.1 Kanäle

| Observato       |         |                  |  |  |
|-----------------|---------|------------------|--|--|
| Channels        |         |                  |  |  |
| Programme guide | Channel | Channel managem. |  |  |
| ~               | _       | =                |  |  |
|                 | 5       | =                |  |  |
|                 |         |                  |  |  |
|                 |         |                  |  |  |
| TV options      |         |                  |  |  |
|                 |         |                  |  |  |

### 11.1.1 Elektronischer Programmführer (EPG)

Erleben Sie den Komfort des elektronischen Programmführers (EPG) auf Ihrem Fernsehgerät, mit dem Sie mühelos das Programm der aktuell verfügbaren Kanäle in Ihrer Kanalliste durchsuchen können. Bitte beachten Sie, dass die Verfügbarkeit dieser Funktion vom jeweiligen Programm abhängt.

Um im Live-TV-Modus auf den elektronischen Programmführer zuzugreifen, wählen Sie einfach die entsprechende Menüoption oder drücken Sie die EPG-Taste auf Ihrer Fernbedienung. Um zum Live-TV zurückzukehren, drücken Sie die Zurück-Taste auf Ihrer Fernbedienung.

Navigieren Sie mit den Richtungstasten auf Ihrer Fernbedienung durch den Programmführer. Verwenden Sie die Richtungstasten Auf/Ab oder die Tasten Programm +/-, um durch die Kanäle zu blättern, und die Richtungstasten Rechts/Links, um ein gewünschtes Ereignis auf dem markierten Kanal auszuwählen. Detaillierte Informationen wie der vollständige Name des Ereignisses, Start- und Endzeit, Datum, Genre und eine kurze Beschreibung werden unten auf dem Bildschirm angezeigt, sofern verfügbar.

Drücken Sie die blaue Taste auf Ihrer Fernbedienung, um Ereignisse zu filtern. Sie bietet eine Vielzahl von Filteroptionen, mit denen Sie schnell die von Ihnen gewünschten Ereignisse finden können. Wenn Sie weitere Informationen zu einem markierten Ereignis wünschen, drücken Sie die gelbe Taste, um detaillierte Informationen anzuzeigen.

Um die Ereignisse des vorherigen oder nächsten Tages anzuzeigen, drücken Sie einfach die rote bzw. grüne Taste. Diese Funktionen sind den farbigen Tasten auf Ihrer Fernbedienung zugewiesen, sofern vorhanden. Die spezifischen Funktionen der einzelnen Tasten finden Sie in den Anweisungen auf dem Bildschirm.

Bitte beachten Sie, dass der Guide nicht zugänglich ist, wenn die TV-Eingangsquelle gesperrt ist. Sie können die Eingangsquelle sperren/freigeben, indem Sie entweder im Live-TV-Modus oder auf dem Startbildschirm zu Einstellungen > Kanal > Kindersicherung > Gesperrte Eingänge gehen.

### 11.1.2 Kanal

Wählen Sie die Empfangsart des Live-TV-Signals, an das Ihr Fernsehgerät angeschlossen ist.

### 11.1.3 Verwaltung der Kanäle

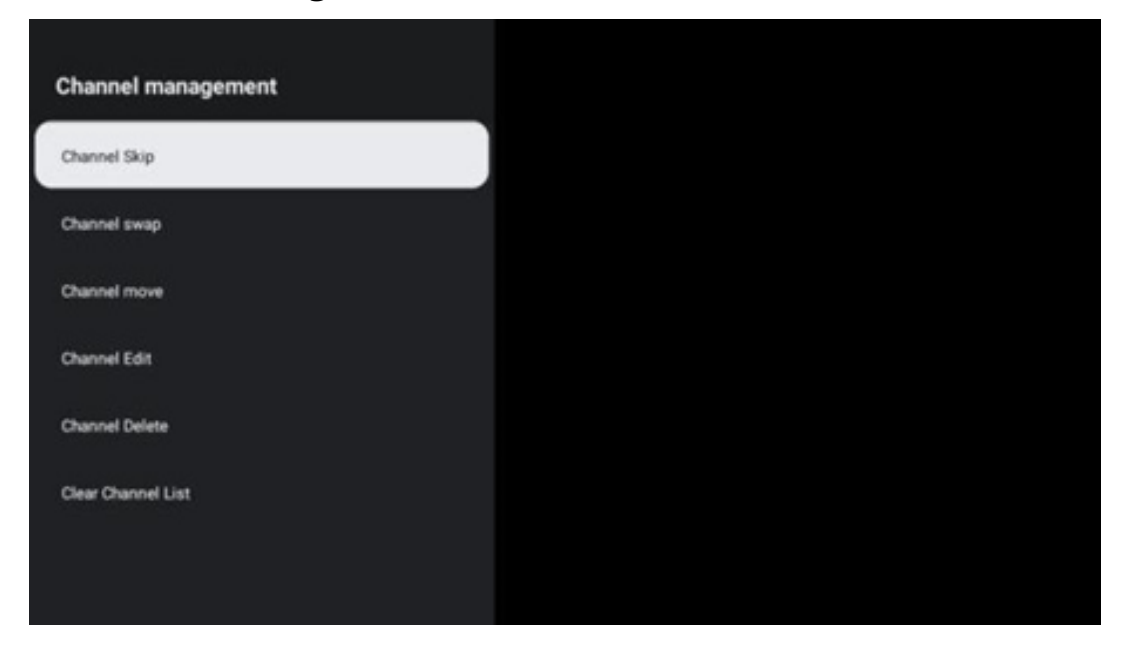

Um die Kanalliste zu bearbeiten, stellen Sie zunächst sicher, dass die LCN-Funktion im Kanaleinstellungsmenü deaktiviert ist. Dies kann im Menü "Kanal" zusammen mit anderen Optionen für die Kanalverwaltung vorgenommen werden.

- Öffnen Sie die LiveTV-App.
- Drücken Sie **OK**, um die Kanalliste zu öffnen.
- Drücken Sie die rote Taste, um die Kanalverwaltung zu öffnen.

Führen Sie die folgenden Schritte aus, um die Kanäle zu bearbeiten:

#### Kanal SKIP

Wenn ein Sender übersprungen werden soll, wird er nicht mehr in der Senderliste oder im Programmführer angezeigt, auch nicht nach einem Neustart des Fernsehers; der Sender wird jedoch nicht gelöscht.

- Wählen Sie Kanal überspringen.
- Wählen Sie die Kanäle aus, die Sie SKIPen möchten.

#### Kanal SWAP

Wechseln Sie die Position der Kanäle in der Kanalliste.

- Wählen Sie Channel Swap.
- Wählen Sie den Kanal, den Sie SWAPen möchten (z. B. Kanal 1).
- Wählen Sie den Kanal aus, mit dem Sie die Position wechseln möchten (z. B. Kanal 16).
- Bestätigen Sie durch Drücken der Taste **OK**.

#### Kanal MOVE

Ordnen Sie die Position der Kanäle in der Kanalliste neu an.

- Wählen Sie Kanal verschieben
- Um die Kanalposition zu ändern, wählen Sie den Kanal aus, den Sie verschieben möchten (z. B. Kanal 1).
- Bewegen Sie ihn auf die Nummer, auf die der Kanal verschoben werden soll (z. B. Kanal 5)
- Nachdem Sie die Position ausgewählt haben, drücken Sie die blaue Taste auf Ihrer Fernbedienung eine Warnmeldung wird angezeigt.
- Wählen Sie YES und drücken Sie **OK** auf Ihrer Fernbedienung. Der Kanal wird an die gewünschte Position verschoben.

#### Kanal EDIT

Passen Sie die auf Ihrem Fernseher gespeicherten Kanäle an und verwalten Sie sie.

- Wählen Sie Kanal EDIT
- Wählen Sie den Kanal aus, den Sie BEARBEITEN möchten (z. B. Kanal 1).
- Nun haben Sie die Möglichkeit, die Nummer des Kanals und den Kanalnamen zu bearbeiten.

#### Kanal DELETE

Entfernen Sie unerwünschte Kanäle aus der Kanalliste. Beachten Sie, dass Sie einen Kanalsuchlauf durchführen müssen, um zuvor gelöschte Kanäle wieder anzuzeigen.

- Wählen Sie Kanal löschen
- Wählen Sie den Kanal, den Sie löschen möchten (z. B. Kanal 5).
- Drücken Sie die blaue Taste auf Ihrer Fernbedienung eine Warnmeldung wird angezeigt.
- Wählen Sie YES und drücken Sie **OK** auf Ihrer Fernbedienung. Der Sender wird aus der Liste gelöscht.

#### Kanal RE-SORT

Neuordnung der gesamten Kanalliste. Wenn es eine logische Kanalnummer (LCN) von Ihrem Provider gibt, werden die Kanäle entsprechend der LCN neu sortiert.

#### Senderliste löschen

Löschen Sie die gesamte Kanalliste. Danach müssen Sie erneut nach Kanälen suchen. Wie Sie dies tun, erfahren Sie unter 9.2.

### 11.2 TV-Optionen

Die folgenden Optionen sind verfügbar: Quelle, Bild, Bildschirm, Ton, Strom, Kindersicherung, Cl-Karte, Erweiterte Optionen und Einstellungen.

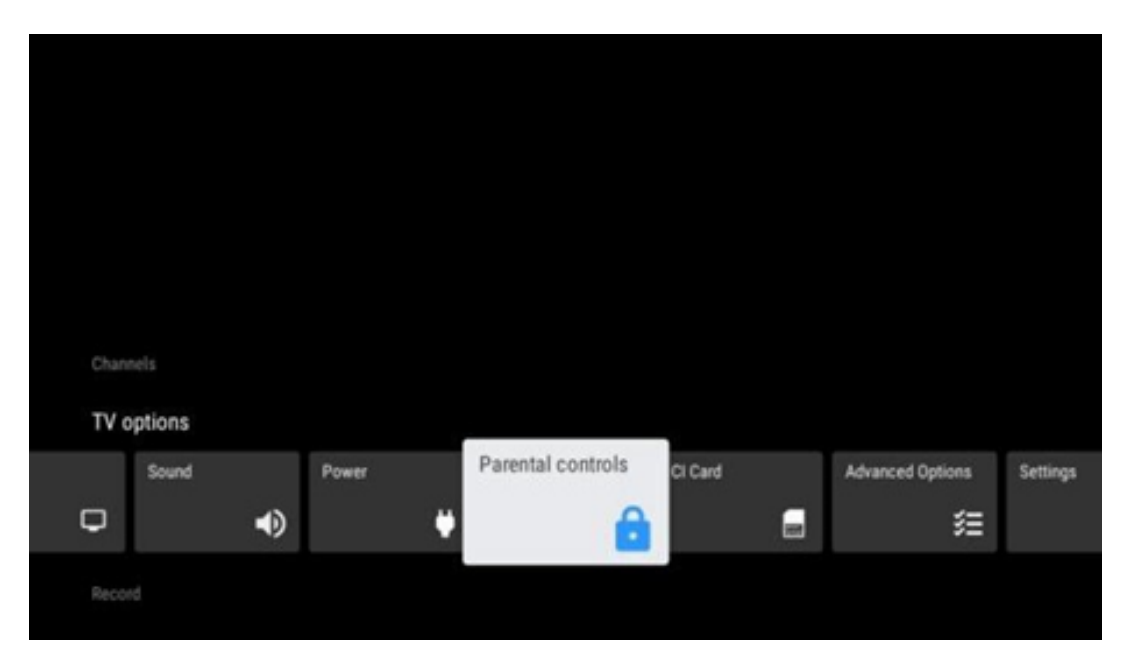

### 11.2.1 Quelle

Zeigen Sie die Liste der verfügbaren Eingangsquellen an. Wählen Sie die gewünschte Quelle und drücken Sie **OK**, um zu dieser Quelle zu wechseln.

#### 11.2.2 Bild

Öffnen Sie die Bildeinstellungen. Wie Sie diese Einstellungen anpassen, erfahren Sie unter 9.3.1.

#### 11.2.3 Bildschirm

Öffnen Sie die Einstellungen für das Bildseitenverhältnis. Passen Sie diese Einstellungen an, bis Sie sich beim Fernsehen wohl fühlen.

#### 11.2.4 Ton

Öffnen Sie die Toneinstellungen. Wie Sie diese Einstellungen anpassen, erfahren Sie unter 9.3.2.

#### 11.2.5 Strom

Öffnen Sie die Einstellungen für Leistung und Energie. Wie Sie diese Einstellungen anpassen können, erfahren Sie unter 9.8.8.

#### 11.2.6 Elterliche Kontrolle

Konfigurieren Sie die Optionen für die Kindersicherung. Um darauf zuzugreifen, müssen Sie den PIN-Code eingeben, den Sie bei der Ersteinrichtung des Fernsehers festgelegt haben.

#### 11.2.7 CI-Karte

Anzeige der verfügbaren Menüoptionen der angeschlossenen CI-Cam/Karte.

#### 11.2.8 Erweiterte Optionen:

- **Audio:** Passen Sie Ihre Audioeinstellungen an, z. B. Audiosprache, zweite Audiosprache, Soundtrack-Einstellungen und Audiotyp. Die Auswahl der bevorzugten Audiosprache ist besonders wichtig für Fernsehsender, die in mehreren Sprachen senden.
- Untertitel:
  - Analoge Untertitel: Stellen Sie diese Option auf Aus, Ein oder Stumm. Wenn die Option Stummschaltung ausgewählt ist, wird der analoge Untertitel auf dem Bildschirm angezeigt, aber die Lautsprecher werden gleichzeitig stummgeschaltet.
  - $\circ$   $\;$  Digitale Untertitel: Stellen Sie diese Option auf Aus oder Ein.
  - Untertitelspuren: Legen Sie Ihre bevorzugte Untertitelspur fest, falls verfügbar.
  - Digitale Untertitelsprache: Stellen Sie eine der aufgelisteten Sprachoptionen als erste digitale Untertitelsprache ein.
  - Zweite digitale Untertitelsprache: Legen Sie eine der aufgeführten
     Sprachoptionen als zweite digitale Untertitelsprache fest. Wenn die in der Option
     "Digitale Untertitelsprache" ausgewählte Sprache nicht verfügbar ist, werden die
     Untertitel in dieser Sprache angezeigt.

- Untertiteltyp: Stellen Sie diese Option auf Normal oder Hörgeschädigt ein. Wenn Hörgeschädigt ausgewählt ist, werden Untertitel mit zusätzlichen Beschreibungen für gehörlose und hörgeschädigte Zuschauer bereitgestellt.
- Teletext:
  - Digitale Videotextsprache: Stellen Sie die Videotextsprache f
    ür digitale Sendungen ein.
  - Sprache der Dekodierungsseite: Stellen Sie die Sprache der Dekodierungsseite f
    ür die Videotextanzeige ein.
- **Blaue Stummschaltung:** Wenn diese Funktion aktiviert ist, wechselt die Farbe des Bildschirms zu Blau, wenn an einem bestimmten Eingang oder Kanal kein Signal erkannt wird.
- Kein Signal Automatische Abschaltung: Stellen Sie die Zeit ein, nach der das Fernsehgerät in den Standby-Modus wechselt, wenn kein Signal vorhanden ist.
- **Standard-Kanal:** Legen Sie Ihren Standard-Startkanal fest. Wenn der Auswahlmodus auf Benutzerauswahl eingestellt ist, wird die Option Kanäle anzeigen verfügbar. Markieren Sie die Option und drücken Sie **OK**, um die Kanalliste anzuzeigen. Markieren Sie einen Sender und drücken Sie **OK**, um ihn auszuwählen. Die ausgewählten Kanäle werden jedes Mal angezeigt, wenn das Fernsehgerät aus dem schnellen Standby-Modus wieder eingeschaltet wird. Wenn der Auswahlmodus auf Letzter Status eingestellt ist, wird der zuletzt gesehene Sender angezeigt.
- **HBBTV-Einstellungen:** Aktivieren oder deaktivieren Sie die HBBTV-Unterstützung, wählen Sie Tracking-Optionen, passen Sie die Cookie-Einstellungen oder die Geräte-ID-Einstellungen an.
- **Systeminformationen:** Anzeige detaillierter Systeminformationen zum aktuellen Kanal wie Signalpegel, Signalqualität, Frequenz usw.
- **Open-Source-Lizenzen:** Alle Informationen zu Lizenzen anzeigen.

#### 11.2.9 Einstellungen

Das Menü "Einstellungen" wird in Kapitel 9 "Menü" dieses Benutzerhandbuchs ausführlich erläutert.

# **12 Option Kanalliste**

Um die Kanalliste zu öffnen, öffnen Sie Live TV und drücken Sie **OK**. Sie können die nach LCN definierte Kanalliste sehen, wenn diese Option aktiviert ist.

Einige Optionen in der Kanalliste:

Durch Drücken der farbigen Taste auf Ihrer Fernbedienung können Sie Kanalverwaltung, Kanalbetrieb, Typ auswählen und Favorit hinzufügen auswählen.

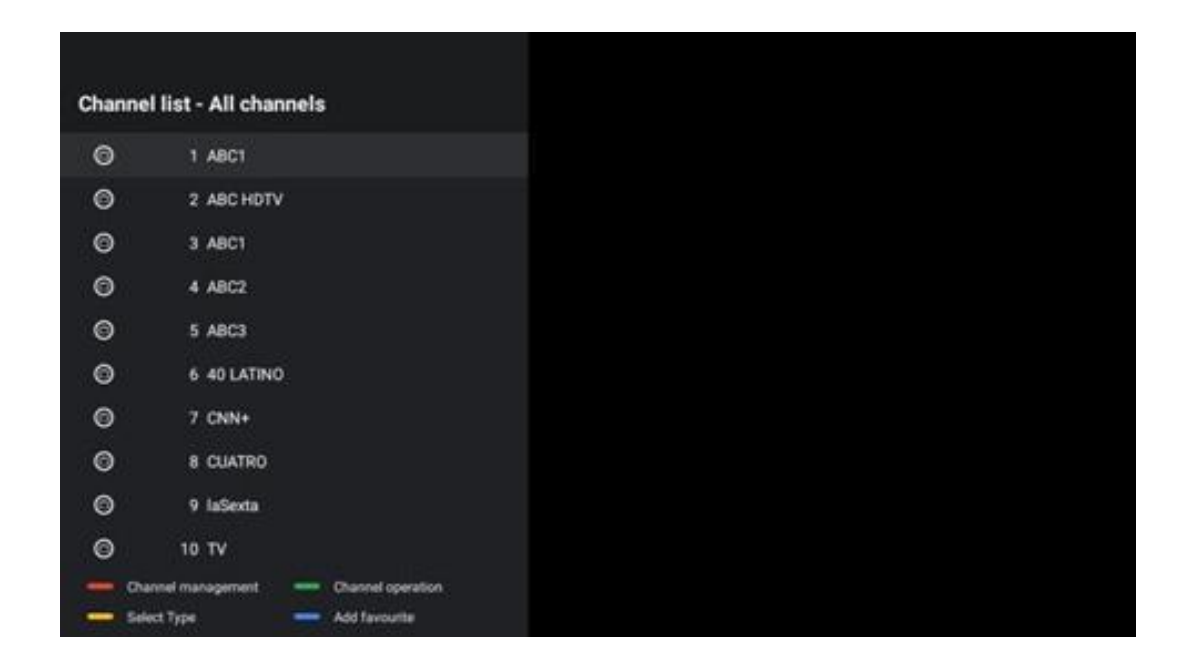

### 12.1 Kanalbetrieb

Durch Drücken der grünen Taste können Sie Kanäle sortieren oder suchen.

Verfügbare Sortieroptionen sind Standard, Name oben, Name unten, Verschlüsselt, DTV/DATA/RADIO oder HD/SD.

Wählen Sie Ihre bevorzugte Art der Sortierung, indem Sie auf Ihrer Fernbedienung auf **OK** drücken.

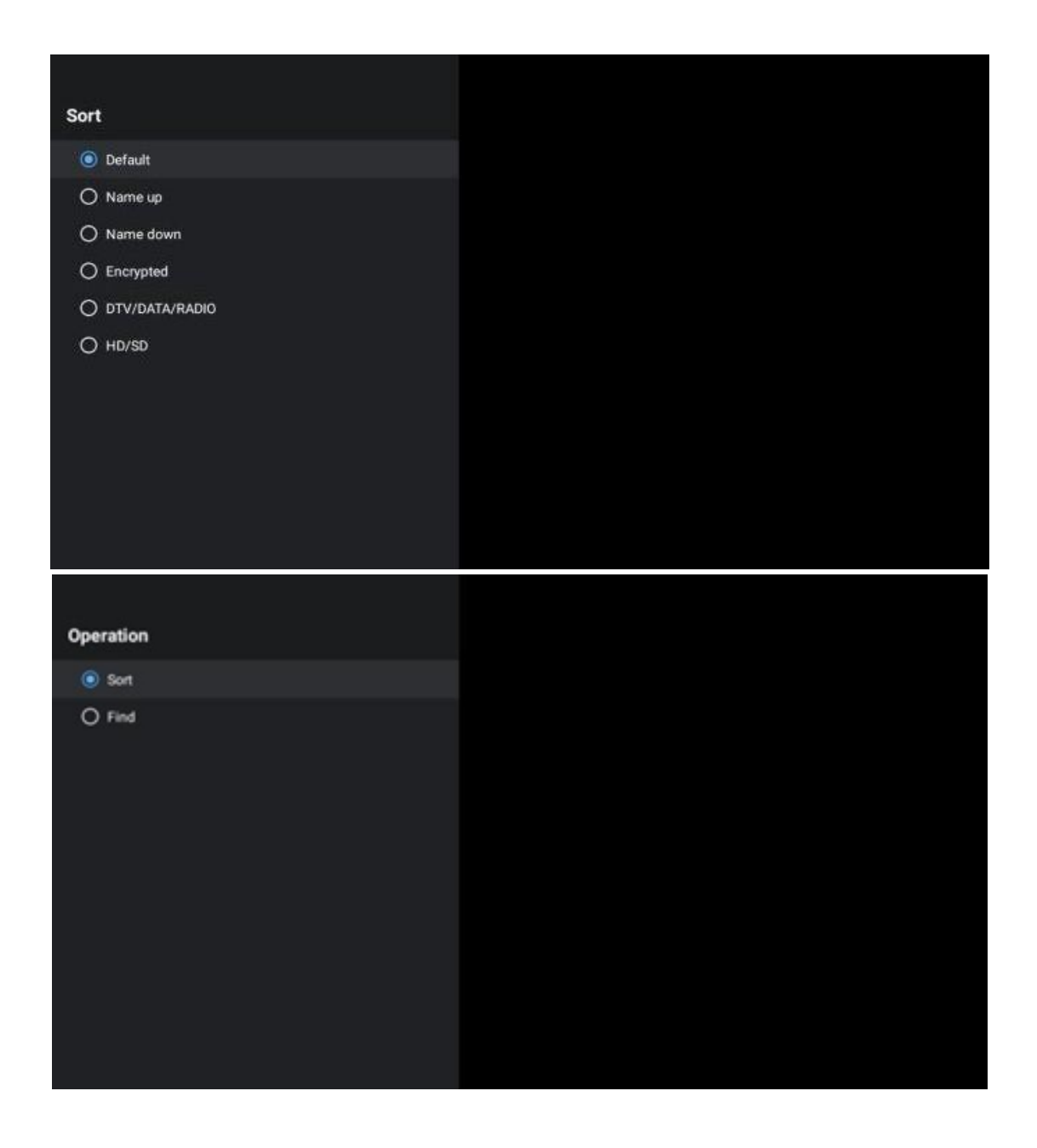

### 12.2 Typ auswählen

Wenn Sie auf die gelbe Taste drücken, können Sie entscheiden, welche Art von Medien im Live-TV angezeigt werden soll.

Verfügbare Optionen sind: Alle Kanäle, TV, Radio, Frei, Verschlüsselt oder Favoriten.

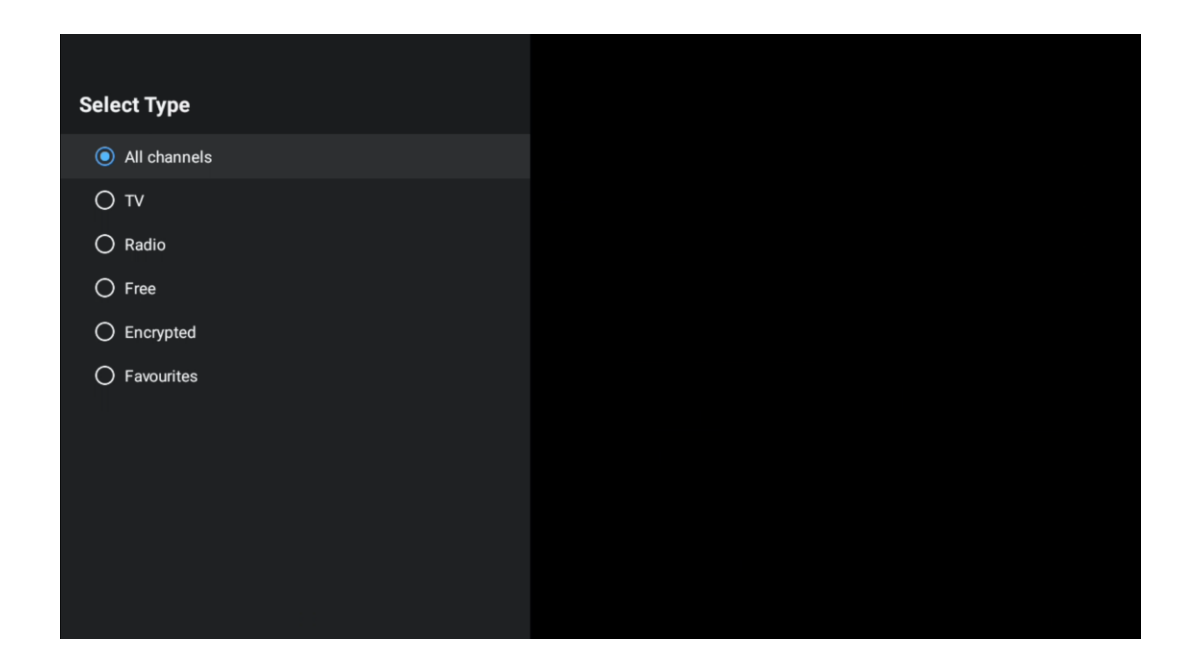

### 12.3 Favorit hinzufügen

Erstellen Sie Favoritenlisten und fügen Sie Ihre bevorzugten Kanäle hinzu. Hinweis: Sie haben nur vier Favoritenlisten zur Verfügung. Um einen Lieblingssender zu einer Liste hinzuzufügen, gehen Sie zu Typ auswählen und wählen Sie Favoriten. Wählen Sie dann die Liste aus, die Sie sehen möchten.

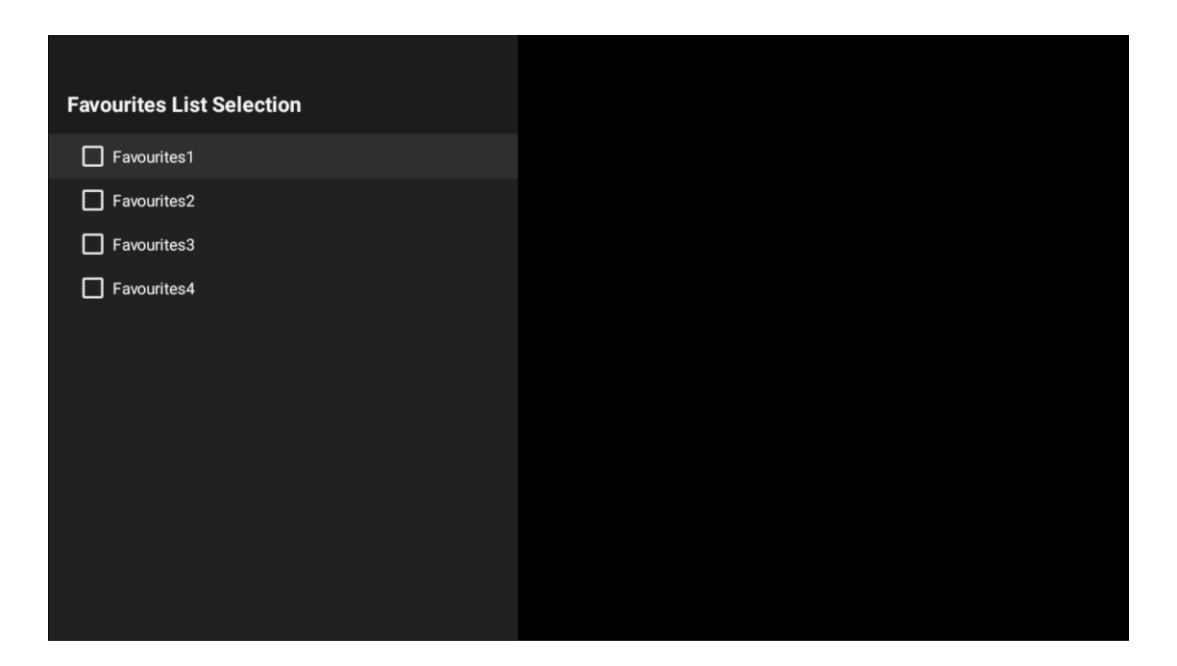

# **13 Fehlersuche**

| Keine Leistung                      | Prüfen Sie, ob das Netzkabel Ihres Fernsehgeräts ist oder nicht. Wenn immer    |  |  |  |  |  |
|-------------------------------------|--------------------------------------------------------------------------------|--|--|--|--|--|
|                                     | noch kein Strom vorhanden ist, ziehen Sie bitte den Stecker ab und stecken Sie |  |  |  |  |  |
|                                     | ihn nach 60 Sekunden wieder in die Steckdose. Schalten Sie den Strom wieder    |  |  |  |  |  |
| Kein Bild                           | ein.                                                                           |  |  |  |  |  |
|                                     | Prüfen Sie, ob das Antennenkabel auf der Rückseite richtig angeschlossen ist.  |  |  |  |  |  |
|                                     | Schauen Sie sich andere Kanäle an, um zu sehen, ob das Problem weiterhin       |  |  |  |  |  |
|                                     | auftritt.                                                                      |  |  |  |  |  |
| Video erscheint ohne                | Versuchen Sie, die Lautstärke zu erhöhen.                                      |  |  |  |  |  |
| Ton                                 | Prüfen Sie, ob der Ton des Fernsehers stummgeschaltet ist oder nicht.          |  |  |  |  |  |
|                                     | Vergewissern Sie sich, dass die Plastiktüte, die mit der Fernbedienung         |  |  |  |  |  |
| Fernbedienung<br>funktioniert nicht | geliefert wurde, entfernt wurde. Versuchen Sie, die Fernbedienung in einem     |  |  |  |  |  |
|                                     | geringeren Abstand zum Fernsehgerät zu verwenden. Prüfen Sie, ob die           |  |  |  |  |  |
|                                     | Batterien richtig eingelegt sind, oder versuchen Sie, neue Batterien in die    |  |  |  |  |  |
|                                     | Fernbedienung einzulegen.                                                      |  |  |  |  |  |
|                                     | Das Fernsehgerät wechselt in den Standby-Modus, wenn es innerhalb weniger      |  |  |  |  |  |
|                                     | Minuten keine Antwort erhält.                                                  |  |  |  |  |  |
|                                     | Ziehen Sie den Netzstecker, warten Sie 30 Sekunden und schließen Sie das       |  |  |  |  |  |
| Probleme sind                       | Netzkabel wieder an die Steckdose an. Wenn das Problem weiterhin besteht,      |  |  |  |  |  |
| ungelöst                            | versuchen Sie nicht, das Fernsehgerät selbst zu reparieren. Wenden Sie sich    |  |  |  |  |  |
|                                     | bitte an das Kundendienstzentrum.                                              |  |  |  |  |  |

# 14 Technische Daten

|                                                        | 24HG2S14C/<br>24HG2S14CW/<br>24HQG4S14C | 32HG2S14/<br>32HG2S14W | 32FG2S14/<br>32QG4S14  | 32FG2S14C/<br>32QG4S14C | 40FG2S14/<br>40FG2S14W/<br>40QG4S14 | 43FG2S14/<br>43FQG4S14 |
|--------------------------------------------------------|-----------------------------------------|------------------------|------------------------|-------------------------|-------------------------------------|------------------------|
| Betriebsspannung                                       | 100-240 V,<br>50-60 Hz                  | 100-240 V,<br>50-60 Hz | 100-240 V,<br>50-60 Hz | 100-240 V,<br>50-60 Hz  | 100-240 V,<br>50-60 Hz              | 100-240 V,<br>50-60 Hz |
| DC-Adapter<br>Spezifikationen (Ausgang)                | 12 V/3A, 36W                            |                        |                        | 12 V/4A, 48W            |                                     |                        |
| Audio (DTS HD)                                         | keine                                   | keine                  | keine                  | keine                   | keine                               | keine                  |
| Audio-Ausgangsleistung                                 | 2 x 3                                   | 2 x 8                  | 2 x 8                  | 2 x 8                   | 2 x 8                               | 2 x 8                  |
| Leistungsaufnahme (W)                                  | 36                                      | 56                     | 56                     | 48                      | 90                                  | 90                     |
| Leistungsaufnahme im<br>Netzwerk-Standby-<br>Modus (W) | < 0,5                                   | < 0,5                  | < 0,5                  | < 0,5                   | < 0,5                               | < 0,5                  |
| Gewicht (kg)                                           | 2.25                                    | 3.35                   | 3.35                   | 3.35                    | 5.4                                 | 6.1                    |
| TV Abmessungen LxBxH<br>(mit Standfuß) (mm)            | 535 x 151 x 353                         | 719 x 151 x 456        | 719 x 151 x 456        | 719 x 151 x 456         | 892 x 172 x 559                     | 955 x 172 x 590        |
| TV Abmessungen LxBxH<br>(ohne Standfuß) (mm)           | 535 x 75 x 318                          | 719 x 82 x 423         | 719 x 82 x 423         | 719 x 82 x 423          | 892 x 84 x 509                      | 955 x 85 x 555         |
| Anzeige                                                | 24"/60 cm                               | 32"/80 cm              | 32"/80 cm              | 32"/80 cm               | 40"/101 cm                          | 43"/109 cm             |
| Bildschirmauflösung                                    | 1366x768                                | 1366x768               | 1920x1080              | 1920x1080               | 1920x1080                           | 1920x1080              |

# 14.1 Länderspezifische Einschränkungen

Nur für den Gebrauch in Innenräumen bestimmt.

| AT | BE | BG | CH | CY | CZ | DE | DK | EE | ES   | FI | FR |
|----|----|----|----|----|----|----|----|----|------|----|----|
| GR | HR | HU | IE | IS | IT | LI | LT | LU | LV   | MT | NL |
| NO | PL | PT | RO | SI | SK | SE | TR | UK | (NI) |    |    |

### 14.2 Lizenzen

Änderungen vorbehalten. Infolge kontinuierlicher Forschung und Entwicklung können sich technische Spezifikationen, Design und Aussehen der Produkte ändern. Google, Google Play, Android TV, Google Cast und andere Marken sind Marken von Google LLC. Google Assistant ist in bestimmten Sprachen und Ländern nicht verfügbar. Die Verfügbarkeit der Dienste variiert je nach Land und Sprache. Netflix ist eine eingetragene Marke von Netflix, Inc. Netflix Streaming-Mitgliedschaft erforderlich (Un abonnement Streaming Netflix est requis). Apple TV ist eine Marke von Apple Inc. und in den USA und anderen Ländern und Regionen eingetragen. Wi-Fi ist eine eingetragene Marke der Wi-Fi Alliance®. Die Begriffe HDMI und HDMI High-Definition Multimedia Interface sowie das HDMI-Logo sind Marken oder eingetragene Marken von HDMI Licensing Administrator, Inc. in den USA und anderen Ländern. Hergestellt unter Lizenz von Dolby Laboratories. Dolby, Dolby Audio und das Doppel-D-Symbol sind Marken der Dolby Laboratories Licensing Corporation. Alle Rechte vorbehalten. Alle Produktnamen sind Warenzeichen oder eingetragene Warenzeichen der jeweiligen Eigentümer. ©2025 StreamView GmbH, Franz-Josefs-Kai 1, 1010 Wien, Österreich. Dieses Produkt wurde unter der Verantwortung der StreamView GmbH hergestellt und verkauft. THOMSON und das THOMSON-Logo sind Marken, die unter Lizenz der StreamView GmbH verwendet werden - weitere Informationen unter www.thomson-brand.com.